# The Hitchhiker's Guide to Statistical Analysis of Feature-based Molecular Networks from Non-Targeted Metabolomics Data

3

Abzer K. Pakkir Shah<sup>1,2</sup>, Axel Walter<sup>1,2,3</sup>, Filip Ottosson<sup>4</sup>, Francesco Russo<sup>4</sup>, Marcelo Navarro-4 Diaz<sup>2</sup>, Judith Boldt<sup>1,5</sup>, Jarmo-Charles J. Kalinski<sup>1,6</sup>, Eftychia E. Kontou<sup>1,7</sup>, James Elofson<sup>8</sup>, 5 Alexandros Polyzois<sup>1,9</sup>, Carolina González-Marín<sup>1,10</sup>, Shane Farrell<sup>11,12</sup>, Marie R. Aggerbeck<sup>1,13</sup>, 6 7 Thapanee Pruksatrakul<sup>1,14</sup>, Nathan Chan<sup>15</sup>, Yunshu Wang<sup>15</sup>, Magdalena Pöchhacker<sup>1,16</sup>, Corinna Brungs<sup>17</sup>, Beatriz Cámara<sup>18</sup>, Andrés Mauricio Caraballo-Rodríguez<sup>19</sup>, Andres Cumsille<sup>18</sup>, 8 9 Fernanda de Oliveira<sup>20,21</sup>, Kai Dührkopp<sup>22</sup>, Yasin El Abiead<sup>23</sup>, Christian Geibel<sup>2</sup>, Lana G. 10 Graves<sup>24,25</sup>, Martin Hansen<sup>13</sup>, Steffen Heuckeroth<sup>26</sup>, Simon Knoblauch<sup>2</sup>, Anastasiia Kostenko<sup>8</sup>, Mirte C. M. Kuijpers<sup>27</sup>, Kevin Mildau<sup>1,28,29</sup>, Stilianos Papadopoulos Lambidis<sup>2</sup>, Paulo Wender 11 Portal Gomes<sup>23</sup>, Tilman Schramm<sup>2,30</sup>, Karoline Steuer-Lodd<sup>2,30</sup>, Paolo Stincone<sup>2</sup>, Sibgha Tayyab<sup>2</sup>, 12 Giovanni Andrea Vitale<sup>2</sup>, Berenike C. Wagner<sup>2</sup>, Shipei Xing<sup>23</sup>, Marquis T. Yazzie<sup>8</sup>, Simone 13 Zuffa<sup>23,31</sup>, Martinus de Kruijff<sup>32</sup>, Christine Beemelmanns<sup>32,33</sup>, Hannes P. Link<sup>2</sup>, Christoph Mayer<sup>2</sup>, 14 Justin J.J. van der Hooft<sup>1,29,34</sup>, Tito Damiani<sup>17</sup>, Tomáš Pluskal<sup>17</sup>, Pieter C. Dorrestein<sup>23,31</sup>, Jan 15 Stanstrup<sup>35</sup>, Robin Schmid<sup>1,17</sup>, Mingxun Wang<sup>1,15</sup>, Allegra T. Aron<sup>1,8</sup>, Madeleine Ernst<sup>4,#</sup>, Daniel 16 Petras1,2,30,# 17

- 18
- 19 1. Virtual Multi-Omics Laboratory, The Internet
- 20 2. University of Tuebingen, Interfaculty Institute of Microbiology and Infection Medicine, Tübingen
- 21 72076, Germany
- 22 3. Applied Bioinformatics, Department of Computer Science, University of Tübingen
- 23 4. Section for Clinical Mass Spectrometry, Danish Center for Neonatal Screening, Department of
- 24 Congenital Disorders, Statens Serum Institut, Artillerivej 5, DK-2300 Copenhagen S, Denmark
- 25 5. Leibniz-Institute DSMZ German Collection of Microorganisms and Cell Cultures,
   26 Braunschweig, Germany
- 27 6. Department of Biochemistry and Microbiology, Rhodes University, 6140, Makhanda, South28 Africa
- 7. The Novo Nordisk Foundation for Biosustainability, Technical University of Denmark,
   Kemitorvet 220, 2800 Kongens Lyngby, Denmark
- 31 8. Department of Chemistry and Biochemistry, University of Denver, USA
- 32 9. Boyce Thompson Institute and Department of Chemistry and Chemical Biology, Cornell
   33 University, Ithaca, New York 14853, USA
- 34 10. Universidad EAFIT, Carrera 49, Cl. 7 Sur #50, Medellín, Antioquia, Colombia
- 35 11. Bigelow Laboratory for Ocean Sciences, East Boothbay, ME 04544, USA
- 36 12. School of Marine Sciences, Darling Marine Center, University of Maine, Walpole, ME 04573,
   37 USA
- 13. Department of Environmental Science, Aarhus University, Frederiksborgvej 399, 4000
   Roskilde, Denmark
- 40 14. National Center for Genetic Engineering and Biotechnology (BIOTEC), National Science and
- 41 Technology Development Agency (NSTDA), Thailand Science Park, Pathum Thani, 12120,
- 42 Thailand

- 43 15. University of California Riverside, Department of Computer Science, 900 University Ave,
- 44 Riverside CA, USA
- 45 16. Department of Food Chemistry and Toxicology, University of Vienna, Vienna, Austria
- 46 17. Institute of Organic Chemistry and Biochemistry of the Czech Academy of Sciences, Prague,
  47 Czech Republic
- 48 18. Laboratorio de Microbiología Molecular y Biotecnología Ambiental, Centro de Biotecnología
   49 DAL, Universidad Técnica Federico Santa María, Valparaíso, Chile
- 49 DAL, Universidad Técnica Federico Santa María, Valparaíso, Chile
- 50 19. Skaggs School of Pharmacy and Pharmaceutical Sciences, University of California, San
  51 Diego, 9500 Gilman Dr., San Diego, CA, 92093, USA
- 52 20. Department of Biotechnology, Engineering School of Lorena, University of São Paulo, Lorena,
   53 São Paulo 12602-810, Brazil
- 54 21. Skaggs School of Pharmacy and Pharmaceutical Sciences, University of California, San 55 Diego, La Jolla, California 92093, USA
- 56 22. University of Jena, Department of Bioinformatics, Jena, Germany
- 57 23. Skaggs School of Pharmacy and Pharmaceutical Sciences, University of California San
- 58 Diego, 9500 Gilman Dr., San Diego, CA, 92093, USA
- 59 24. University of Tuebingen, Department of Environmental Systems Analysis, Tübingen 72076,60 Germany
- 61 25. Leibniz Institute of Freshwater Ecology and Inland Fisheries (IGB), Berlin, Germany
- 62 26. Institute of Inorganic and Analytical Chemistry, University of Münster, Münster, Germany
- 63 27. Department of Ecology, Behaviour and Evoloution, University of California San Diego, 9500
- 64 Gilman Dr., San Diego, CA, 92093, USA
- 65 28. Department of Analytical Chemistry, University of Vienna, Austria
- 66 29. Bioinformatics Group, Wageningen University & Research, 6708 PB Wageningen, the 67 Netherlands
- 30. University of California Riverside, Department of Biochemistry, 900 University Ave, Riverside,
  CA, USA
- 70 31. Collaborative Mass Spectrometry Innovation Center, Skaggs School of Pharmacy and
- Pharmaceutical Sciences, University of California San Diego, 9500 Gilman Dr., San Diego, CA,
   92093, USA
- 73 32. Helmholtz Institute for Pharmaceutical Research Saarland (HIPS), Helmholtz Centre for
- 74 Infection Research (HZI), Campus E8, 66123 Saarbrücken, Germany
- 75 33. Saarland University, Saarbrücken 66123, Germany
- 76 34. Department of Biochemistry, University of Johannesburg, Johannesburg 2006, South Africa
- 77 35. Department of Nutrition, Exercise and Sports, University of Copenhagen, 1958 Frederiksberg
- 78 C, Denmark
- 79
- 80 # Correspondence should be addressed to Madeleine Ernst (MAET@ssi.dk) or Daniel Petras
- 81 (daniel.petras@uni-tuebingen.de)
- 82

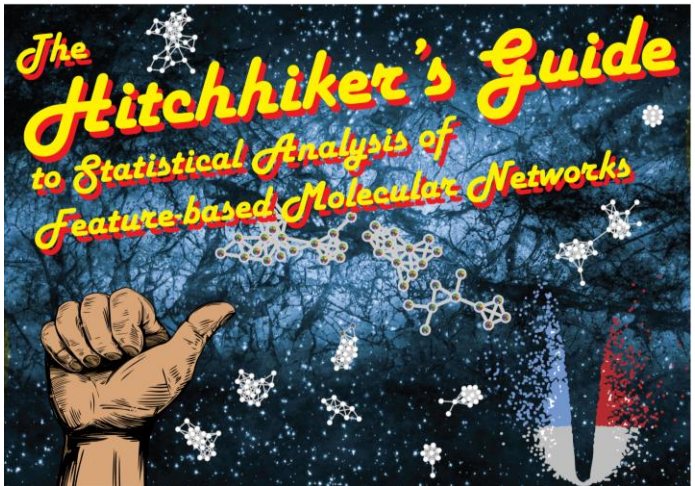

83

84 Feature-Based Molecular Networking (FBMN) is a popular analysis approach for LC-MS/MS-based non-targeted metabolomics data. While processing LC-MS/MS data through 85 86 FBMN is fairly streamlined, downstream data handling and statistical interrogation is often 87 a key bottleneck. Especially, users new to statistical analysis struggle to effectively handle 88 and analyze complex data matrices. In this protocol, we provide a comprehensive guide 89 for the statistical analysis of FBMN results. We explain the data structure and principles of 90 data clean-up and normalization, as well as uni- and multivariate statistical analysis of 91 FBMN results. We provide explanations and code in two scripting languages (R and 92 Python) as well as the QIIME2 framework for all protocol steps, from data clean-up to 93 statistical analysis. Additionally, the protocol is accompanied by a web application with a 94 graphical user interface (https://fbmn-statsguide.gnps2.org/), to lower the barrier of entry for new users. Together, the protocol, code, and web app provide a complete guide and 95 toolbox for FBMN data integration, clean-up, and advanced statistical analysis, enabling 96 97 new users to uncover molecular insights from their non-targeted metabolomics data. Our protocol is tailored for the seamless analysis of FBMN results from Global Natural 98 Products Social Molecular Networking (GNPS and GNPS2) and can be adapted to other MS 99 100 feature detection, annotation, and networking tools.

101

### 102 **1.** Introduction

103 Metabolomics aims to characterize and quantify the detectable spectrum of small molecules in 104 order to catalog and understand the metabolic dynamics within biological systems<sup>1,2</sup>. Phenotypes or environmental factors that distinguish samples within a given set are often reflected in the 105 106 chemical profiles of such small molecules across samples. Therefore, the characterization of 107 chemical distinctions and gradients between samples provides crucial information for describing 108 and understanding molecular mechanisms<sup>3,4</sup>. Metabolomics studies usually employ targeted or 109 non-targeted approaches<sup>2</sup>. Targeted metabolomics is typically hypothesis-driven and aims to 110 quantify known metabolites, often using internal standards and experimental methodology 111 optimized for the study. Non-targeted metabolomics, on the other hand, aims to detect a 112 maximum number of metabolites in order to comprehensively characterize the chemical profiles 113 within a given sample set.

114 To uncover molecular insights from non-targeted liquid chromatography tandem mass 115 spectrometry (LC-MS/MS) data, several software tools are available that assist with mining and 116 annotating metabolites, including feature detection and annotation tools<sup>5</sup>. Feature-Based 117 Molecular Networking (FBMN) is a popular analysis platform that integrates various feature-118 detection tools with molecular networking for metabolite annotation and annotation propagation<sup>6</sup> 119 in the GNPS cloud ecosystem<sup>7</sup>. FBMN is routinely applied many biological disciplines, including 120 clinical studies<sup>8,9</sup>, plant<sup>10-12</sup> and environmental science<sup>13-16</sup>, as well as microbiome<sup>17-19</sup> and the 121 functional analysis of natural products<sup>20-22</sup>. While platforms such as GNPS have improved the 122 way that we identify and characterize metabolites, the subsequent step — statistical analysis — 123 remains a challenge for many researchers. While resources like MetaboAnalyst<sup>23,24</sup> provide 124 powerful solutions for the statistical analysis of metabolomics data, the complex multi-layer 125 information from FBMN results and other downstream annotation tools (e.g., SIRIUS) require 126 typically multiple matrix operations, data clean-up, normalization, before uni- and multivariate 127 statistical analyses. Most tools and analysis approaches that can be used to archive this are 128 typically custom scripts or different software tools that are scattered across different platforms. 129 This makes it especially difficult for users new to the field to effectively manage and analyze their 130 data. Moreover, while there are several tools available for individual clean-up and analysis steps 131 (see alternative approaches section), there is a lack of a comprehensive, user-friendly guidance 132 that covers the entire spectrum of data preparation and statistical analysis of FBMN results.

133 In this protocol, we provide a detailed guide that starts with FBMN results, offering an end-to-end 134 pipeline from feature detection, spectrum annotation, subsequent data clean-up and statistical 135 analysis steps. This step-by-step guide is complemented with ready-made code for the popular 136 statistical scripting and platforms R and Python, the QIIME2 toolkit (https://github.com/Functional-137 Metabolomics-Lab/FBMN-STATS), as well as a web application designed to simplify the process 138 (https://fbmn-statsquide.gnps2.org/). The protocol provides thereby a seamless analysis guide for 139 FBMN results from the GNPS (https://gnps.ucsd.edu), and GNPS2 (https://gnps2.org) web 140 platforms, which can also be adapted to other MS feature detection and annotation tools.

#### 141 Feature-based Molecular Networking from LC-MS/MS Data

142 Liquid chromatography-mass spectrometry (LC-MS) is one of the most prominent metabolomics techniques, with applications in numerous research fields<sup>25-28</sup>. Specifically, LC coupled with 143 144 tandem mass spectrometry (LC-MS/MS) has been widely used because it provides a broad 145 coverage of chemical space allowing for the simultaneous semi-guantitative detection and 146 qualitative annotation of many metabolites over a wide dynamic range<sup>14,29-32</sup>. In addition to 147 providing the molecular mass, retention time, and isotopic pattern of a metabolite, MS/MS 148 provides structural information about the detected species. This is achieved through the 149 fragmentation of precursor ions into product ions and the measurement of their mass-to-charge 150 ratios (m/z) and abundances. This is usually done through Data-Dependent Acquisition (DDA). 151 where ions that are observed in MS1 survey scans are iteratively selected for further 152 fragmentation in subsequent MS/MS scans (See Figure 1.1). DDA operates by selecting the "top 153 N" peaks in each duty cycle, where "N" is a user-defined number. These peaks are chosen based 154 on their intensity and other user defined criteria through an automated process<sup>15</sup>. The resulting 155 MS/MS spectra of product ions can be used in several ways to determine a candidate structure: 1) via spectral matching against spectral libraries of experimental reference spectra or *in silico* generated spectra<sup>33,34</sup>; 2) via machine learning-based structural predictions using experimental MS/MS-generated molecular fingerprints against structural databases<sup>35,36</sup>; 3) and via *de novo* structure prediction using molecular structure fingerprint prediction combined with neural networks<sup>37</sup>.

161 Non-targeted LC-MS/MS metabolomics is a powerful and versatile research approach that 162 enables high-throughput analysis and simultaneous detection of many small molecules, making 163 it an excellent method for gaining insights into biological systems (For more information on 164 Experimental Design and LC-MS/MS Data Acquisition, refer to **Box 1**). However, mining the vast 165 amount of data created by non-targeted metabolomics experiments remains a challenging task 166 despite a range of available resources that guide in the qualitative and quantitative aspects on 167 non-targeted metabolomics. Qualitative data exploration has been democratized by platforms 168 such as GNPS<sup>38</sup>, by providing MS reference libraries, data analysis workflows, and compute 169 resources for the community. Molecular networking (MN) is GNPS' core concept and is based on 170 the comparison of all MS/MS spectra within a dataset by modification-aware similarity metrics, 171 which network features by their similar fragmentation patterns that are often reflective of structural 172 similarity. FBMN<sup>6</sup> and Ion Identity Molecular Networking (IIMN)<sup>39</sup> add feature detection, improving 173 the (semi) quantitative quality within MN results. FBMN builds upon the classical MN by 174 harnessing both MS1 information, such as isotope patterns and retention time, and ion mobility 175 separation when used. FBMN can distinguish isomers with similar MS/MS spectra, which might 176 remain obscured in classical MN, through chromatographic or ion mobility separation.

177 IIMN enhances MS/MS-based spectral networks by adding connectivity based on the MS1 feature
178 shape correlation. It efficiently tackles the issue of unconnected ion adducts in Molecular
179 Networking by connecting ions from the same molecules into groups called ion identity networks
180 (IIN). This helps remove redundancy in MS-based metabolomics.

181

#### 182 Box 1 - Experimental Design and LC-MS/MS Data Acquisition

To obtain high-quality and representative LC-MS/MS data, proper planning of the sampling and mass spectrometry analysis is essential. While this protocol article focuses on data analysis, we stress the importance of addressing the following topics prior to collecting any samples. It is crucial for researchers new to these experiments to seek guidance from a statistician and analytical chemists to guarantee optimal experimental design, instrument performance (e.g., system suitability tests), and analysis pipeline. Before proceeding with further processing and statistical analysis, raw LC-MS/MS data should be inspected by the user<sup>40-42</sup>. For raw data processing, we recommend the MZmine protocol<sup>43</sup>. Below, we provide a short checklist for guidance:

• Experimental design and power calculation are crucial when determining the suitable number of samples and replicates. In non-targeted metabolomics experiments, it is often challenging to predict certain values, like the feature coefficient of variation and the expected effect size, which are crucial for estimating the required sample size and the power of the study. To navigate this, reviewing previous studies with similar biological systems and research questions can provide an approximate estimation of these values.

As a general rule of thumb, when the effect size is smaller, one might need more samples or replicates.

- **Replicates (technical and biological)** to measure instrument and biological variance.
- **System and Process Blanks** to identify and correct for contamination that may be introduced during the sample collection, preparation, or measurement process. Some common blank samples include<sup>44</sup>:
  - **Solvent blank:** Consists of only the solvent used to dissolve the sample. It is used to identify the contaminants present in the solvent. Also, adding this blank periodically in an analytical run reduces carryover. Blanks should be added into the same well plates or vials to cover similar contaminations.
  - **Extraction blank:** It is prepared by adding a known volume of solvent to a blank matrix such as water and extracting it the same way as a sample. This extracted blank is measured along the real sample to find the contaminants introduced during the extraction process.
- **Control samples,** e.g., negative and positive controls. Depending on the experimental design, control samples are essential and should be included in the same number as the treatment samples.
- Quality Control (QC) samples are needed to measure instrument performance. These can be in the form of pooled QC (for example, a combination of aliquots from each sample) or standard mixtures (such as a combination of reference standard chemical compounds or isotopically labeled compounds that can also serve as internal standards). These mixtures should span a broad chemical spectrum and cover a wide retention time range.
- Randomization of sample injection order. It is suggested to randomize the injection order throughout the samples. However, we recommend injecting blanks at the start of the queue to prevent carry-over, which could lead to the removal of actual features from the samples during the blank removal step. Depending on the experimental design, it might also be useful to select certain sample types with the injection order, e.g., KO (knockout) vs. WT (wild type) mutant strains or low vs. high biomass samples, to avoid carryover between them.
- Internal Standards (IS) can be added to every sample to track instrument performance, and if desired, quantify predefined metabolites. If no internal standards are available, "housekeeping features" such as ubiquitous contaminants or metabolites can be used to control for mass and retention time drift.

183

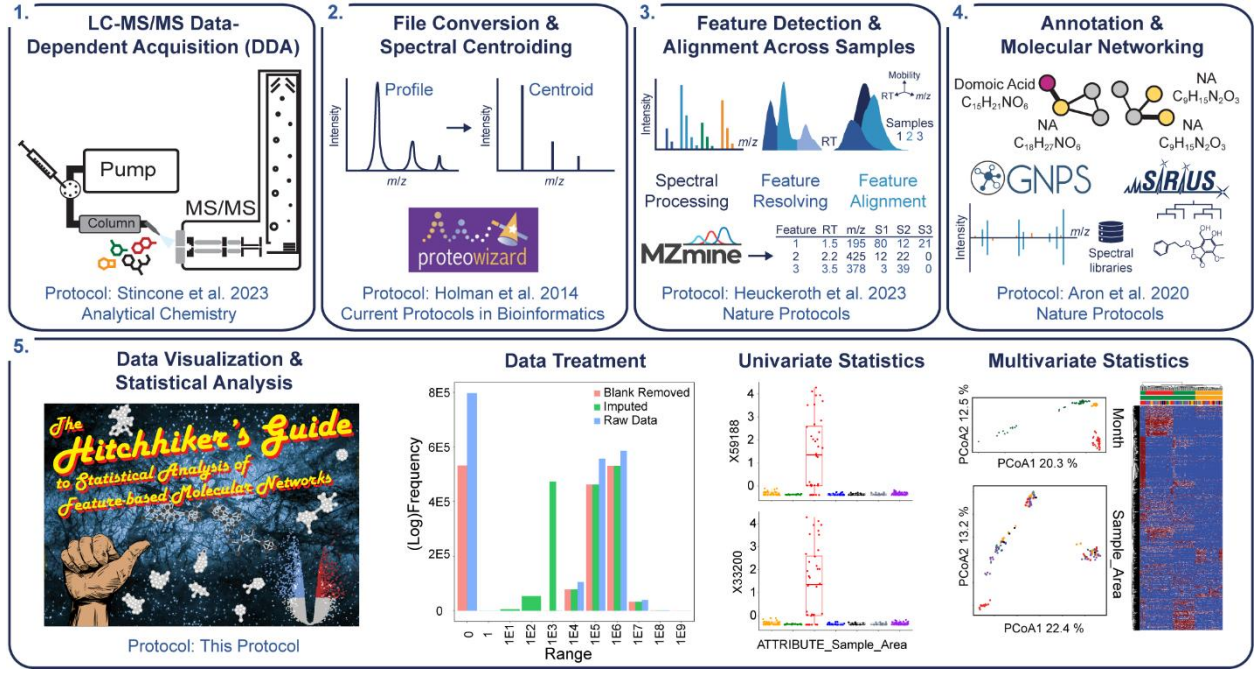

184

**Figure 1: Flowchart of LC-MS/MS-based metabolomics experiment.** 1. Data-dependent acquisition of MS/MS spectra. 2. Centroiding and file conversion. 3. Feature detection. 4. Feature annotation, network propagation and clustering. 5. Data clean-up, statistical analysis, and visualization (blank removal, imputation, normalization and scaling, followed by data visualization and statistical analysis.)

#### 190 Feature-based Molecular Networking Workflow

191 As highlighted in Figure 1, non/targeted LC-MS/MS analysis workflows typically consist of data 192 acquisition, centroiding and file conversion, feature detection, and feature annotation, including 193 spectrum/library matching, in silico spectrum annotation and annotation propagation and 194 clustering approaches, such as spectral networking. From there, the resulting feature tables 195 contain all metabolites / small molecules features detected, including quantitative information 196 (e.g., peak area) in each sample measured. This resulting feature-sample matrix is then further 197 processed by blank removal, imputation, normalization and scaling and finally data visualization 198 and statistical analysis.

199 200

#### 1. File Conversion

201

202 Raw data acquisition in MS instruments entails first generating spectra in profile mode, also called 203 continuous mode. In high-resolution instruments, each chemical entity is represented by signals 204 of m/z ratios within a 5-20 ppm window, depending on the instrument's accuracy. The resulting 205 peak profile typically approximates a Gaussian shape and is continuous. To reduce data 206 complexity for downstream analysis, the data is simplified such that each peak in m/z dimension 207 is represented by a single peak in the mass spectrum. This process is called centroiding or 208 sometimes confusingly referred to as peak-picking, not to be confused with peak-picking in the 209 chromatographic dimension termed "feature detection" below. Centroiding can either be performed on-the-fly during acquisition by the vendor software or during file conversion using tools like Proteowizard's msConvert<sup>45</sup> or ThermoRawFileParser<sup>46</sup> when converting from vendorspecific formats into more accessible, community-driven formats such as mzML. When using the "vendor" option in msConvert, the centroiding algorithm provided by the instrument's vendor is used. These instrument-specific algorithms are typically more accurate than the algorithm otherwise available in msConvert and are thus highly recommended (See **Figure 1.2**).

216 217

#### 2. Feature Detection

218

The process of converting raw data into a table of putative metabolic features, along with their relative abundances per sample, involves a pre-processing workflow that uses a series of algorithms. The resulting table as shown in **Table 1** is referred to as a '**feature quantification table**'. Open-source tools such as the R package XCMS<sup>47</sup> (often used with the package CAMERA<sup>48</sup> for feature grouping), MZmine 3<sup>49</sup>, MS-DIAL<sup>50</sup>, or OpenMS<sup>51</sup>, in addition to vendor specific tools can be utilized for this purpose.

225 For the present protocol, we decided to focus on MZmine 3. Firstly, it provides an interactive and 226 user-friendly graphical user interface (GUI) that can assist researchers without programming 227 skills. Secondly, the direct interfacing of MZmine 3 with the downstream annotation tools is 228 enabled by harmonized data exchange formats. Finally, the software offers a wizard for the 229 simplified generation of data-processing workflows, which reduces the number of parameters to 230 set and optimize for new users and experts. The process in MZmine 3 starts with importing 231 (centroided) mzML data (described in 'File Conversion') followed by the assembly of 'mass lists' 232 - i.e., lists of m/z values that exceed a user-defined intensity threshold. The workflow then 233 progresses through three main stages: feature detection, feature alignment, and feature 234 refinement (See Figure 1.3). For advanced optimization and fine-tuning, multiple tools such as 235 NeatMS<sup>52</sup>, MetaClean<sup>53</sup>, and mzRAPP<sup>54</sup> exist to assess feature quality.

- 236
- 237 1. The feature detection phase is initiated by chromatogram building through the construction 238 of extracted ion chromatograms (EICs) by linking MS1 signals in consecutive scans based 239 on a maximum scan-to-scan mass deviation. This results in a list of features, each 240 characterized by a retention time (RT) and m/z value. Optional smoothing in the RT 241 dimension can be applied in the case of noisy data. The next step, 'Feature Resolving'. 242 distinguishes between overlapping and co-eluting chromatographic peaks and is used to 243 link MS/MS spectra to their respective MS1 features. To remove redundant features 244 originating from isotopologues of the same parent ion, the 13C isotope filter can be 245 utilized. The 'Isotope Pattern Finder' identifies isotope signals of selected chemical 246 elements in each feature's mass list. The steps described above are carried out for the 247 feature list of each data file (sample) individually.
- 248
   2. Next, in the feature alignment step, the individual feature lists created from multiple data files are merged by matching features across all samples based on their RT and *m/z* values. The peak alignment parameters are determined by the user and may differ depending on the particular instrument used<sup>55</sup>.
- Lastly, the feature refinement phase can include a gap-filling procedure that accounts for
   missing features in certain samples (e.g., signal below peak detection thresholds defined

254 in step 1). This procedure distinguishes between genuine absences and artifacts from the 255 feature-detection process. It locates signals in the original mzML (centroided) data by re-256 evaluating their presence in individual samples for all the features in the merged feature 257 list and then replaces missing values with newly detected ones based on the user-defined 258 parameters such as m/z tolerance and RT tolerance. These tolerances set the window 259 within which the algorithm finds the new feature.

260 Furthermore, the merged feature list can be filtered by removing duplicate features, 261 features without a linked MS/MS spectrum, or features occurring outside a specified 262 retention time range (e.g., during re-equilibration phases). The final step involves 263 exporting the feature list as a feature quantification table (.csv). This table includes RT, 264 m/z, and relative abundance per sample for each feature. Additionally, a text file (.mgf) is 265 exported, describing the MS/MS and/or MS1 spectra linked to each feature. These output 266 files provide appropriate inputs for statistical analyses and data analysis in tools such as 267 GNPS and SIRIUS<sup>56</sup>.

268

Table 1. Example Feature Quantification Table. The feature quantification table can be easily
 converted to a table in a text format (example of a table of features).

|           | m/z      | RT (min) | Adduct  | Charge | Sample 1 | Sample 2 |   | Sample N |
|-----------|----------|----------|---------|--------|----------|----------|---|----------|
| Feature 1 | 97.1082  | 4.6      | [M+H]+  | +1     | 2.08e07  | 9.47e06  |   | 3.27e08  |
| Feature 2 | 518.3032 | 2.0      | [M+H]+2 | +2     | 1.88e07  | 5.56e05  |   | 2.11e06  |
| I         | I        | 1        | i       | i      | I        | i        | I | I        |
| Feature K | 83.1017  | 1.6      | [M+Na]+ | +1     | 4.77e04  | 8.13e03  |   | 5.17e09  |

- 271
- 272

#### 273

#### 3. Feature Annotation, Spectral Networking and Annotation Propagation

274

The Metabolomics Standard Initiative (MSI) outlines four levels of metabolite identification through mass spectrometry to guide researchers in differentiating the level of identification rigor for the reported metabolites<sup>57</sup>. Level 1 annotations regard fully characterized compounds. To ensure accurate annotation confidence at this level, it is necessary to have at least two independent orthogonal data dimensions that match those of a pure compound analyzed in the same way (e.g., precursor *m/z*, RT, MS/MS fragmentation pattern). There should be no contradictions in any of the available data dimensions.

Level 2 confidence is assigned when data are matched against public or commercial data libraries, such as MS/MS spectral matching on GNPS. Level 3 refers to compounds whose chemical class can be putatively inferred through physicochemical features or data similarity with known compounds (e.g., by spectral similarity (networking)), or using structural prediction tools such as CSI:FingerID or CANOPUS<sup>35,37</sup>. Finally, level 4 refers to unknown features that can be consistently detected (e.g., defined m/z value, RT and MS/MS spectrum), but could not be annotated through previous levels.

- Feature annotation is essential in mass spectrometry-based metabolomics studies, especially to understand the biological significance of the detected features. Feature annotation entails several approaches, including database searches, spectral matching, and *in silico* annotation strategies. *In silico* annotation tools, such as SIRIUS, MS2Query, Network Annotation Propagation (NAP),
- 293 Dereplicator, and Dereplicator+, predict metabolite identities based on spectral similarities<sup>56</sup> and
- can only lead to MSI levels 2, 3 or 4.
- 295 Another innovative method that combines feature annotation with visualization is molecular 296 networking (MN), as shown in Figure 1.4. MN elucidates the structural relationships between 297 metabolites, highlighting potential biological pathways and processes. The utility of MN spans 298 across various fields, such as natural products, agriculture and clinical microbiology<sup>58-60</sup>. Using 299 the MS-Cluster algorithm on the GNPS (https://gnps.ucsd.edu), and GNPS2 (https://gnps2.org) 300 web platforms, MN creates a molecular network by comparing spectral similarities between each 301 MS/MS spectra pair. With the same algorithm, GNPS allows the dereplication of MS/MS spectra 302 by comparing them against comprehensive spectral databases, enabling feature annotations of 303 varying reliability<sup>7</sup>. The .mzML or .mzXML spectra files can be analyzed on GNPS using the 304 classical MN workflow<sup>38</sup>.
- 305 For more precise quantitative insights, FBMN has emerged as a significant advancement by 306 incorporating MS1 peak intensities, isotope patterns, retention times and ion mobility separation. 307 Consequently, FBMN distinguishes between isomers with near-identical fragmentation spectra, 308 but different retention times<sup>6</sup>. Unlike the classical MN, which required users to separately execute 309 molecular networking and MS1 analysis, FBMN conveniently accepts the output of feature detection and alignment tools such as MZmine<sup>49,61</sup> (see 'Feature Detection' above), MS-DIAL<sup>50</sup>, 310 311 and XCMS<sup>47</sup>, and is available on the GNPS web platform. This compatibility with other tools 312 makes FBMN seamlessly integrated into the overall analysis pipeline.
- 313 314

#### 4. Data Visualization and Statistical Analysis

315 The feature quantification table (see section 'Feature Detection' and Table 1), contains a list of 316 features, such as m/z and RT, as well as their relative abundances per sample. This table 317 represents the basis dataframe for statistical analyses, which can help reveal distribution patterns 318 between sample types and determine which features are responsible for distinguishing between 319 them. The challenge lies in prioritizing the important features in a large dataset, considering 320 chemical and biological relevance, as well as statistical significance. An unsupervised approach 321 for initial exploration and visualization of the data is through dimensionality reduction techniques. 322 such as Principal Coordinates Analysis (PCoA). Ideally, such an approach will provide a 2- or 3-323 dimensional plot, where similar samples are grouped together, apart from dissimilar samples.

Another unsupervised statistical approach is the use of hierarchical clustering to group samples with similar relative abundance profiles of features. The results of such analysis are often visualized in combination with a heatmap. This approach displays the features within each sample colored according to their relative abundance, and groups them according to their similarity. A 328 dendrogram is drawn beside the heatmap to illustrate the hierarchical relationship between the 329 samples and features. Compound class ontologies such as ClassyFire<sup>62</sup> or NPC<sup>63</sup> categorize 330 compounds based on shared structural features or biosynthetic origins and serve as high-level 331 annotations of the data. CANOPUS<sup>64</sup> predicts these compound classes from tandem mass 332 spectrometry data without searching in structure databases. Analyzing the distribution and variety 333 of compound classes, along with their up- and down-regulation, can yield biological insights that 334 may not be attainable when solely considering m/z and retention time values.

#### 335 Aim of the Protocol

336 The goal of this protocol is to provide an integrated pathway for downstream data clean-up and 337 statistical analysis of FBMN results derived from non-targeted LC-MS/MS data (see Figure 1.5). 338 Integrating FBMN results with statistical analyses has poses several challenges, often 339 necessitating users to reformat, upload, and process the feature table with different external tools, 340 in order to ultimately manually combine the outcomes. Our approach addresses this gap by offering a detailed guide and comprehensive solution to directly process and analysis the data 341 342 after FBMN in one pipeline, shown in Figure 2. This pipeline is provided in popular scripting 343 languages, R and Python, in conjunction with the well-known QIIME2 framework. It is available in 344 the form of Jupyter notebooks for local use and Google Colab notebooks for cloud-based 345 applications. Additionally, we have developed a web application with a graphical user interface 346 (GUI), which can be accessed at https://fbmn-statsguide.gnps2.org/. The main manuscript 347 focuses on the concepts and step-to-step guide for the R workflow, while the Supplementary 348 Information (SI) contains step-to-step guides for the Python, QIIME2, and Webapp workflows. 349 Though most steps are consistent across the workflows, any differences are addressed and 350 complemented with alternative solutions in the SI. This protocol is made for both newcomers and 351 experienced researchers in the metabolomics field:

- For Beginners: It introduces essential tools, resources, and workflows. The guidelines and code provided make it easier to understand common data processing and analysis steps, facilitating navigation through the complexities of the field. The provided tools utilize common programming languages (R, Python), the QIIME2 platform, and a GUI, allowing users with diverse computational backgrounds to perform data analyses.
- 357 358

• For Experts: It accelerates data analysis, ensuring faster interpretation of FBMN results.

As inputs, the protocol requires a feature table and its corresponding metadata table. Throughout its execution, users receive:

- Intermediate tables after each data cleanup step, aiding in comparison with the original feature table. Tabular outputs for clustering results from Hierarchical Cluster Analysis (HCA), list of statistically significant features as determined by ANOVA or Kruskal-Wallis tests, and Random Forest outputs indicating feature importance. Significant features refer to those that differ notably in at least one group when comparing multiple groups. Such features can be further investigated to determine if they really cause the differences we observed between groups or samples.
- Visual outputs, such as PCoA score plots, heatmaps, volcano plots for significance tests,
   and box plots, showcasing group differences for significant features.

This protocol helps with mapping the results of some of the statistical approaches (e.g., clustering, significant features) back to the FBMN network view. This is facilitated by importing these output feature tables, with feature IDs and the relevant information, into CytoScape in order to examine the molecular network. Moreover, as all our resources are publicly available on GitHub, users can

- actively raise issues or provide suggestions on GitHub.
- 375

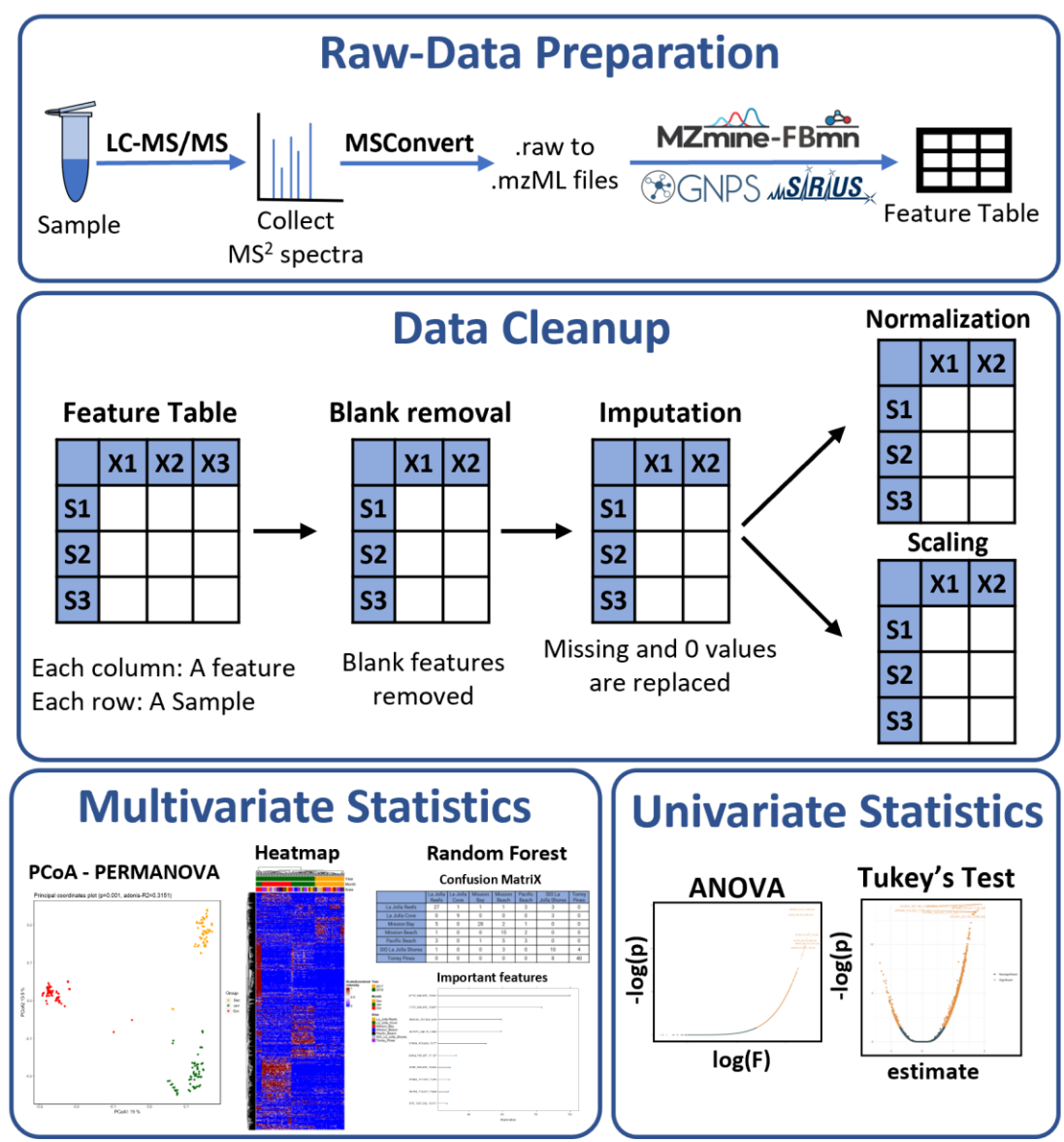

376

377 Figure 2: Overview of the Data Analysis Pipeline: Integrating four core segments, the flowchart starts 378 with sample collection and LC-MS/MS data acquisition, transitions to raw data conversion into mzML 379 format, and results in generating a feature quantification table under "Raw Data Preparation". This is 380 followed by the "Data Cleanup" phase, emphasizing feature quantification table refinement, blank removal, 381 imputation, and normalization strategies like Total-Ion-Current (TIC), Probabilistic Quotient Normalization 382 (PQN) and scaling. Subsequently, the "Multivariate Statistics" segment showcases techniques such as 383 PCoA plots, and heatmaps for effective data portrayal. In addition, the users are introduced to robust 384 techniques including Random Forest classification. In the "Univariate Statistics" segment, tests such as 385 ANOVA and Kruskal-Wallis test are discussed.

#### 386 Limitations and Challenges

387 Our protocol for FBMN is aimed to offer advanced statistical analysis solutions for broad range of 388 users. We thus offer the notebooks and code in different scripting languages (R, Python, and 389 QIIME2) and platforms (Jupyter and Colab) as well as a web app to suit the specific needs and 390 preferences within the metabolomic community.

This broad range of choices, while useful, comes with its own set of challenges. For instance, in the R Google Colab notebook, package installation can be time-consuming. Also, the inclusion of readline commands, although beneficial for customization, can appear cryptic to beginners. On the other hand, installing packages in the Python Google Colab notebook is relatively faster. There is one vital point to note regarding the 'scikit-bio' package's incompatibility with Windows. Thus, Windows OS users are advised to either use the Google Colab version or consider the Windows Subsystem for Linux (WSL) for local operations.

Furthermore, while Google Colab stands as a user-friendly platform, it is not devoid of limitations.

399 One of the main concerns is that runtime automatically disconnects if the user leaves the Colab

session inactive for 90 minutes or after 12 continuous hours of usage. This leads to the loss of

401 the data and files they were working on from the Cloud session. Additionally, users must be aware402 of the 77 GB disk space limitation and ensure timely downloading of their results.

Both the R and Python notebooks comprise over 70 steps, with a significant portion dedicated to data organization. While these notebooks function smoothly with smaller datasets when run on the Cloud, their performance can lag with larger datasets (e.g., those with over 100 samples and more than 2,000 features), especially given the constraints of Google Colab. In such scenarios,

407 local execution is advisable. For local execution, we have provided guidance on using the 408 Anaconda Navigator, a user-friendly GUI platform, to set up Jupyter notebooks. However, MacOS

409 users might encounter installation challenges. As an alternative, MacOS users can opt for the 'pip

410 install' method. While numerous online resources can help with this, we have chosen not to delve

into the details here. The Streamlit WebApp for the protocol, although user-friendly, has its own

set of challenges. Notably, there's a data restriction of 200 MB, and larger datasets mightinadvertently slow down the app or even lead to server crashes.

Lastly, the QIIME2 notebook is broadly used and applicable for both the microbiome and metabolomics communities. Our additional Jupyter notebook lets users import data directly from a GNPS job link. However, this notebook cannot be accessed in the cloud. Users need to either install QIIME2 and GNPS packages on their computer or use Docker. This might be difficult for some, but it is a good option for those familiar with QIIME2<sup>65</sup>. In all cases, users should always

419 consider the size of their data, their computer's power, and their own skill level while using the

420 protocol.

#### 421 Alternative Open-Source Data Analysis Workflows and Protocols

There have been many efforts in the community to provide and teach statistics solution for nontargeted metabolomics data analysis, and multiple, scripts, web apps and software tools are available for data clean-up, statistical analysis and visualization. While we believe that such a streamlined solution for FBMN results, as described in our protocol, has not yet been provided, we would like to point out the many other tools, workflows and applications that are available.

## Table 2: Overview of alternative statistics tools and scripting solutions for statistical analysis of non-targeted metabolomics data.

| Tool Name                  | Tool Type           | Availability | Raw Data Processing | Blank Removal | Matrix Transformations | Uni-Variate Statistics | Multi-variate Statistics | Export for Downstream Tools | Customizable | URL                                                                         | Reference |
|----------------------------|---------------------|--------------|---------------------|---------------|------------------------|------------------------|--------------------------|-----------------------------|--------------|-----------------------------------------------------------------------------|-----------|
| GUI                        |                     |              |                     |               |                        |                        |                          |                             |              |                                                                             |           |
| MetaboAnalyst              | Web App (GUI)       | Open Source  | Y                   | Y             | Y                      | Y                      | Υ                        | Ν                           | Ν            | www.metaboanalyst.ca/                                                       | 23,24     |
| Workflows                  |                     |              |                     |               |                        |                        |                          |                             |              |                                                                             |           |
| Galaxy-M                   | Workflow            | Open Source  | Y                   | Y             | Y                      | Y                      | Y                        | Ν                           | Ν            | github.com/Viant-<br>Metabolomics/Galaxy-M                                  | 66        |
| Workflow4Metabolomics      | Workflow            | Open Source  | Y                   | Y             | Y                      | Y                      | Y                        | Ν                           | Ν            | github.com/workflow4met<br>abolomics                                        | 67        |
| UmetaFlow                  | Workflow            | Open Source  | Y                   | Y             | Y                      | Y                      | Y                        | Ν                           | Ν            | github.com/biosustain/sna<br>kemake_UmetaFlow                               | 68        |
| Chemometrics Tutorials     | Workflow / Tutorial | Open Source  | Ν                   | Ν             | Υ                      | Y                      | Y                        | Ν                           | Y            | github.com/Gscorreia89/c<br>hemometrics-tutorials                           |           |
| QIIME2 metabolomics plugin | Language            | Open Source  | N                   | N             | N                      | Y                      | Y                        | Ν                           | Ν            | library.QIIME2.org/plugins<br>/q2-metabolomics/10/                          | 65        |
| R Libraries                |                     |              |                     |               |                        |                        |                          |                             |              |                                                                             |           |
| mixOmics                   | Package             | Open Source  | Ν                   | Ν             | Y                      | Y                      | Y                        | Y                           | Y            | mixomics.qfab.org                                                           | 69        |
| MetaboanalystR             | Package             | Open Source  | Y                   | Y             | Y                      | Y                      | Y                        | Y                           | Y            | www.metaboanalyst.ca/d<br>ocs/RTutorial.xhtml                               | 70        |
| omu                        | Package             | Open Source  | N                   | N             | Y                      | Y                      | Y                        | Y                           | Y            | cran.r-<br>project.org/web/packages<br>/omu/vignettes/Omu_vign<br>ette.html | 71        |
| metabolomicsR              | Package             | Open Source  | N                   | N             | Y                      | Y                      | Y                        | Y                           | Y            | cran.r-<br>project.org/web/packages<br>/metabolomicsR/index.ht<br>ml        | 72        |
| MAIT                       | Package             | Open Source  | N                   | N             | Y                      | Y                      | Y                        | Y                           | Y            | www.bioconductor.org/pa<br>ckages/release/bioc/html/<br>MAIT.html           | 73        |
| ropis                      | Package             | Open Source  | N                   | N             | Y                      | Y                      | Y                        | Y                           | Y            | bioconductor.org/package<br>s/release/bioc/html/ropls.h<br>tml              |           |
| MSStats                    | Package             | Open Source  | Ν                   | Y             | Y                      | Y                      | Y                        | Y                           | Y            | github.com/Vitek-<br>Lab/MSstats                                            | 74        |
| Python Libraries           |                     |              |                     |               |                        |                        |                          |                             |              |                                                                             |           |
| TidyMS                     | Package             | Open Source  | Y                   | Y             | Y                      | N                      | Ν                        | Y                           | Y            | github.com/griquelme/tidy<br>ms                                             | 75        |

430

We summarized those that, in our opinion, are the most commonly used software tools in **Table 2.** This table provides an overview of their functions, purpose, tool type, and when applicable, references to related protocols and guidelines. We also indicated where in the data processing pipeline these tools have application by indicating yes ("Y") or no ("N") in columns related to raw data processing (generation of feature quantification table, see **section 'Feature Detection'**), data clean-up steps (involving quality control, missing value imputation, normalization, scaling, and transformation), and multivariate and univariate analyses. We do note that this table is by no means exhaustive. All of these options are workflow dependent and vary based on factors such as the structure of the acquired feature quantification table and the chosen data analysis techniques<sup>76</sup>, and typically require specific file and table formats.

#### 441 Expertise Needed to Implement the Protocol

442 We aimed to make this protocol accessible to a broad range of researchers, from absolute 443 beginners to experts. As we provide different options of executing the code (Web App, Colab and 444 Jupyter notebooks), the protocol should be useful for users both new to metabolomics data 445 analysis, who want to perform a fixed set of processing and statistical analysis, as well as users 446 that require customizable options and need to analyze large datasets. To guide readers through 447 the different options and help to choose which option is most suitable, we generated a decision 448 tree displayed in **Figure 3**. At a minimum, we recommend to have some general background in 449 statistics and a basic understanding of LC-MS/MS data structure, as well as knowledge about the 450 biological system and the experimental design of the dataset which should be analyzed.

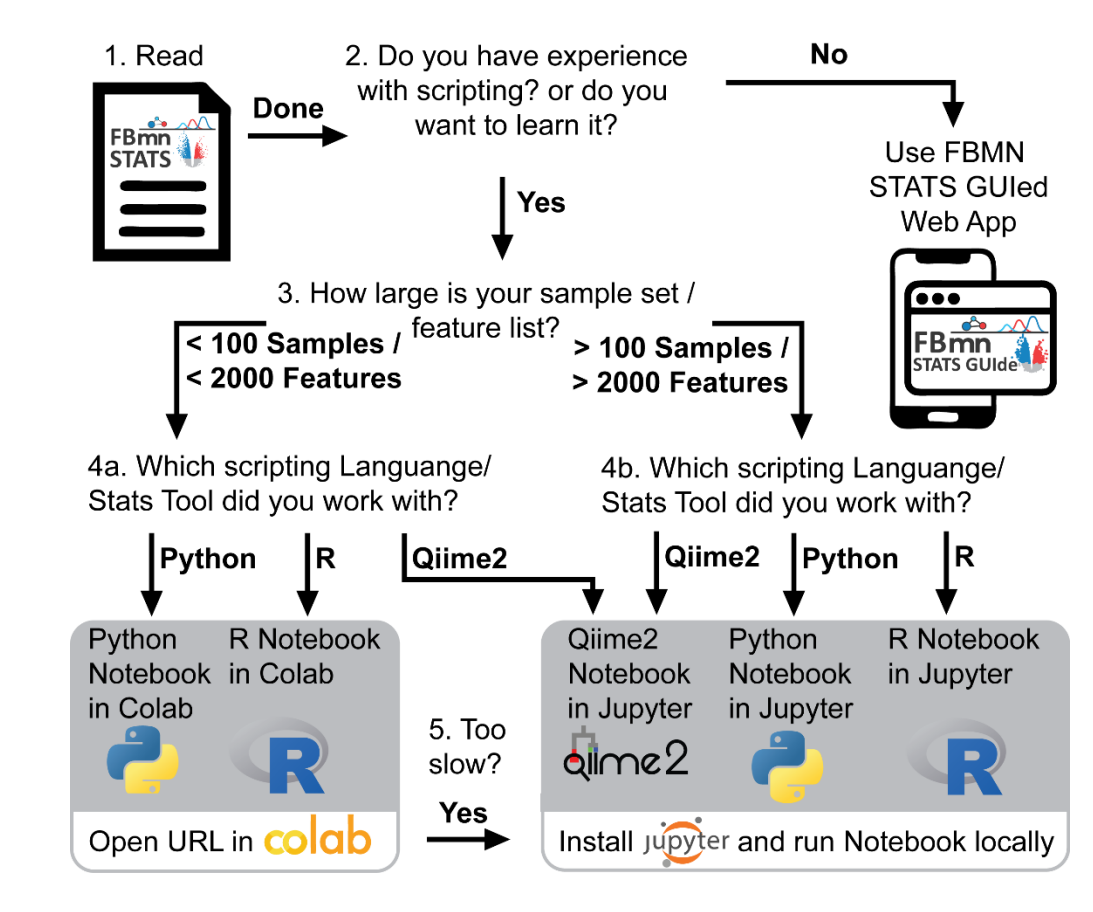

452 453

451

454

4 Figure 3: Decision tree to guide choosing which notebook/app to use.

https://doi.org/10.26434/chemrxiv-2023-wwbt0 ORCID: https://orcid.org/0000-0002-5629-8331 Content not peer-reviewed by ChemRxiv. License: CC BY-NC-ND 4.0

### 455 2. Materials

#### 456 Software Used

- 457 Google Colab (Optional, cloud)
- Local installation of Jupyter Notebook (Optional)
- Streamlit Web App (Optional)
- QIIME2 (Optional)

461 Note: The pipeline can be accessed through Google Colab (which requires no local software installation), a Web App with Graphical User Interface (GUI), or through a local installation of 462 463 Jupyter Notebook, which may be preferred for larger datasets. A decision tree for which method 464 to choose is provided in Figure 3. As a default for beginners, we recommend using the Colab 465 Notebook with R code. In addition to the R code, Python and QIIME2 versions are also available 466 GitHub Repository (https://github.com/Functional-Metabolomics-Lab/FBMNin our 467 STATS/tree/main/data). Additional information regarding files other than R code available are 468 provided in our supplementary information. A Web App version of the protocol (https://fbmn-469 statsquide.gnps2.org/) is available for those who prefer a more visual interface.

#### 470 **Required Files:**

- Feature quantification table (.csv)
  - Metadata (.txt)
- 472 473

The feature quantification table (.csv), a characteristic product of LC-MS/MS metabolomics studies, encompasses all mass spectral features (integrated peak areas) and their relative intensities across diverse samples. As mentioned earlier, we used MZmine 3 to obtain the feature quantification table in .csv file format.

The metadata is a .txt file that can be created in a word editor or spreadsheet programs such as excel or google sheets. The metadata table needs to be created by the user, providing additional context for the measured samples, such as sample type, species, tissue type, and collection time point. For the datasets to be fully considered for public meta-analysis, we suggest using a standardized metadata format with controlled vocabulary. We recommend adhering to standardized metadata practices and protocols, and for guidance users can refer to the ReDU metadata template (https://mwang87.github.io/ReDU-MS2-Documentation/HowtoContribute/).

The metadata format in this protocol should be compatible with GNPS workflows (<u>https://ccms-ucsd.github.io/GNPSDocumentation/metadata/</u>). The first column in the metadata, labeled filename', should match the exact filenames as reported in the feature quantification table. Following this, one should include additional columns to the metadata that begin with 'ATTRIBUTE\_' (e.g., ATTRIBUTE\_groups, ATTRIBUTE\_timepoint).

In our example metadata, columns like ATTRIBUTE\_Replicate, ATTRIBUTE\_Sample\_Type,
ATTRIBUTE\_Batch, ATTRIBUTE\_Month, and ATTRIBUTE\_Year all contain group-based
information. This type of grouping will assist in selecting different categories for statistical analysis

493 throughout this guide. You can also include columns with continuous numerical data, such as

494 ATTRIBUTE\_Injection\_order or ATTRIBUTE\_timepoint. To ensure statistical power, it is essential
495 to use replicates (we suggest at least three) for each sample type within the experimental design.
496 See **Table 3** for an illustration of the metadata structure.

497

#### 498 **Table 3: Sample metadata layout.**

The first column, 'filename', lists the filenames along with their specific extensions (preferably 'mzML' or the older 'mzXML'), exactly matching the column names in the feature quantification table. Two example "ATTRIBUTE\_" columns are also included: "ATTRIBUTE\_groups", which showcases sample categorical data (i.e., different sample types such as Control, Sample, and Blanks), and "ATTRIBUTE\_timepoint", which is an example for numerical data.

| filename               | ATTRIBUTE_groups | ATTRIBUTE_timepoint |  |  |  |
|------------------------|------------------|---------------------|--|--|--|
| control_rep1.mzML      | Control          | 1                   |  |  |  |
|                        |                  |                     |  |  |  |
| Sample_type1_rep1.mzML | Sample_type1     | 4                   |  |  |  |
| Sample_type1_rep2.mzML | Sample_type1     | 4                   |  |  |  |
| 1                      | 1                | :                   |  |  |  |
| blank.mzML             | Blank            | NA                  |  |  |  |

#### 504 Additional Input Files

505 Besides the feature quantification table and metadata, the R and Python notebooks can also 506 integrate molecular annotation files (either in .txt or .tsv format). These include SIRIUS, 507 CANOPUS, and GNPS annotations, which enrich our understanding of each feature during 508 analysis. While the inclusion of SIRIUS and CANOPUS files is optional, they can provide valuable 509 insights.

510 GNPS annotations can be obtained from the Feature-Based Molecular Networking (FBMN) 511 analysis. The process requires MS/MS fragmentation patterns in the ".mgf" format, a feature 512 quantification table, both obtained with e.g., MZmine 3 (see **section 'Feature Detection'**), and a 513 metadata file. The .mgf file carries spectral information about specific MS/MS scans designated

514 for each feature and feature IDs match with feature IDs in the feature quantification table. All of 515 these files need to be upleaded to the GNPS platform

- 515 these files need to be uploaded to the GNPS platform.
- 516 The metabolite annotation requires a user-defined mass tolerance. Subsequently, MS/MS 517 patterns are matched against the GNPS database using a modified cosine similarity<sup>77</sup>, resulting
- 518 in a molecular network that allows for the identification of compound names for all library hit
- 519 features. The output of the FBMN job associated with the example data of this protocol is publicly
- 520 available
- 521 https://gnps.ucsd.edu/ProteoSAFe/status.jsp?task=b661d12ba88745639664988329c1363e and

https://doi.org/10.26434/chemrxiv-2023-wwbt0 ORCID: https://orcid.org/0000-0002-5629-8331 Content not peer-reviewed by ChemRxiv. License: CC BY-NC-ND 4.0

522 can be downloaded using the 'Download Cytoscape Data' option. The FBMN iob's .graphml file. 523 found under the folder "gnps\_molecular\_network\_graphml", can be used to visualize the 524 molecular network in Cytoscape software. The respective annotated files are located in the 525 "DB result" and "DB analog result" sub-folders (assuming an analog search is performed), 526 with the former offering level 2 and the latter providing level 3 (molecular class) annotations. The 527 analog search identifies structurally related molecules within the molecular network by applying a 528 score threshold, such as a minimum cosine score that MS/MS spectra must achieve to be 529 considered an annotation during spectral matching with MS/MS spectral libraries. An upper limit 530 can be established for the mass shift between the library and potential analogs (e.g., 100 Da), 531 thus expanding the scope of annotation.

532 SIRIUS<sup>56</sup> can predict molecular formulas, as well as structures through structure database 533 matching using CSI:FingerID<sup>35,78</sup>. Furthermore, the integrated CANOPUS<sup>64</sup> module provides 534 ClassyFire based chemical class predictions. As for GNPS, the required input is a .mgf file 535 associated with the MZmine feature quantification table with matching feature IDs across both 536 files. However the .mgf file exported for SIRIUS through MZmine 3 differs from the .mgf exported 537 for GNPS in that it contains isotopic MS1 patterns for accurate molecular formula prediction.

All example input files to follow this protocol can be retrieved from the Functional Metabolomics
 Lab GitHub Repository (<u>https://github.com/Functional-Metabolomics-Lab/FBMN-</u>
 <u>STATS/tree/main/data</u>). Furthermore, users have the convenience of directly uploading all input
 files by simply entering the task ID from their FBMN job on GNPS.

#### 542 Example Dataset

543 The example dataset is part of a previously published study<sup>14</sup>, aimed to elucidate the effects of 544 urbanization on organic matter chemotypes in coastal environments after a major rainfall event. 545 Seawater samples were collected from 30 locations over seven areas along the San Diego, 546 California coastline: Torrey Pines, SIO La Jolla Shores (Scripps Institution of Oceanography at 547 La Jolla Shores), La Jolla Cove, La Jolla Reefs, Pacific Beach, Mission Beach, Mission Bay, 548 capturing both pre- (Dec 2017) and post-rainfall (Jan 2018) conditions. In our analysis, we 549 included supplementary data from October 2018, collected from the same sites (no-rain period), 550 for our pipeline evaluation. The dataset consisted of 180 samples from the three sample times 551 (Dec 2017, Jan 2018, Oct 2018) and 2 PPL process blanks at each of the sample times. The 552 datasets can be found in the MassIVE repository: MSV000082312 and MSV000085786 https://massive.ucsd.edu/ProteoSAFe/dataset.jsp?task=8a8139d9248b43e0b0fda17495387756 553 554 https://massive.ucsd.edu/ProteoSAFe/dataset.jsp?task=c8411b76f30a4f4ca5d3e42ec13998dc

Note: Seawater samples collected during October 2018 were not available in the original article
 yet. The .mzML files were preprocessed using MZmine 3 (<u>https://mzmine.github.io/</u>) and the
 feature-based molecular networking workflow in GNPS
 (<u>https://gnps.ucsd.edu/ProteoSAFe/status.jsp?task=b661d12ba88745639664988329c1363e</u>).

## 559 3. Procedure

560 This protocol primarily focuses on the R workflow, given its broad adoption in metabolomics data 561 analysis and the extensive libraries it offers for this purpose. However, recognizing the diversity 562 of our audience and the growing popularity of other platforms, we've also developed workflows in 563 Python and QIIME2 as well as a web application. Please refer to the SI document for the 564 Python/QIIME2 notebook or web app workflow. In the following sections, instead of step-by-step 565 instructions, we highlight the key concepts to avoid repetition from the notebook. Code blocks are 566 included to illustrate the main algorithms and functions.

567 ▲ CRITICAL: We recommend initially executing the notebook using the provided example
 568 dataset. Once familiar, proceed with your own data. This approach ensures a smooth transition
 569 from learning to applying the workflow.

#### 570 General Instructions for Navigating the Notebook:

- **Text in Red**: These sections indicate critical information or cells that require user input within the notebook. They serve as instructions for adapting the notebook to different datasets without the need to modify the code. Further details are provided within the notebook.
- User Prompt Guidance: When you encounter code cells with red highlights, simply
   execute them without changing their contents. For instance, you may come across lines
   such as
- 578 Directory <- normalizePath(readline("Enter the folder path in the pop-up 579 box: "),"/",mustWork=FALSE)
- 580 To provide input, a pop-up box will appear in the output section. Make sure to enter your 581 answers in the pop-up box instead of entering directly within the code. After entering your 582 input, remember to press 'Enter' to proceed to the next step.
- 583 Using these prompt boxes ensures that user input is seamlessly integrated into the 584 following operations. The position of these prompt boxes might differ depending on your 585 system as they could appear directly below the active cell, at the notebook's top, or even 586 towards the upper section of your screen.
- Text in Green: This indicates that the following cell in the notebook contains function definitions and will not display any visible outputs. Even though the underlying code in these cells may seem complex, its purpose is to make repetitive tasks more efficient. Readers who come across these green-highlighted cells do not need to understand the complexities of the code.
- **Using the '#' Operator**: Lines in the code cells that start with '#' are comments explaining the code's function or purpose. These comments are "commented out" and will not be executed. To run a commented-out code, remove the '#' symbol and run the cell again.
- 595

#### 596 **3.1.** Preliminary Setup for the Notebook

597 We recommend beginners to use Google Colab for the R notebook due to its hassle-free setup 598 as it requires no installations, making it accessible for those unfamiliar with the setup process. 599 However, for regular analysis, local execution in Jupyter on a contemporary desktop computer (E.g., Intel i7, 16 core, 64 GB RAM) is typically faster and more efficient. The reported processing
 times here are based on our example data set on the Colab platform. The durations other than
 for package installation are estimated from a beginner's viewpoint, reflecting the time typically
 required for someone new to complete the analysis. To easily install and run Jupyter Notebook in
 R, consider using Anaconda Navigator, following the instructions provided in the accompanying
 document (<a href="https://github.com/Functional-Metabolomics-Lab/FBMN-606">https://github.com/Functional-Metabolomics-Lab/FBMN-</a>

607

608 ▲ CRITICAL: To ensure proper execution and chronological order, please run the notebook cell-609 by-cell instead of running multiple cells simultaneously. The numbers assigned to each cell will 610 help you navigate and determine if the cells have been executed correctly and in chronological 611 order.

#### 612 **3.1.1. Package Installation —** Timing **15** mins

#### 613 Step 1: Package Installation

- The notebook utilizes R version 4.1.3 (2022-03-10)
- Begin by installing and loading the necessary R packages using the p\_load() function from the 'pacman' (v0.5.1) package<sup>79</sup>. This function checks if a package is installed, if not, it installs the package from CRAN or other repositories in the pacman repository list and loads the package. It is a more efficient alternative to using install.packages() and library() functions individually for each package.
- **Required Packages:** The following R packages are essential for this protocol:
- 621 Data Cleanup: tidyverse<sup>80</sup> (v2.0.0), IRdisplay<sup>81</sup> (v1.1), KODAMA<sup>82</sup> (v2.4)
- 622
   •
   Multivariate Statistics: factoextra<sup>83</sup> (v1.0.7), vegan<sup>84</sup> (v2.6-4), ComplexHeatmap<sup>85</sup>

   623
   (v2.10.0), dendextend<sup>86</sup> (v1.17.1), NbClust<sup>87</sup> (v3.0.1), rfPermute<sup>88</sup> (v2.5.1).
- 624 Univariate Statistics: FSA<sup>89</sup> (v0.9.4), matrixStats<sup>90</sup> (v0.63.0).
  - Visualization and Plotting: ggsci<sup>91</sup> (v3.0.0), cowplot<sup>92</sup> (v1.1.1), svglite<sup>93</sup> (v2.1.1).
- Packages are installed just before their respective sections to reduce installation time.
   However, please note that the packages installed initially in one section can be used for
   the later sections as well. For example, tidyverse (v2.0.0) can be used throughout the
   notebook, not just for data cleanup.
- 631

625

626

632 Step 2: Set Working Directory

633 (User Input Required)

634 635

636

• Set a folder as the working directory. This is where you access input files and save output files. Make sure to include all necessary input files in this folder.

- 637 • In Google Colab, click on the three dots in the upper left corner to see the notebook 638 contents. Click on the folder icon and create a new folder by right-clicking in the empty 639 space and selecting 'new folder'.
- 640 • When you run the following cell in the notebook to set a working directory, a pop-up box 641 will display as shown in Figure 4. Insert the path of the folder containing your input files 642
  - and press 'Enter'. 643 • (For Local Environment) If you're running the notebook in your local environment, you 644 can directly specify the local path of your folder to set it as your working directory. For 645 example, if your folder is located at D:\User\Project\Test Data, simply input this path when 646
    - prompted and press 'Enter'.

Directory <- normalizePath(readline("Enter the folder path in the output box: "),"/",mustWork=FALSE) 0 setwd(Directory)

... Enter the folder path in the output box: //content/test\_data

647 648 Figure 4: Screenshot of the code cell from R Google Colab Notebook to set the working directory. 649 The image displays the code cell targeting the '/content/test\_data' directory. This user-created directory 650 holds the input files for the data analysis. Note the stop symbol with the surrounding loading circle, indicating 651 the cell awaits user input. To proceed to the next cell, provide the input (e.g., /content/test\_data) and press 652 enter.

#### 3.1.2. 653 **Data Import**

654 This section guides users through the process of importing necessary data files for the Notebook. 655 Various methods are outlined, catering to different data sourcing preferences.

656

#### 657 Step 3: Uploading Files to Google Colab

- 658 (User Input Required)
- 659

660 Right-click on the folder you created in the Google Colab workspace and select 'upload' to transfer 661 the required files from your local machine to the cloud session. If you do not want to use files from 662 your local machine, you can skip this step and proceed directly to step 4.2 ('Loading Files from 663 URL') or 4.3 ('Loading Files from GNPS').

#### 664 Step 4: Select a Data Loading Method (Choose One Option from Steps 4.1 to 4.3)

665 The user can choose from the following options provided in steps 4.1 to 4.3 to import their data.

- 666 667 Step 4.1: Loading Files from the folder
- 668 (User Input Required)
- 669
- 670

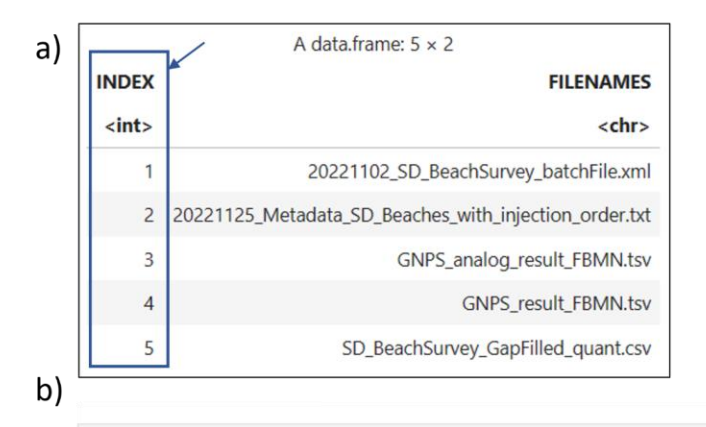

input\_str <- readline('Enter the index number of the feature table and metadata separated by commas: ')
Enter the index number of the feature table and metadata separated by commas:
5,2</pre>

#### 671

Figure 5: Screenshots illustrating loading input files from a folder: a) Table showing all the files in the
working folder, where the first column, labeled "INDEX", denotes the serial or index number of the files.
b) Shows the user input interface. Upon executing the code cell, the user is prompted to enter the index
numbers for the feature table and metadata. In this example, "5" and "2" are entered, referencing the files
indicated in (a).

677

In this step, you will begin by viewing a table displaying a list of files in your working folder (e.g., uploaded in the previous step) as shown in **Figure 5a**. Each file will have an index number associated with it. Your task will be to import three tables by specifying the index number associated to each: the feature quantification table (ft), the metadata table (md), and optionally, annotation tables (an). For an example, see **Figure 5b**. To guide you through this process, there are three code blocks that require user input.

- 684
- Feature Quantification Table and Metadata Import: The first code block will prompt you to enter the index numbers associated with the feature quantification table and metadata, separated by commas. Simply input the corresponding index number assigned to each of these files.
- Annotation Tables Import: The second code block will request the index numbers associated with the annotation tables. Specifically, you will be asked to enter the index numbers of the GNPS library annotation file and the analog annotation files. If you have not performed an analog search for FBMN, only provide the index number of the GNPS library annotation file.
- SIRIUS Annotation File Import (Optional): The third code block requests you to input the index number of a SIRIUS annotation. This file will be used to merge all annotations (e.g., GNPS library, analog hits, SIRIUS) into a single master table for easier data exploration later on. It is worth noting that this protocol does not specifically focus on SIRIUS annotations for analysis. The inclusion of SIRIUS annotations is solely for the convenience of consolidating all annotations in one place for the user.
- 700

701 By following these prompts, one can successfully load the essential tables required for the 702 subsequent analysis. Make sure to carefully input the correct index numbers.

#### 703 Step 4.2: Loading Files from URL

704 (User Input Required)

705

714

717

721

722

723

724

725

726

- We also provide an example of retrieving data from a URL (for example, the feature quantification table can be obtained from <u>https://raw.githubusercontent.com/Functional-</u>
   Metabolomics-Lab/FBMN-STATS/main/data/SD\_BeachSurvey\_GapFilled\_quant.csv)
- We access the feature quantification table, metadata, and analog result files directly from our Functional Metabolomics GitHub page.
- If you are using your own dataset (or the test dataset) in Google Colab, you can get the
   file URL by uploading the input files to the Colab workspace, right-clicking on the file,
   selecting "Copy path", and then replacing the URL in the relevant cell.

#### 715 Step 4.3: Loading Files from GNPS

716 (User Input Required)

- In this step, you can load files directly from the repositories MassIVE or GNPS. If you have
   performed FBMN on your feature quantification table, you can access the required files
   by providing the task ID.
  - To locate the task ID of your FBMN job within your GNPS account, navigate to the 'Jobs' section. Here, the 'unique ID' for each job is listed in the 'Description' column.
    - When you run the relevant cell in the notebook, you will be prompted to enter the task ID within the notebook. Given the task ID, the notebook will retrieve the necessary files for further analysis.
- A CRITICAL: Make sure your metadata has the necessary attribute columns to describe the data
   (at least one, e.g., ATTRIBUTE\_SampleType). If your FBMN metadata is insufficient, you might
   need to load additional metadata from a local folder for downstream statistical analysis, adding
   an additional step in the workflow.
- 731 732

#### Step 5: Exploring the Imported Files

733

735

736

739

- 734 Use the head() and dim() functions to get an initial view of your imported data files.
  - The head(ft) function displays the first six rows of the feature table by default, giving you a quick look at your data's structure.
- The dim(ft) function reveals the dimensions of your feature quantification table, i.e., the
   number of rows and columns.
- A CRITICAL: If you encounter an error while executing certain code cells, it is good practice to
   verify the correctness of your data tables using the head() and dim() functions.
- 742

We also provide a special summary function InsideLevels(md) to explore the metadata, which
 returns a summary table with columns for INDEX, ATTRIBUTES, LEVELS, COUNT, and
 ATTRIBUTE\_CLASS.

746

- 1. **INDEX**: Row number in the summary table
- 2. **ATTRIBUTES**: Column name of the attribute, e.g., ATTRIBUTE\_Sample\_Type
- 3. LEVELS: Unique groups within the attribute column, e.g., Blanks, Sample
- 4. COUNT: Number of files for each category, e.g., 6, 180 indicating 6 files for "Blank" sample type and 180 for "Sample" sample type.
- ATTRIBUTE\_CLASS: Data type of the attribute. Useful for spotting cases where a numeric attribute like ATTRIBUTE\_minutes is classified as 'character'.
- 754

### 755 **3.1.3. Merging Annotations with Feature Quantification Table**

This section involves integrating various annotations, such as SIRIUS and GNPS annotations,
into our feature quantification table. This process is vital as it helps identify the metabolites
corresponding to the features in our feature quantification table, aiding in the interpretation of our
metabolomics data.

760

#### 761 Step 6: Identifying Appropriate Columns for Merging

762 Depending on the type of annotation to be merged, the feature quantification table's unique 'row763 ID' column is matched with the corresponding column in the annotation file:

- 764
- GNPS Annotations: The 'row ID' is matched with the '#Scan#' column in the GNPS annotation file. The 'Compound\_Name' column contains the annotation information.
- GNPS Analog Annotations: Similar to GNPS annotations, the 'row ID' is matched with
   the '#Scan#' column in the GNPS analog annotation file. The 'Compound\_Name' column
   contains the annotation information.
- SIRIUS Summary Files: The 'row ID' is matched with the 'id' column in the SIRIUS summary file. A typical feature ID in the 'id' column might look like this:
   "3\_ProjectName\_Mzmine 3\_SIRIUS\_1\_16", where the last string (16) represents the row ID.
- 774

#### 775 Step 7: Ensuring Data Compatibility

776 Before merging, we ensure that the classes (or data type) of the columns meant to be merged 777 are the same. Then, we can combine feature and annotation data based on the appropriate 778 matching columns. Any mismatch, such as one column being of character type while the other 779 one is numeric, can cause merge errors, even if the values within the columns are identical.

780

#### 781 Step 8: Merging Annotations

- Rename the column names of analog annotation dataframe `an\_analog` with an
  'Analog\_' prefix and merge the modified `an\_analog` dataframe with `an\_gnps` based on #Scan#.
- For each unique '#Scan#', consolidate multiple compound names into a single row. If both the GNPS compound names (actual and library hits) for a particular '#Scan#' are identical,

787 keep one; otherwise, combine them using a ";" separator. The output is
788 `an\_final\_single`.

Merge `an\_final\_single` with the feature quantification table (`ft`) using '#Scan#'
 and 'row ID' as matching columns respectively. Keep all rows from the feature quantification table.

#### 793 Additional steps:

794 795

792

- Incorporating Additional Annotations (optional)
- If SIRIUS annotations are available, follow these additional steps: Extract 'row ID' from the
   'id' column in the SIRIUS dataframe, rename the columns with a 'SIRIUS\_' prefix, and
   merge the modified SIRIUS dataframe with `an\_final` data frame based on 'row ID'.
- For simplicity, we have shown here how to merge SIRIUS summary files. This process
   can be similarly adapted for CANOPUS summary files.

#### Exporting the Merged Annotations

- Finally, write the merged annotation table to a CSV file for further data exploration and downstream analyses.
- 804 805 806

807

801 802

803

## 3.1.4. Ensuring Metadata and Feature Quantification Table Compatibility for Downstream Analysis

808 This section streamlines the metadata and feature quantification tables, ensuring they align 809 perfectly for subsequent steps in the protocol and remove discrepancies between them. By 810 following the outlined steps, we achieve harmonized data structures. A final verification confirms 811 that all files in the feature table are mirrored in the metadata, and vice versa. Upon successful 812 validation, the tables are set for the next section of analysis. If there is a mismatch, often due to 813 naming inconsistencies or missing files, the user needs to rectify these issues before moving 814 forward. As a user, you are not required to modify any of the code within this section. Simply 815 execute each cell in turn.

816

#### 817 Step 9: Creating Backup Files

The feature quantification table (`ft`) and metadata (`md`) files are stored under different names (`new\_ft`, `new\_md`) to preserve the original versions.

820

#### 821 Step 10: Cleaning up the Feature Quantification Table

- Clean the feature quantification table by removing 'peak area' extensions from the column names, a default format included in MZmine-derived feature quantification tables.
- Check and remove any columns containing only NA values present in the feature and metadata tables.
- Check and remove any rows and columns containing only empty strings in the metadata
   table
- 828

#### 829 Step 11: Updating the Row Names of the Feature Quantification Table

- In this step, we reformat the row names to consolidate essential information about each feature. By doing this, we can retain only the numeric data in the feature quantification table and remove all other columns.
- The row names are constructed by concatenating the Feature ID, *m/z*, RT, and GNPS annotations into a single string, in the following format:
  XFeatureID\_*m/z*\_RT\_GNPS\_annotations`.
- An example row name is `X92649\_226.951\_14.813\_NA;TRYPTOPHAN`. Here, "NA" indicates that there was no direct library hit for this feature. However, the analog annotation suggests it could be tryptophan.
- In the R environment, a dataframe's row names must be characters or strings. Thus, we
   add the 'X' character prefix to the numeric Feature ID to ensure compatibility.

#### 841

#### 842 Step 12: Selecting Relevant Columns

#### 843 (User input - Optional)

- Retain only '.mzML' (or '.mzXML') file-relevant columns and remove extraneous
   information, such as additional columns added due to IIMN. Here, the features are
   represented as rows in the feature quantification table.
- Only when the file extensions '.mzML' or '.mzXML' are not available, the user is prompted
   to enter their respective file extension.
- This step ensures that the feature quantification table contains only the intensity values of the features, which is crucial for subsequent calculations. The modified row names provide basic feature information, and for a more detailed understanding, you can refer back to the original feature quantification table.

#### 854 Step 13: Verifying File Consistency

The metadata and feature quantification tables are arranged in the same order of '.mzML' (or '.mzXML') file names. We then verify consistency between the feature and metadata tables by using the `identical(new\_md\$filename, colnames(new\_ft))` command.

- If the result is TRUE, proceed to data cleanup.
- If FALSE, there might be missing files or discrepancies in file naming. Check the corresponding column names in the feature quantification table for potential errors like spelling mistakes or case-sensitive issues, and re-upload the correct files. Re-run all the above steps once corrected.
- 863

853

858

#### 864 **3.2.** Data Cleaning: **—** Timing **20-30** mins

Following the LC-MS/MS data pre-processing with MZmine, we perform the post-processing of the data (also known as data pretreatment or data clean-up) as the first crucial step in our workflow. While the 'preliminary setup for the notebook' section prepares the feature and metadata tables for analysis, actual modifications to the data commence from this section.

869

- 870
- 871

#### 872 Step 14: Transposing the Feature Quantification Table

- As a first step, we transpose the feature quantification table. The result is a table (`ft\_t`)
   where the row names represent the sample names, and the column names consist of
   concatenated feature information.
- Then, we merge this transposed feature quantification table (`ft\_t`) with the metadata
  (`new\_md`), using the sample names as the common link. This merged table, referred to
  as `ft\_merged`, consolidates all necessary information in a single structure.
- The `ft\_merged` table can also be exported to a CSV file for future use, such as batch correction
   or
   other
   other
   specialized
   analyses.
- 881

#### **3.2.1. Batch Correction (Optional)**

883 Batch effects are systematic differences in sample measurements when samples are run as 884 multiple batches or groups. In most cases, when the sample sizes exceed the measurement 885 assay, it is often necessary to measure the samples in multiple batches. This might lead to varying mass spectra among the samples within a batch and among different batches<sup>94</sup>. Several factors 886 887 could contribute to these batch effects such as variability in instrument conditions, RT shifts, and 888 gradual contamination of LC columns when measuring multiple samples over a long period. 889 These are often unavoidable issues, hence it is common to treat these effects post-sample 890 measurement<sup>95</sup>.

To correct these unwanted variations, we first need to identify their presence, remove or adjust the variations for further statistical analysis and assess the performance of our method<sup>96</sup>. The most common method for visualizing or identifying the presence of batch effects is through a simple Principal Component Analysis (PCA), guided PCA<sup>97</sup> or Principal Coordinates Analysis (PCoA). In the PCA/PCoA scores plot, it is generally expected that all the QCs cluster together

indicating little analytical variation in the data. When the inter-batch variation gets higher, the inter QC distances in the PCA/PCoA plot will also increase<sup>98</sup>. To visually assess this using the
 notebook, follow these steps:

- 1. Execute Step 25 to install necessary packages for multivariate analysis.
- 900 2. Run Step 32 and Step 33 to visualize the PCoA using the custom-made `plotPCoA()`
   901 function. Detailed usage instructions are provided in the respective steps.
- 902 Assuming your sample type information (description of which samples are pooled QCs, blanks,
- samples etc.) is located in the 'ATTRIBUTE\_Sample\_Type' column of the metadata, the function
- 904 can be invoked as follows:

```
plotPCoA(
   ft = ft_t,
   md = new_md,
   distmetric = "euclidean",
   category_permanova = "ATTRIBUTE_Sample_Type",
   pcoa_category_type = 'categorical',
   category_pcoa_colors = "ATTRIBUTE_Sample_Type")
```

905 We have deferred this visualization to a later section, after data cleanup. As we delve deeper into 906 multivariate analyses after data cleanup, this approach avoids redundancy and ensures users 907 can maximize the utility of this protocol.

Another method is to use Analysis of variance (ANOVA) by comparing the QC mean of different
 batches for statistically significant differences<sup>99</sup>. Once the presence of a notable batch effect is
 confirmed, multiple approaches can be used to correct the effects, including

- 911
- Normalization methods such as Metabodrift<sup>100</sup>, ComBat<sup>101</sup>
- **Transformation** method: wavelCA<sup>102</sup> (wavelet transformation coupled to ICA)
- **Regression-based** approaches such as linear least-square (LS) method<sup>103</sup>, QC-based robust LOESS correction<sup>40</sup>, QC-support vector regression<sup>104</sup> (QC-SVR)
- ML-based methods such as random forest-based QC-RFSC correction<sup>105</sup>, deep learning model: NormAE (Normalization Autoencoder) algorithm<sup>106</sup>, Regularized Adversarial Learning Preserving Similarity<sup>107</sup> (RALPS).

919 Each method has its strengths and limitations. When there are no QCs included in the study, 920 normalization can be used instead to attempt to reduce most of the unwanted variations<sup>108</sup>, at the 921 risk of removing true biological variation. For the sake of simplicity and to cater primarily to 922 beginners, this protocol does not elaborate on batch correction. However, for those interested in 923 exploring batch correction in depth, we have prepared a supplementary R notebook available on 924 GitHub repository (https://github.com/Functional-Metabolomics-Lab/FBMNour 925 STATS/blob/main/R/Additional\_Notebooks/Batch\_Correction.ipynb). In this notebook, we 926 execute inter-batch correction similar to the method described by Qin Liu et al<sup>94</sup>. The procedure 927 involves calculating the mean of each feature across all batches, then calculating the batch-928 specific feature mean, and subsequently adjusting feature intensities within each batch relative to 929 the batch-specific and overall means. For intra-batch adjustments, the notebook illustrates the 930 QC-based LOESS correction method, with a prerequisite that each batch should start and end 931 with a pooled QC injection.

#### 932 3.2.2. Blank Removal

933 To prioritize or identify metabolites from our samples, we need to remove contaminants, i.e., features found in the blanks, before proceeding with statistical analysis<sup>109</sup>. While blank removal 934 935 can be executed during pre-processing with MZmine 3, which might result in the absence of blank 936 features and samples in both the feature table and metadata, conducting it during post-processing 937 offers more flexibility. If you have performed blank removal during pre-processing, simply skip 938 steps 16-18. Instead, designate the previous variables as the resulting blank-removed table and 939 the metadata for samples, ensuring a seamless continuation of the workflow: `blk\_rem <-940 ft\_t` and `md\_Samples <- new\_md`. For a graphical overview on blank removal, see Figure 941 6, and for more insights, refer to Box 2.

- 942 943
- 943 944

#### 945 Step 15: Examining Metadata Attributes

Run InsideLevels(new\_md) to identify unique groups within each metadata attribute. This
helps to find the attribute column containing sample type information (e.g., 'Blanks', 'Samples').

#### 949 Step 16: Separating Blank and Sample Files

950 (User Input Required)

951

In this step, the data is split into two groups: 'blank' and 'sample' files. It's important to note that
'samples' here include all mzML (or mzXML) files except blanks, including control samples, as
they might be influenced by blank features.

- 955
- Identify the Attribute Column: The user will first be prompted to enter the index number of the attribute containing information about samples and blanks. Here, it is 'ATTRIBUTE\_Sample\_Type'.
- Display Unique Groups: The unique groups within the chosen attribute column will be displayed. For example, in our dataset, it will show Blank and Sample. However, your dataset might include various groups, such as Blank, Samples, Control, etc.
- Select the Blank group: Next, the user will be prompted to enter the index number corresponding to the blank group. If there are multiple groups representing blanks (e.g., Blank, PPL\_Blank), their index numbers should be entered, separated by commas.
- Select the Sample group: Similarly, the user will be asked to enter the index number(s)
   for the sample level. If the dataset includes multiple groups for samples (e.g., Sample,
   Control), the corresponding index numbers should be entered, separated by commas.
- Subset the Data: Using the information provided, the metadata (`new\_md`) will be subsetted into `md\_Blank` and `md\_Samples`. The corresponding feature quantification tables will be obtained and named `Blank` and `Samples`, respectively.
- 971 Step 17: Define Cutoff for Blank Feature Removal
- 972 (User Input Required)
- 973

974 In this step, the user will need to set a cutoff value within the range of 0 to 1, with a recommended
975 range of 0.1 to 0.3. This value will determine which features are considered to be artifacts of the
976 blank and thus removed from the dataset. The next step will explain how the features exceeding
977 this cutoff are identified and eliminated.

978

#### 979 Step 18: Perform Blank Removal

- 980 Calculate the blank's contribution to each feature and eliminate those exceeding the user-defined981 cutoff. This is achieved by:
- 982 Compute the mean value for each feature within the dataframes (`Blank`) and
   983 (`Samples`). This step calculates two mean values for each feature, one for blanks and

- one for samples. These averages are stored in a new dataframe called `Avg\_ft` under
   the columns 'Avg\_blank' and 'Avg\_samples'.
- 986 Compute the ratio of the average blank contribution to the average sample contribution
   987 for each feature.
- Generate a binary mask where entries corresponding to ratios above the user-defined cutoff are marked as 1 (TRUE), and all others are set to 0 (FALSE). This mask helps in identifying which features are significantly present in blanks as compared to samples.
- Retain only the features associated with 0s in the binary mask. Features with a ratio exceeding the cutoff (marked as 1) are considered artifacts from the blanks and are thus removed. Conversely, if the feature intensity is significantly higher in samples than in blanks, it is deemed a true feature from the samples and is retained (marked as 0).
- The final table, free from blank artifacts, is named `blk\_rem`, and its corresponding
   metadata is `md\_Samples`.
- 997 The final output is the `blk\_rem` table, which excludes background or noise features. 998 Information on the total number of features, the number of background/noise features, and the 999 number of features after noise exclusion is also displayed. Steps 16-18 are displayed in **Box 2**.
- 1000

1001 A CRITICAL: Lowering the cutoff to 0.1 demands a greater contribution from the sample (90%)
 1002 and limits the blank's contribution to 10%. Raising the cutoff leads to fewer background features
 1003 being identified and more analyte features being observed. Conversely, lowering the cutoff is
 1004 more stringent and removes more features.

1005

#### 1006Box 2 - Blank Removal

Some existing methods to achieve blank removal are: creating a molecular network using the online platform, the global natural product social molecular networking (GNPS), and visualizing the network in Cytoscape to manually remove the blank and media nodes. But this is a tedious process<sup>7</sup>; there is also Lawson *et al.*'s msPurity R package with a function called "SubtractMZ" to perform blank removal<sup>110</sup>. Data-adaptive filtering methods have also been suggested to remove features from blanks and low abundant features from samples with undetected values<sup>111</sup>.

Another popular feature filtering method is based on the Coefficient of Variance (CV). Also referred to as relative standard deviation (RSD) is a measure of statistical dispersion, calculated as the ratio of the standard deviation to the mean<sup>112</sup>. When pooled QC samples are integrated throughout a study, CV can be used to assess the stability of each feature. As a general rule of thumb, features exhibiting a CV greater than 30% are typically excluded, though the threshold is more stringent (at 20%) for FDA studies. However, it's essential to approach CV filtering with caution. Schiffman *et al.* have highlighted the potential limitations of this method, pointing out that CV primarily evaluates variability across technical replicates without giving weight to biologically meaningful variability across different subjects<sup>113</sup>. Consequently, while CV filtering

might be apt for studies focusing on homogenous samples like plasma or *Escherichia coli* cells, it might not be the best fit for diverse sample sets such as environmental or fecal samples. The dispersion ratio or D-ratio, introduced by Broadhurst *et al.*, offers an alternative to a simple CV cut-off by comparing both technical and biological variance. It is calculated by dividing technical variance by the total variance, which includes both technical and biological variances. Therefore, for any feature, a 0% D-ratio signifies that the variance is entirely biological, whereas a 100% D-ratio denotes complete technical noise, without any biological information. So, when assessing D-ratios for metabolites, it is better to retain the ones with D-ratios closer to zero<sup>114</sup>.

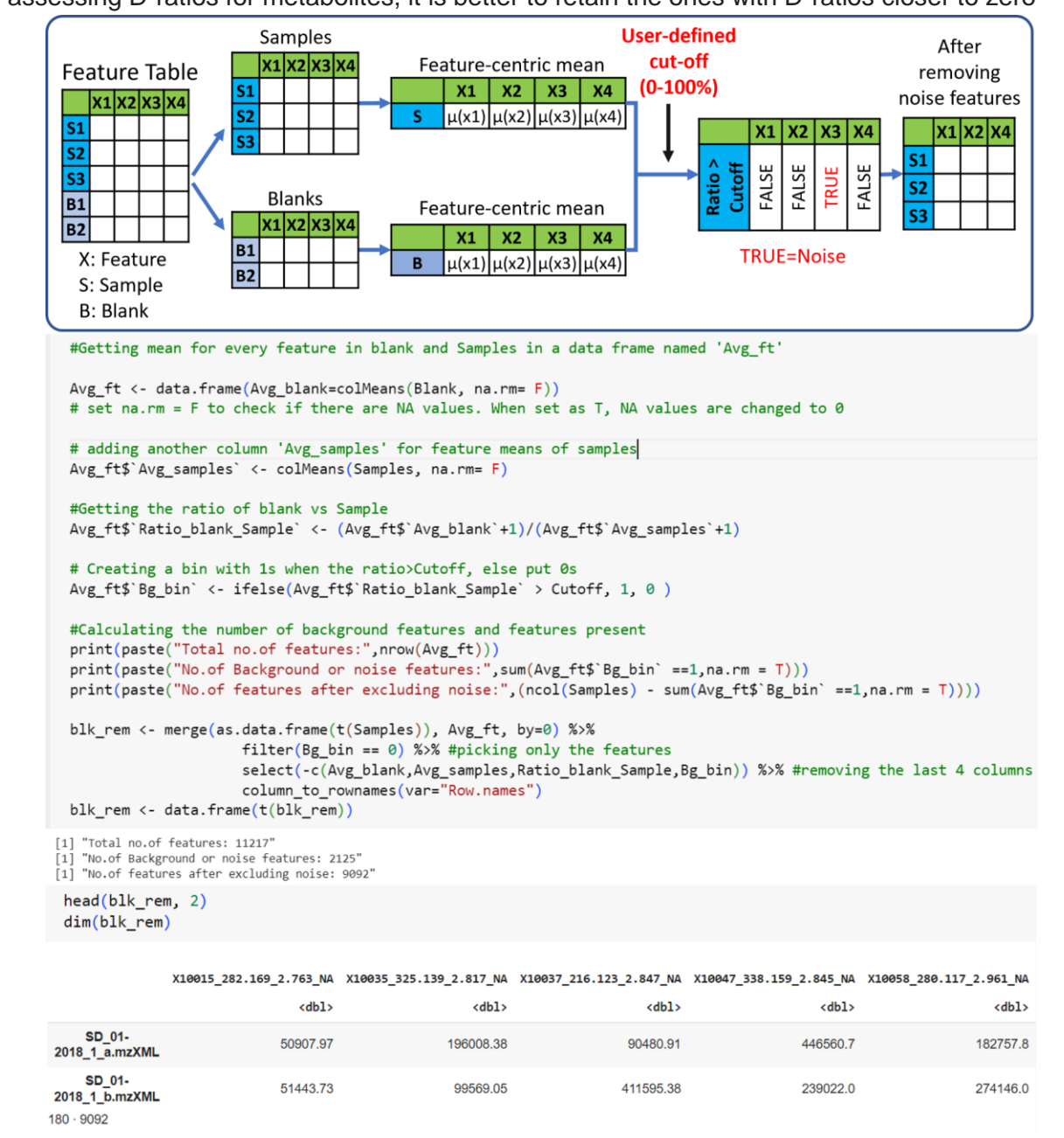

**Figure 6: Blank Removal Process:** Featuring a graphical representation of the blank removal followed by screenshots of the corresponding R code executed for the procedure.

1007

#### 1008 **3.2.3.** Imputation

1009

1010 Many feature extraction software programs, such as MZmine 3, often generate tables with missing 1011 values denoted as "NA", "NaN" or 0. This means that for several m/z and RT traces in a given 1012 sample, there may not be a peak detected and therefore no value is available<sup>76</sup>. However, many 1013 statistical approaches, such as Principal Component Analysis (PCA), require numerical values 1014 for each observation. Hence, these features with missing values need to be removed or imputed. 1015 In this section, we handle the zero values in our blank-removed feature quantification table. Refer 1016 to **Figure 7** for a graphical overview on imputation and for more information, see **Box 3**.

1017

#### 1018 Step 19: Analyzing the frequency distribution of relative intensities

1019 We first examine the distribution frequency of the relative intensities in our feature quantification 1020 table by creating a histogram. This reveals any notable gaps in the range of values, such as a 1021 large number of zeros or a lack of values within a particular range. In our example, we observed 1022 many zeros and no values in the range of 0 to 100. The smallest non-zero value in our table was 1023 between 100 and 1000.

1024

#### 1025 Step 20: Replacing zeros with random values

We replace all zero values in the dataset with the randomly generated number between 1 and the
smallest non-zero value in our blank-removed table. This process, known as imputation, fills in
the gaps in our data with plausible values, which can improve subsequent analyses.

- 1029 A CRITICAL: Imputation is not advised if one plans to execute a PCoA using the Jaccard distance
   1030 since Jaccard transforms data into binary (0 and 1). Without zeros, it results in a table full of ones.
   1031
- 1032 Box 3 Imputation strategies

The appropriate imputation strategy depends on the nature of the missing values:

**1. Below the Limit of Detection (LOD):** If a value is missing because the corresponding molecule was below the analytical method's LOD, consider replacing missing values with a low value, ensuring it does not artificially lower the variance<sup>115</sup>. Our imputation method corresponds to this scenario.

**2. Sample Processing or Feature Extraction Artifacts:** If missing values arise from analysis anomalies (like ion suppression effects or specific retention time shifts) or sample processing artifacts, consider substituting missing values with those similar to values detected in other samples. Here, machine learning methods like k-nearest neighbor (KNN) or random forest (RF) can be useful. KNN fills in multiple missing values by identifying the k nearest data points to a given point<sup>116</sup>.

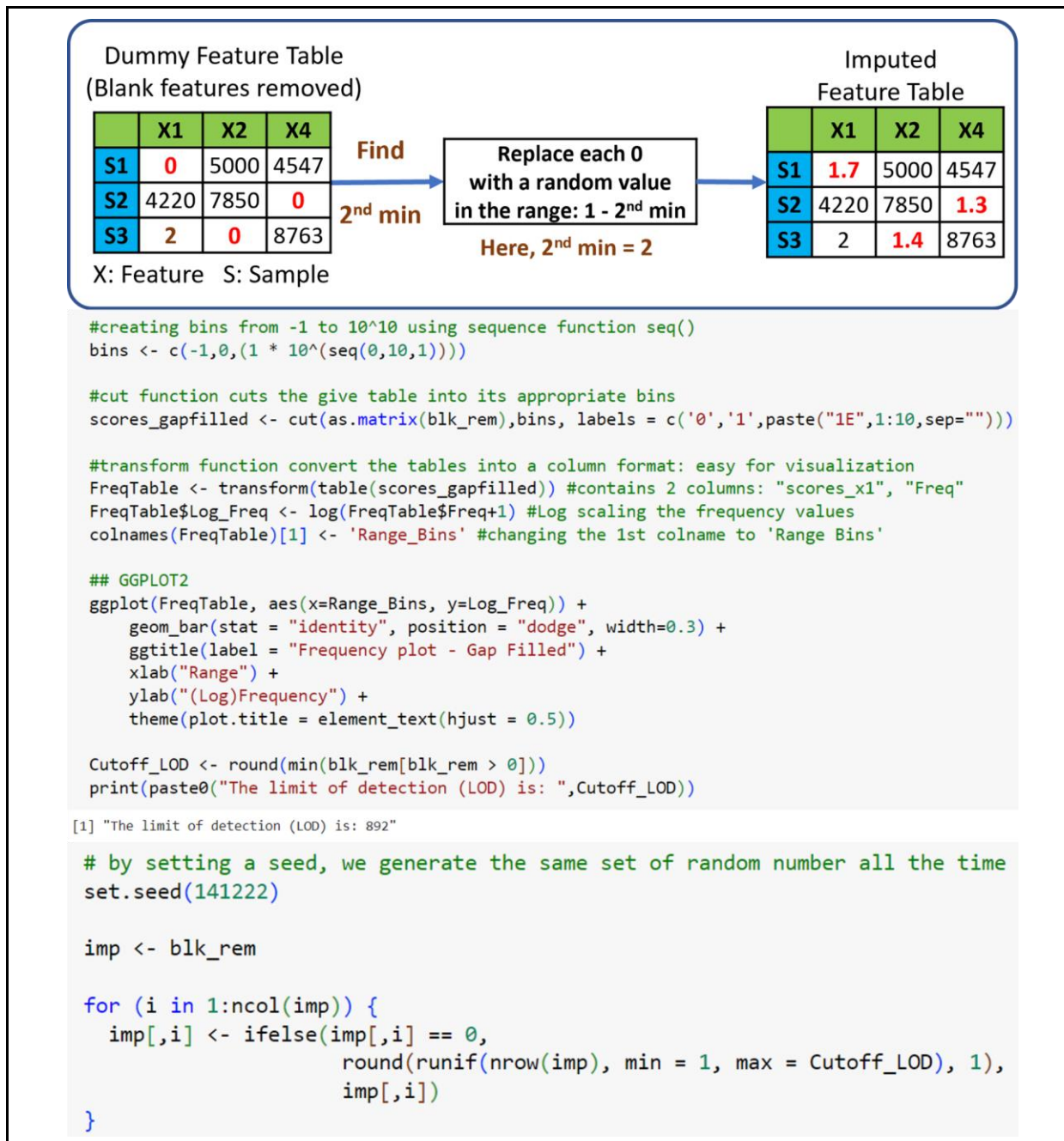

Figure 7: Imputation Steps: Visual representation of the imputation algorithm complemented by screenshots of associated R code snippets.

1033

#### 1034 **3.2.4. Normalization**

Sample normalization aims to eliminate systematic bias via adjusting variations across
 samples<sup>117</sup>. In our pipeline, we show two normalization methods: Total Ion current (TIC)
 normalization and Probabilistic Quotient Normalization (PQN), implemented using the KODAMA
 library in our R Notebook. Therefore, we begin this section by installing the KODAMA package.

1039 We recommend that users run both normalization methods and scaling methods (steps 21 to 23), 1040 but they can choose either method for further analysis in step 24. Additional information about 1041 normalization, including various methods, and guidelines for selecting the most suitable method 1042 for a given dataset, is provided in the accompanying **Box 4**. For a graphical view on the provided 1043 normalization methods, see **Figure 8** 

- 1043 normalization methods, see **Figure 8**.
- 1044 Step 21: Total Ion Current (TIC) Normalization
- 1045

In TIC normalization, also known as total sum normalization, every feature within a sample is normalized relative to the area of the TIC chromatogram<sup>118</sup>. This involves dividing each feature by the sum of peak areas of all features within a sample. The normalization function from the KODAMA package performs row-wise sum operations, and we have the samples arranged in rows and features in columns.

1050 1051

1055

1058

1059

#### 1052 Step 22: Probabilistic Quotient Normalization (PQN)

PQN is another method performed on the imputed table, resulting in a PQN-normalized table withfeatures in columns and samples in rows.

- PQN is based on the comparison of a 'test' spectrum (the individual sample to be normalized)
   with a 'reference' or 'control' spectrum. The steps involved in PQN are as follows<sup>119</sup>:
  - **Normalization of Test Spectrum:** The test spectrum is first normalized, typically using a sum normalization technique like TIC.
- Selection of Control Spectrum: The control spectrum acts as a standard for comparison.
   It could be a pre-determined standard obtained from a database or calculated as the mean
   or median spectrum from all samples or quality control (QC) samples.
- Calculation of Quotients: For each sample, quotients are calculated between the features in the test spectrum and the corresponding features in the control spectrum. This step results in a median quotient spectrum for each sample.
- Normalization by Median Quotient Spectrum: Each test spectrum is then normalized by dividing it by its corresponding median quotient spectrum. This process scales the test spectrum values relative to the control spectrum, ensuring an equal basis for comparison across all samples.
- 1070

#### 1071 Box 4 - Normalization

Normalization of metabolomics data can rely on either chemical or mathematical strategies. The chemical method, using internal standards and quality controls, is popular in targeted analysis as it effectively balances metabolite concentrations across sample sets and batches. However, for non-targeted metabolomics, mathematical approaches are more popular<sup>117,120</sup>. There are several mathematical normalization methods, each with its strengths and limitations. The selection of a normalization method depends on the specific conditions and requirements of your dataset:

1. UnitNormalization<sup>121</sup>andTICNormalization:Simple and computationally efficient methods useful for large datasets. They equalize

the total sum of signal intensities across each sample. They assume that the abundance of most features does not change significantly across different samples or experimental conditions and their effectiveness decreases with large global changes in metabolite levels (e.g., due to differences in metabolite level such as healthy versus diseased, sample preparation, or instrument sensitivity). TIC normalization might over-correct disease samples with lower intensity reducing the differences between healthy and conditions.

- PQN<sup>119</sup>: Recommended when significant size effects are present or when internal normalization disrupts relative peak information<sup>117</sup>. Among several LC/MS-based normalization methods, including Contrast Normalization, Cubic Splines, Cyclic Loess, PQN has been identified as the best performer in reducing sample-to-sample variations<sup>120</sup>.
- 3. Common Components and Specific Weights Analysis<sup>122</sup> (CCSWA): A viable alternative when QC and sample data differ.

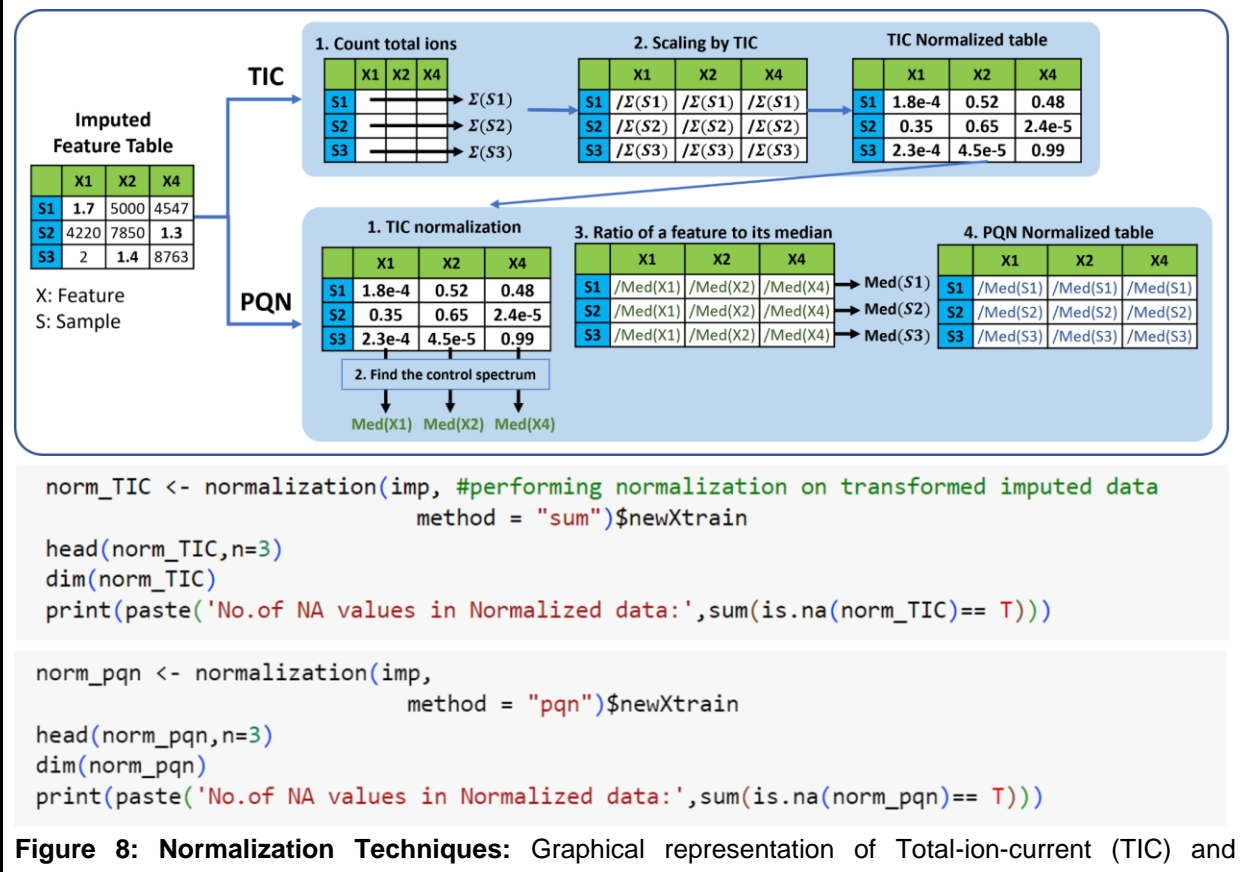

Probabilistic Quotient normalization (PQN) methods, accompanied by corresponding R code snippets.

#### 1072 **3.2.5. Scaling**

Scaling methods in metabolomics aim to adjust the range of peak abundances between
 features<sup>117</sup>. This is done by normalizing the intensities of each feature by a scaling factor,
 effectively adjusting for fold differences between features<sup>123</sup>. Additional information on scaling

1076 factors can be found in **Box 5** along with the graphical representation of scaling shown in **Figure** 1077 **9**.

1078

#### 1079 Step 23: Center-Scaling

1080 We apply center-scaling to the imputed data. This allows for a consistent spread of the data, 1081 accounting for differences in offset between high and low-abundant features.

1082 1083

In R, the scale function offers different options for centering and scaling data:

- When center = TRUE, centering is achieved by subtracting the column means (excluding NAs) of the data from their respective columns (each column referring to a feature).
   Centering ensures that the fluctuations in the data are centered around zero instead of the mean of the metabolite concentrations<sup>123</sup>.
- If center = TRUE and scale = TRUE: then scaling is performed by dividing the centered columns by their standard deviations.
- If center = FALSE and scale = TRUE: scaling is done by dividing each column by its root mean square.
- If scale = FALSE, no scaling is performed.
- 1093

1094 **CRITICAL:** Since scaling introduces negative values, trying a PCoA with the Bray-Curtis difference on scaled data will trigger an error.

1096

#### 1097 **Box 5 - Scaling**

Scaling methods can be categorized into two subclasses based on the scaling factor used<sup>123</sup>.

- Using data dispersion methods, such as standard deviation (SD), for scaling: <u>Examples</u>: Autoscaling<sup>124</sup> and Pareto scaling<sup>125</sup>. Autoscaling ensures equal variance (such as SD=1) for each variable, while Pareto scaling uses the square root of SD as the scaling factor.
- Using size measures, such as the mean, for scaling: <u>Examples:</u> Level scaling and Poisson scaling. Level scaling converts metabolite concentration changes relative to the mean concentration, while Poisson scaling scales each feature by the square root of the mean<sup>123,126</sup>.
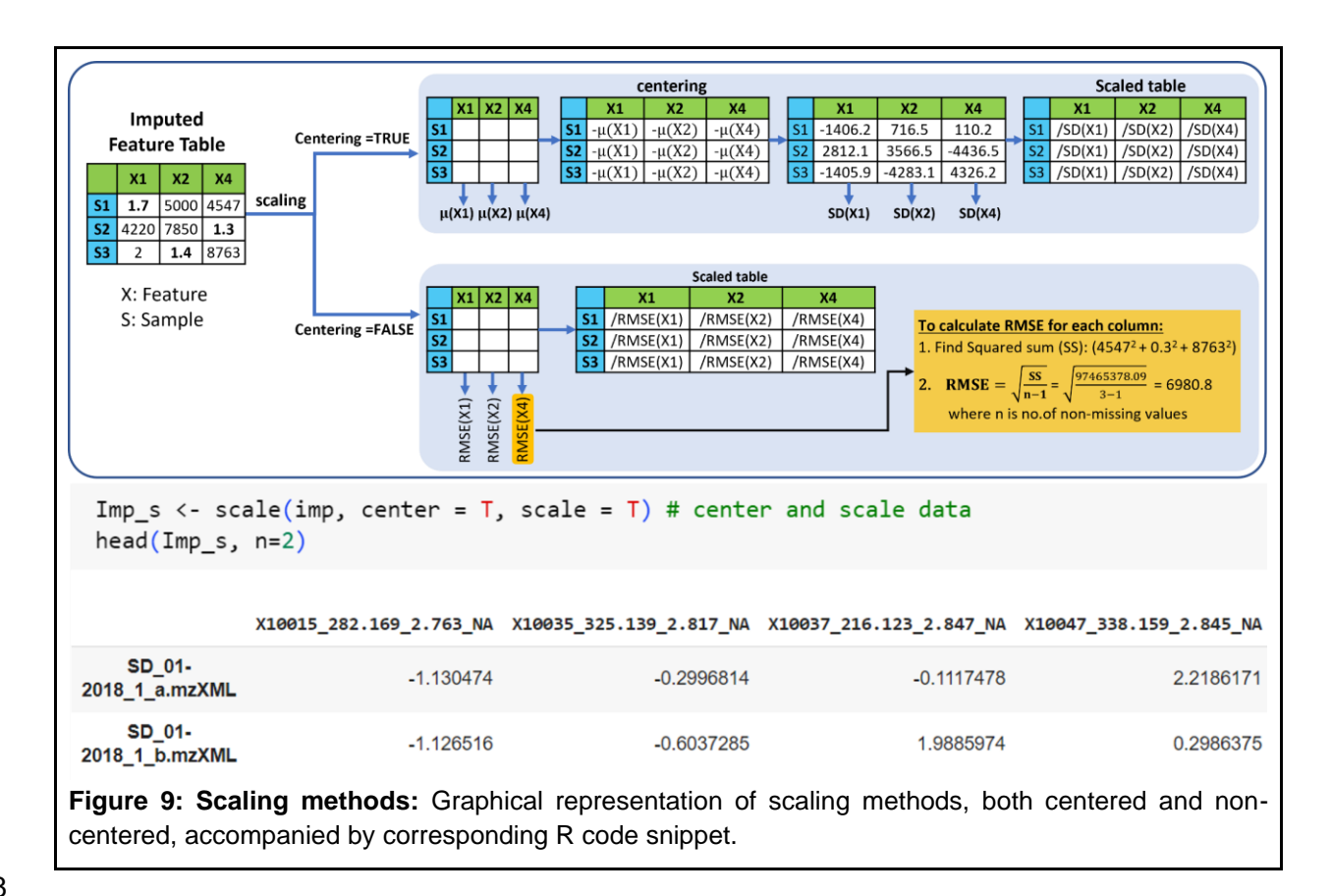

#### 1098

#### 1099 Step 24: Choosing data for further analysis

- 1100 (User Input Required)
- 1101

1102 Upon executing this step, an overview table is generated, offering a list of the dataframes 1103 produced during each phase of data processing along with its respective metadata tables. This 1104 includes stages like the initial raw data (Raw Data), post-blank removal data (Blank Removed 1105 Data), post-imputation data (Imputed Data), and various normalization stages (TIC Normalized, 1106 PQN Normalized, Scaled Data).

1107 To proceed, users must select their dataset of interest by entering the corresponding index number. The chosen dataset will be stored under the `cleaned\_data` variable and the 1108 1109 corresponding metadata will be taken under the `metadata` variable. These dataframes will be 1110 used in subsequent univariate and multivariate analytical steps. This allows the user to:

- 1111 1112
- Explore Multiple Datasets: Easily switch between datasets to examine the effects of different processing steps. 1113
  - **Tailor Analyses to Dataset Characteristics:**
- 1114 TIC normalized data is apt for some univariate statistical tests, especially when 0 1115 analyzing the relative abundance of specific features or metabolites across 1116 samples without the comparison being skewed by samples that just have overall 1117 higher or lower intensities. Also, when using normalized data for multivariate 1118 techniques like PCA, it is important to ensure that a few dominant features do not 1119 skew the overall results.

- Using scaled data in multivariate techniques like PCA prevents high variance features from dominating. Additionally, machine learning techniques relying on distance measures, like k-means or k-nearest neighbors, benefit from scaled data to ensure uniform feature influence.
- 1124 However, it is important to note:
- Imputation is not advised if one plans to execute a PCoA using the Jaccard distance since Jaccard transforms data into binary (0 and 1). Without zeros, it results in a table full of ones.
- Since scaling introduces negative values, trying a PCoA with the Bray-Curtis difference on scaled data will trigger an error.
- 1130

For the purpose of this tutorial, we will use the `scaled\_data` as our `cleaned\_data` and the respective `metadata` variable is `md\_Samples`. However, users are encouraged to experiment with different datasets.

### 1134 **3.3.** Multivariate Statistics: **—** Timing **50-60** mins

1135 After data cleanup, we will use multivariate statistical analyses to allow for a deeper exploration 1136 of samples. The techniques showcased in our workflow are:

- PCA and PCoA: Principal Component Analysis (PCA) and Principal Coordinate Analysis (PCA) are fundamental methods for discerning trends in your data. Coupled with Permutational Multivariate ANOVA (PERMANOVA), these techniques enable a comprehensive exploration of sample similarity by calculating correlations or distance matrices.
- Hierarchical Clustering Analysis (HCA) and Heatmap: This combination is ideal for hypothesis generation by providing an initial data overview. HCA builds a dendrogram representing the dataset, where individual samples are clustered based on similarity. A heatmap arranged according to the sample or feature similarities defined in the dendrogram creates a clear visual depiction of sample clusters.
- 1147 Supervised Classification Techniques: We use RF as a key supervised classification 1148 technique in this protocol. For advanced users interested in further exploration, additional instructions on XGBoost and hyperparameter tuning are provided in a separate Jupyter 1149 1150 Notebook. The link to this additional notebook can be found in the main notebook and the 1151 file is available in our GitHub Repository. Additionally, we would like to point to Partial 1152 Least Squares - Discriminant Analysis (PLS-DA), another supervised multivariate 1153 technique that is frequently used in metabolomics studies simply due to the availability of 1154 the model in several software packages and ease of use with default settings. It handles 1155 collinear and noisy data well and offers comprehensive results such as classification 1156 prediction accuracy, scores and loadings plots. Yet, its prediction accuracy may lag behind methods like RF, especially with datasets handling fewer features. Therefore, PLS-DA 1157 might not be suitable for those who want to significantly reduce the feature numbers and 1158 then use the model on them<sup>127</sup>. While we do not dismiss the utility of PLS-DA, we suggest 1159

1160 considering alternative models. For a comprehensive comparison of different machine
 1161 learning-based classification tools, we recommend the study of Mendez *et al.* in which
 1162 they evaluate eight machine learning algorithms across ten clinical metabolomics datasets
 1163 for binary classification<sup>128</sup>.

#### 1164 Step 25: Installing Packages for Multivariate Analyses — Timing 5-10 mins

1165 To start our multivariate analysis, we first install and load the necessary R packages for this 1166 section: "BiocManager", "ComplexHeatmap", ggsci", "dendextend", "NbClust" and "cowplot".

### 1167 **3.3.1. PCoA with PERMANOVA**

1168

#### 1169 PCoA: Principal coordinates analysis

1170 PCoA is a popular ordination technique used alongside PCA to visualize sample similarities by 1171 calculating distance matrices between samples. PCoA groups samples based on their 1172 dissimilarity or distances whereas PCA focusses on their correlation or covariance<sup>129</sup>. The 1173 process begins by computing a dissimilarity matrix to capture the sample differences. This matrix 1174 is then transformed using multidimensional scaling (MDS) to produce a new set of points called Principal Coordinates (PCos) in a lower-dimensional space. The distance between samples in 1175 1176 these coordinates reflects the original sample differences<sup>130</sup>. It is important to mention that MDS 1177 can be categorized into metric MDS (as in PCoA) and non-metric MDS<sup>129</sup>. In this protocol, we 1178 focus solely on metric MDS and more information can be found in **Box 6**. For graphical illustration 1179 of PCoA, see Figure 10.

#### 1180 Step 26: Prepare Data

1181 Make sure that the metadata (`metadata`) and the feature quantification table 1182 (`cleaned\_data`) are in the same order. Also, verify that the sample names (row names) in 1183 both data tables are identical and in the same order using identical() function. It should 1184 return TRUE.

1185

#### 1186 Step 27: Calculate Pairwise Distances and Perform PCoA

- Calculate pairwise Euclidean distances across all samples in the feature quantification table using the vegdist() function from the 'vegan' package<sup>84</sup>. Store the resulting distance or dissimilarity matrix as 'distm'.
- 1190 1191

 Apply the cmdscale() function from the base R 'stats' package to perform MDS on the distance matrix 'distm', considering 10 PCos (k=10).

1192

1193 ▲ CRITICAL: The vegdist() function offers various methods such as "manhattan", "euclidean", 1194 "canberra", "bray", "jaccard", "gower", "binomial", "chisq" for distance calculation. Using euclidean 1195 distance for PCoA is equivalent to performing PCA. However, using vegdist("euclidean") 1196 and cmdscale() cannot provide loadings information. For a comprehensive PCA with both 1197 loadings and scores, use the prcomp() function such as `pca\_result <-</p> 1198 prcomp(cleaned\_data, center = FALSE, scale. = FALSE)`. Since our `cleaned\_data` 1199 we use is already centered and scaled, we can set these parameters to FALSE. For loadings and 1200 PC scores, you can access `pca\_result\$rotation` and `pca\_result\$x` respectively.

#### 1201

1204

1205

#### 1202 Step 28: Analyze PCoA Results

1203 Examine the list generated by the cmdscale() function, which includes the following elements:

- 'points' (PcoA\$points) represents the data matrix with the given PCos
- 'eig' (PcoA\$eig) indicates the eigenvalues computed for the PCos, which describe the variance explained by each PCo.
- 1206 1207

### 1208 Step 29: Plot PCoA Scores

1209 (User Input Required) 1210

1211 Using the `ggplot2` library, create a PCoA Scores Plot. Here, the samples are color-coded 1212 based on the 'ATTRIBUTE\_Month' attribute. To view the sample distribution of different 1213 attributes, simply adjust the line: interested\_attribute\_pcoa = 'ATTRIBUTE\_Month'. 1214 Importantly, the aspect ratio of the plot's axes is maintained to ensure accurate representation, 1215 in line with recommendations by Nguyen and Holmes<sup>131</sup>.

1216

### 1217 Box 6 - Principal Coordinate Analysis (PCoA)

PCoA offers an advantage over PCA by allowing various distance metrics beyond the Euclidean distance. This flexibility provides different insights into the data pattern based on the chosen dissimilarity measure. For example, when working with categorical data and sparse matrices containing numerous zeros, distance metrics such as Hamming distance and Jaccard distance outperform the Euclidean distance<sup>130,132,133</sup>. Akin to phylogenetic distance measures such as UniFrac distance<sup>134</sup> used in the microbial ecology field, chemical distance matrices are emerging that make use of cosine MS/MS similarity between features<sup>135</sup> or chemical similarity derived from CSI:FingerID<sup>136</sup>.

While PCoA effectively reveals chemical trends among samples by working with different distance matrices, it cannot provide direct information about the relationship between features and principal coordinates, unlike PCA which offers 'loadings' information<sup>137</sup>. To discern associated features in such contexts, it is recommended to complement PCoA with other methods like a Heatmap overview, Random Forest analysis or any of the univariate techniques discussed in this protocol.

In addition, to assess the impact of a specific feature on the dispersion of samples along a particular PCoA axis, an indirect analysis can be performed. This involves correlating or regressing the PCoA values of the samples with the corresponding sample scores of the variable of interest<sup>138</sup>. For instance, in our case, to evaluate the influence of Feature 1 on PCo1, we can create a scatter plot by plotting the original values of Feature 1 (sample scores) for all samples against the PCo1 values for all samples. The points on the plot can be colored based on the sampling period. By examining any trends or correlations in the plot, we can observe how the diversity of samples changed during the sampling period.

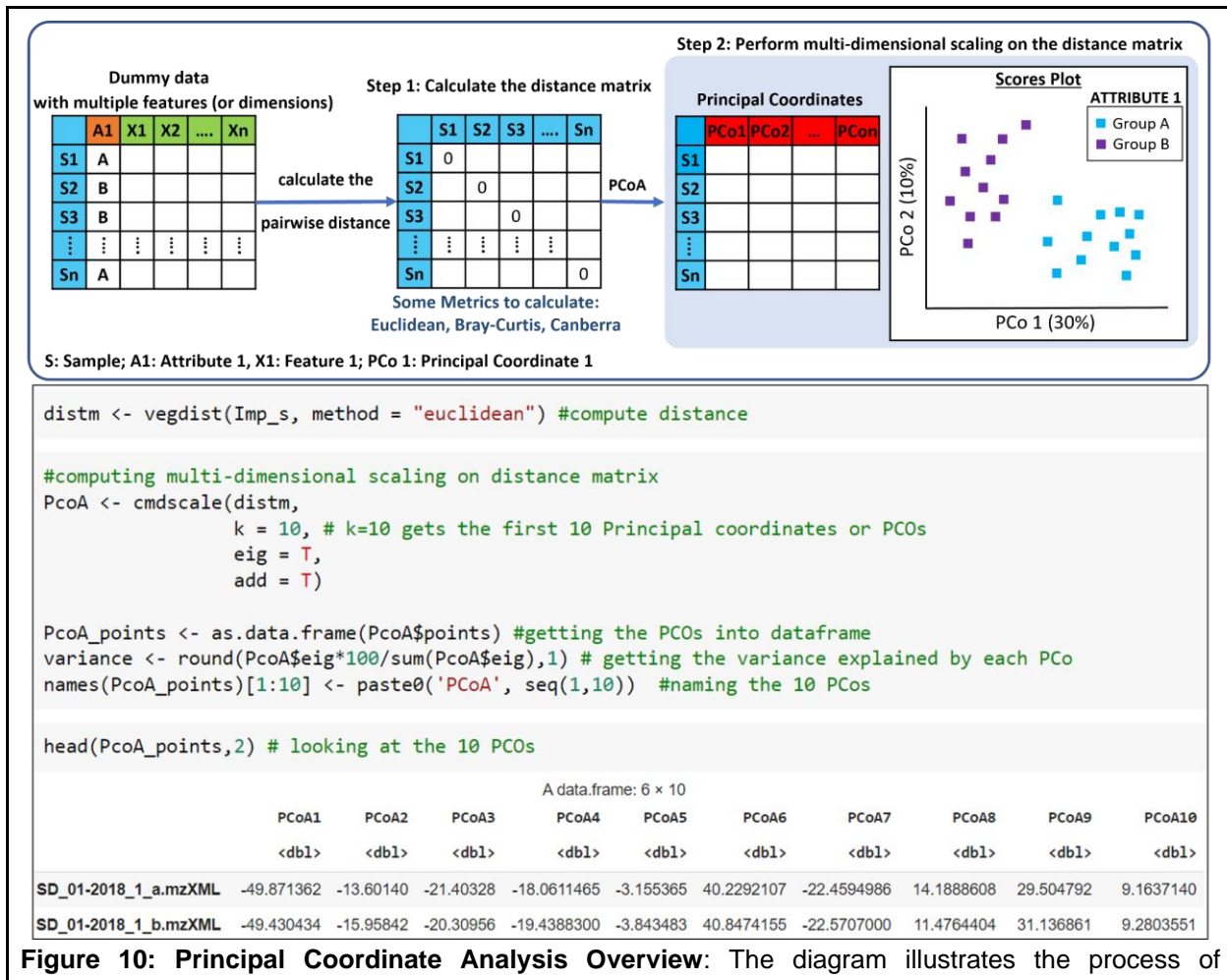

Figure 10: Principal Coordinate Analysis Overview: The diagram illustrates the process of transforming feature quantification tables into score plots by calculating distance matrices, and plotting principal coordinates. The associated code demonstrates multidimensional scaling using Euclidean distance. Notably, using Euclidean with PCoA is the same as performing PCA; however, the users can adjust to other metrics, like Canberra.

#### 1218

#### 1219

### 1220 PERMANOVA: Permutational multivariate ANOVA

1221

1222 In multivariate analysis like PCA, it is crucial to measure confidence in observed relationships or 1223 separation between objects. This is often achieved via statistical significance tests, which provide 1224 a p-value as a measure of the confidence level. For ordination techniques that do not assume a specific data distribution, parametric statistical testing is not applicable<sup>139</sup>. In such cases, 1225 resampling methods such as bootstrap, jackknife<sup>140</sup>, and permutation tests<sup>141</sup> are used to assess 1226 1227 the statistical confidence of the results. These methods generate multiple samples or 1228 permutations from original data to estimate variability and assess the significance of observed 1229 relationships<sup>139</sup>.

1230 Alternatively, non-parametric methods such as PERMANOVA (Permutational Multivariate 1231 Analysis of Variance) can be used<sup>142</sup>. PERMANOVA allows for multivariate ANOVA and tests for differences between object classes. It enables any dissimilarity metric and calculates a test
 statistic by comparing the dissimilarities between objects within and between classes. Here, the
 p-values are determined through permutation<sup>139</sup>.

### 1235 Step 30: Testing for Homoscedasticity

#### 1236 (User Input Required)

1237 Before performing PERMANOVA, it is important to validate the homogeneity of group 1238 dispersions, often termed as 'Homoscedasticity'. This test ensures that each group exhibits 1239 approximately equal variability. Violation of this assumption might inflate the risk of Type I errors 1240 (false positives).

1241 If the group dispersions are homogenous, you can proceed with PERMANOVA with greater 1242 confidence. However, disparate dispersions require a more cautious interpretation of 1243 PERMANOVA results, given their higher susceptibility to Type I errors. In such cases, exploring 1244 alternative distance measures, data transformations, or delving into potential biological reasons 1245 for the dispersion differences might offer a more comprehensive analysis. To know more about 1246 multivariate dispersions, see **Box 7**. For a visual representation of assessing multivariate 1247 dispersion and conducting the PERMANOVA analysis in R, refer to **Figure 11**.

1248

1249 Procedure to Evaluate Homoscedasticity:

- As a first step, the user needs to specify the attribute group for assessing group dispersions. Since we are looking for group dispersions, it is important to select a categorical metadata column (for example, 'ATTRIBUTE\_Month') and avoid choosing continuous attributes, such as 'ATTRIBUTE\_Injection\_order'.
- Similar to Step 27, we compute a distance matrix ('distm') using the feature quantification table and the selected attribute. For simplicity, we use the Euclidean distance in this instance.
- Using the betadisper() function from the vegan package, we evaluate group
   dispersion against the chosen attribute group.
  - The dispersion model is then visualized to offer a clearer perspective.
- Lastly, an ANOVA is executed on the dispersion model. A significant p-value (P < 0.05)</li>
   indicates a violation of the PERMANOVA's foundational assumptions. Conversely, a
   non-significant result suggests that PERMANOVA is a suitable choice for the given attribute.
- The resulting p-value for 'ATTRIBUTE\_Month' is significant, indicating the presence of group dispersions among different months. This violates the PERMANOVA assumption.
   When PERMANOVA is performed for this attribute, the PERMANOVA results require a more cautious interpretation.
- 1268

1259

### 1269 Step 31: Conduct PERMANOVA Test

Use the adonis2() function from the `vegan` package<sup>84</sup> to conduct a PERMANOVA test.
 The `adonis2` function allows for the analysis and partitioning of sums of squares using dissimilarity measures.

- Apply the `adonis2` function on the dissimilarity matrix ('distm') and the previously chosen metadata column 'ATTRIBUTE\_Month'. This helps in investigating if there are significant differences among the samples collected during three different months.
  - Interpret the resulting p-value. In our case, we obtained a p-value of 0.001, indicating a significant difference between the samples.
- 1277 1278

1276

#### 1279 Box 7 - Dispersion Analysis

In the case of balanced sample sizes across groups, PERMANOVA identifies differences in group centroids, thus reflecting shifts in the multivariate distribution of sample units within the chosen resemblance space. Hence, the type of dissimilarity measure you choose is crucial. For example, unlike Euclidean distance, measures like Jaccard or Bray-Curtis highlight the similarity in species composition and do not focus on the central tendency such as the mean-variance relationship. On the other hand, PERMDISP is specifically tailored to detect variations in multivariate dispersions. Therefore, when analyzing your data, use PERMANOVA to understand group centroid shifts and PERMDISP to evaluate dispersion differences<sup>143</sup>.

```
a)
```

```
dispersion_model <- betadisper(distm, group)
disp <- anova(dispersion_model)
disp["significant"] <- ifelse(disp$`Pr(>F)`<0.05, "Significant", "Non-significant")
disp</pre>
```

|           | A anova: 2 × 6 |             |             |                         |              |             |  |  |  |  |
|-----------|----------------|-------------|-------------|-------------------------|--------------|-------------|--|--|--|--|
|           | Df             | Sum Sq      | Mean Sq     | F value                 | Pr(>F)       | significant |  |  |  |  |
|           | <int></int>    | <dbl></dbl> | <dbl></dbl> | <dbl></dbl>             | <dbl></dbl>  | <chr></chr> |  |  |  |  |
| Groups    | 2              | 37529.38    | 18764.6917  | 3 <mark>1.</mark> 56342 | 1.890734e-12 | Significant |  |  |  |  |
| Residuals | 177            | 105227.82   | 594.5075    | NA                      | NA           | NA          |  |  |  |  |

b)

| adonres | <- | adonis2(distm | ~ | group) |
|---------|----|---------------|---|--------|
| adonres |    |               |   |        |

|          |             | A anova.c   | ca: 3 × 5   |             |             |
|----------|-------------|-------------|-------------|-------------|-------------|
|          | Df          | SumOfSqs    | R2          | F           | Pr(>F)      |
|          | <dbl></dbl> | <dpl></dpl> | <dbl></dbl> | <dbl></dbl> | <dbl></dbl> |
| group    | 2           | 385128.9    | 0.236643    | 27.43527    | 0.001       |
| Residual | 177         | 1242339.1   | 0.763357    | NA          | NA          |
| Total    | 179         | 1627468.0   | 1.000000    | NA          | NA          |

**Figure 11: Multivariate Dispersion and PERMANOVA Analysis:** a) Code snippet for testing multivariate dispersions within the 'group', specifically referencing the 'ATTRIBUTE\_Month' column (Dec, Jan, Oct) from the metadata. b) Code snippet for executing PERMANOVA to analyze variations between the aforementioned groups.

#### 1280 Step 32: Define a Function for Streamlined Analysis

- To facilitate quicker analysis and avoid rewriting from step 27 to step 31 for testing different parameters, we defined a function, plotPCoA(). This function performs a principal coordinates analysis (PCoA) using a chosen distance metric, calculates a PERMANOVA, and plots the results in a 2-D graph. Additionally, it assesses group dispersion prior to the PERMANOVA calculation and displays the significance result in the resulting plot as well.
- 1286
- 1287 The function has the following parameters:
- 1288 `ft` refers to the desired feature quantification table.
- 1289 `md` refers to the respective metadata.
- 1290 `distmetric` is the distance metric of choice.
- 1291 `category\_permanova` is the desired metadata group for PERMANOVA calculation.
- 1292 `pcoa\_category\_type` indicates whether the group type is categorical or continuous.
- 1293 `category\_pcoa\_colors` specifies the metadata attribute for coloring the samples.
- 1294 `cols` are the desired colors for the groups.
- 1295 `title` is the title of the plot.
- 1296

1302

- Additionally, we have created another simple custom function save\_as\_svg(), to store plots in SVG format utilizing the `svglite` function. This custom function can be used as `save\_as\_svg(filename, desired\_plot, plot\_width, plot\_height, plot\_background)`. Throughout the notebook, you will observe this function being employed post each plot creation to save the visualizations.
- 1303 Step 33: Applying plotPCoA() function on different dataframes
- 1304 (User Input Required)
- 1305 In this step, the user can specify the variables as mentioned in the previous step. Here is an 1306 example of how to use the plotPCoA() function:

```
plotPCoA(
   ft = cleaned_data,
   md = metadata,
   distmetric = "euclidean",
   category_permanova = "ATTRIBUTE_Month",
   pcoa_category_type = 'categorical',
   category_pcoa_colors = "ATTRIBUTE_Month",
   cols = c('orange','darkgreen','red','blue','black'),
   title = 'Principal coordinates plot')
```

- 1307 Step 34: Get PCoA plots after each data cleanup step
- 1308 (User Input Required)
- 1309
- 1310 In this step, the user can specify parameters such as the distance metric, attribute for 1311 PERMANOVA calculation, attribute to color the PCoA scores, the category of the chosen attribute,

similar to the previous plotPCoA step. These inputs will be taken to produce an overview of PCoAplots for all steps of data cleanup.

### 1314 **3.3.2. Hierarchical Cluster Analysis**

1315 Clustering, such as Hierarchical Cluster Analysis (HCA), is an unsupervised classification method 1316 commonly used in metabolomics to determine the similarity between samples based on their 1317 chromatograms or other characteristics. Unlike PCA, which focuses on capturing the maximum 1318 variance between samples, clustering aims to group samples with "similar" profiles. The results 1319 are often visualized as dendrograms<sup>130</sup> as shown in **Figure 12**.

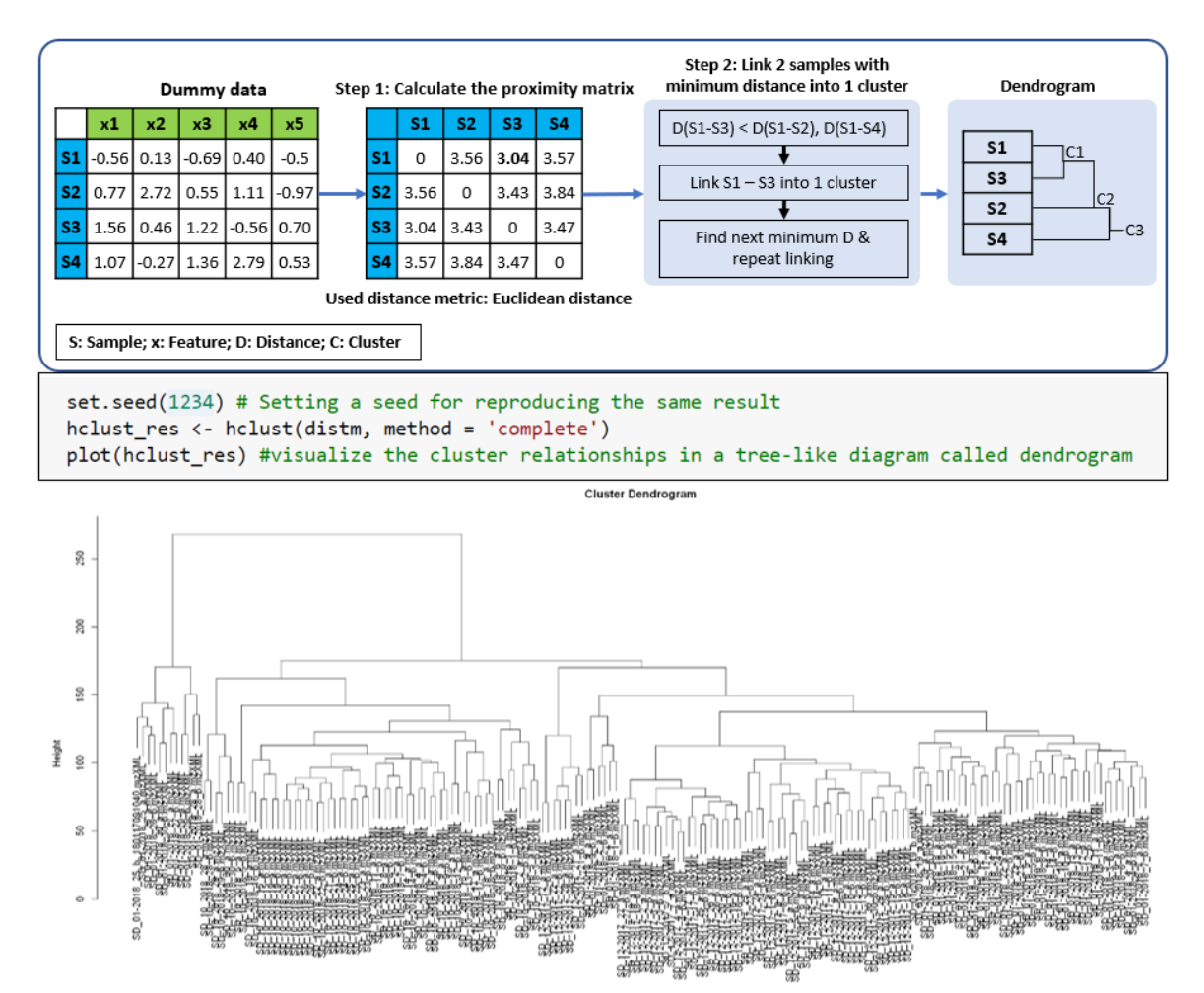

1320

1321 Figure 12: Dendrogram Generation and Analysis: The figure illustrates a dendrogram, as a result of 1322 applying HCA to a feature quantification table (e.g., 'cleaned data'). From this data, a proximity matrix (or 1323 the distance matrix) is calculated (see steps 27 and 30), which subsequently guides the dendrogram 1324 creation. Accompanying the illustration is the related code for the cluster generation and dendrogram 1325 visualization. The distance matrix 'distm' is calculated via Euclidean distance in step 30, though alternative 1326 metrics can be chosen by the user. The resultant dendrogram is displayed, initially partitioning samples into 1327 two primary clusters: a smaller cluster from a subset of samples (corresponding to samples from January 1328 in our example data) and a larger subsequent cluster. Distinct sub-clusters within these main clusters are 1329 also discernible.

#### 1330 Step 35: Setting the Plot Size

First, we need to define the size of the output plot, as dendrograms are typically larger in size.Adjust the plot size accordingly to ensure a clear and comprehensible visualization.

#### 1333 Step 36: Executing HCA

1334 Next, we use the hclust() function from the 'stats' package to perform HCA. The function is 1335 applied to the distance matrix 'distm', calculated based on the feature quantification table 1336 ('cleaned data') using a specified distance metric (e.g., Euclidean, Canberra). The 'method' 1337 argument in hclust() denotes the linkage method used for measuring the distance between 1338 clusters (e.g., complete, single, average). We use the default 'complete' method, which calculates 1339 the maximum distance between clusters before combining them. Once HCA is completed, a 1340 dendrogram is generated. This dendrogram shows split or merge distances as 'height' along the 1341 y-axis, providing a visual representation of the cluster formation.

- 1342
- 1343

#### 1344 Step 37: Cutting the Dendrogram

1345 (User Input - Optional)

Similar to k-means clustering, which seeks to establish k clusters with minimum within-cluster variation, we can cut the dendrogram into a specified number of clusters using the cutree() function. However, we need to initialize the clustering with random k clusters. For our sample dataset, we define `k=4` with the cutree() function, to create four clusters. The user can change the number of clusters.

### 1351 Step 38: Coloring the Dendrogram

Finally, we can extract the cluster allocation information and color the dendrogram according tothe clusters. For our data, the dendrogram suggests two main splits, resulting in four distinctclusters.

### 1355 Step 39: Determining the Optimal Number of Clusters

Here, we use heuristic methods similar to those applied in k-means clustering to determine the optimal number of clusters. For this purpose, we use the Elbow approach and average silhouette method using the fviz\_nbclust() function from the 'factoextra' package.

- 1359
- The Elbow method calculates the total within-cluster sum of squares (WSS) for an increasing number of clusters. WSS signifies the sum of distances between data points and their corresponding centroids within each cluster. Lower WSS values indicate within-cluster variation.
- The resulting Elbow plot presents the WSS on the y-axis and the number of clusters on the x-axis. Lower WSS values suggest minimum within-cluster variation and better clustering. However, the 'elbow' point is considered as an indicator of the optimal number

of clusters, as further cluster additions do not significantly improve the clustering or
decrease the WSS. For our example data, this method suggests 3 or 4 clusters. However,
defining the 'elbow' can be subjective.

- An alternate approach is the average silhouette method, which assesses clustering quality
   by determining how well each data point fits within its assigned cluster. In our case, this
   method proposes two primary clusters.
- 1373

1374 Both the Elbow and Silhouette methods provide global insights without learning from the data, 1375 given their unsupervised nature. But, there are more sophisticated techniques like the gap-1376 statistic which refines the heuristic concepts behind the Elbow and Silhouette techniques and uses a statistical procedure to estimate the optimal cluster count<sup>144</sup>. However, all these methods 1377 1378 serve as guidelines rather than definitive answers. In practice, users might choose cluster 1379 numbers based on context, for example, in our case with seven sample areas, opting for seven 1380 clusters can be insightful. Later, one can check whether these clusters correspond to known 1381 sample groups.

### 1382 **3.3.3. Heatmaps**

1383 Heatmaps are generally used to visualize complex data or discern patterns across a highdimensional dataset. They are commonly used in bioinformatics<sup>145</sup>, particularly in gene expression 1384 1385 analysis and visualizing genomic datasets, owing to their ability to effectively represent thousands 1386 of data points<sup>146</sup>. This makes them equally suitable for mass spectrometry-based metabolomic 1387 experiments. Heatmaps are efficient in pattern recognition due to their color-coded matrix 1388 elements and adjacent dendrograms, which indicate functional relationships between variables 1389 and samples<sup>147</sup>. For more information on heatmap, see **Box 8**. To see the resulting heatmap 1390 generated by the R code in the Notebook, refer to Figure 13. In this section, we will show how to 1391 incorporate hierarchical clustering into our heatmap.

1392

### 1393 Step 40: Preparing Metadata for Heatmap

1394 (User Input Required)

To start with, determine which metadata columns or attributes will be used to decorate the heatmap. In our case, we specified the following attributes: 'ATTRIBUTE\_Year', 'ATTRIBUTE\_Month', and 'ATTRIBUTE\_Sample\_Area'. The user can select any number of attribute columns from their metadata as they see fit for the heatmap. A new dataframe is created comprising the chosen metadata.

- 1400 **Step 41: Generating annotations for Heatmap**
- 1401 (User Input Optional)

For distinct visualization, this step assigns unique colors to each category within chosen attributes from the previous step. We have created a function generate\_colors(), which utilizes a predefined color-blind-friendly palette of 10 colors to assign colors to these unique groups. Users can modify these colors if desired. After assigning colors to the subset dataframe, we use this
information to decorate the heatmap with annotations from the HeatmapAnnotation() function
in the 'ComplexHeatmap' package.

#### 1408 Step 42: Creating the Heatmap

1409 (User Input - Optional)

1410 To create the heatmap, apply the Heatmap function from the ComplexHeatmap package on the 1411 transposed `cleaned\_data` (as previously chosen in step 24). This arranges the features in rows 1412 and samples in columns.

- For the heatmap, the color intensity represents the feature intensities, with the intensity scale ranging from 0 (blue) to 1 (dark red), and 0.5 represented as white. This color coding allows for a visual comparison of feature intensity variations across samples.
- 1416 • The clustering y-axis based on Euclidean distance on the is (clustering distance rows = "euclidean", clustering distance columns = 1417 1418 "euclidean"). However, other distance measures such as Manhattan, Minkowski, 1419 Canberra, or even Jaccard for binary data, can be chosen based on specific needs.
- The 'complete' linkage method is used for clustering (clustering\_method\_rows = "complete", clustering\_method\_columns = "complete").
- 1422

### 1423 Step 43: Refining Data Clustering with k-means

Further refine data clustering by incorporating the built-in k-means function within the heatmap as
parameters for row and column clustering (row\_km = 5, column\_km = 4). To ensure robustness,
perform multiple repeats (row\_km repeats = 100, column\_km repeats = 100).

#### 1427 Step 44: Extracting Features from Each Cluster

With a higher number of features, it is difficult to interpret the clustering or labeling of features on
the heatmap. To address this, extract the features from each cluster into a separate dataframe.
This dataframe containing combined feature names (`XFeatureID\_*m*/*z*\_RT\_GNPS\_annotations)
and their respective cluster assignments can be saved as a CSV file for further interpretation. For
example, one could merge these cluster assignments with the feature quantification table for
import into Cytoscape along with the FBMN and use these cluster assignments for coloring slices
in node pie charts.

#### 1435 Box 8 - Heatmap

Although widely used, traditional cluster heatmaps also have limitations. Their data representation in two-dimensional format can be restrictive when processing complex multidimensional data. Furthermore, their static nature does not allow for data to be sorted along different axes, filtered, or focused on specific elements, making the representation of a vast

number of elements quite challenging. Regardless of these limitations, heatmaps are preferred in biological and biomedical data representation because their visual format simplifies data interpretation and comparison. To overcome these limitations, more advanced versions such as XCMS interactive heatmaps are available that offer a more versatile and dynamic data visualization experience<sup>147</sup>.

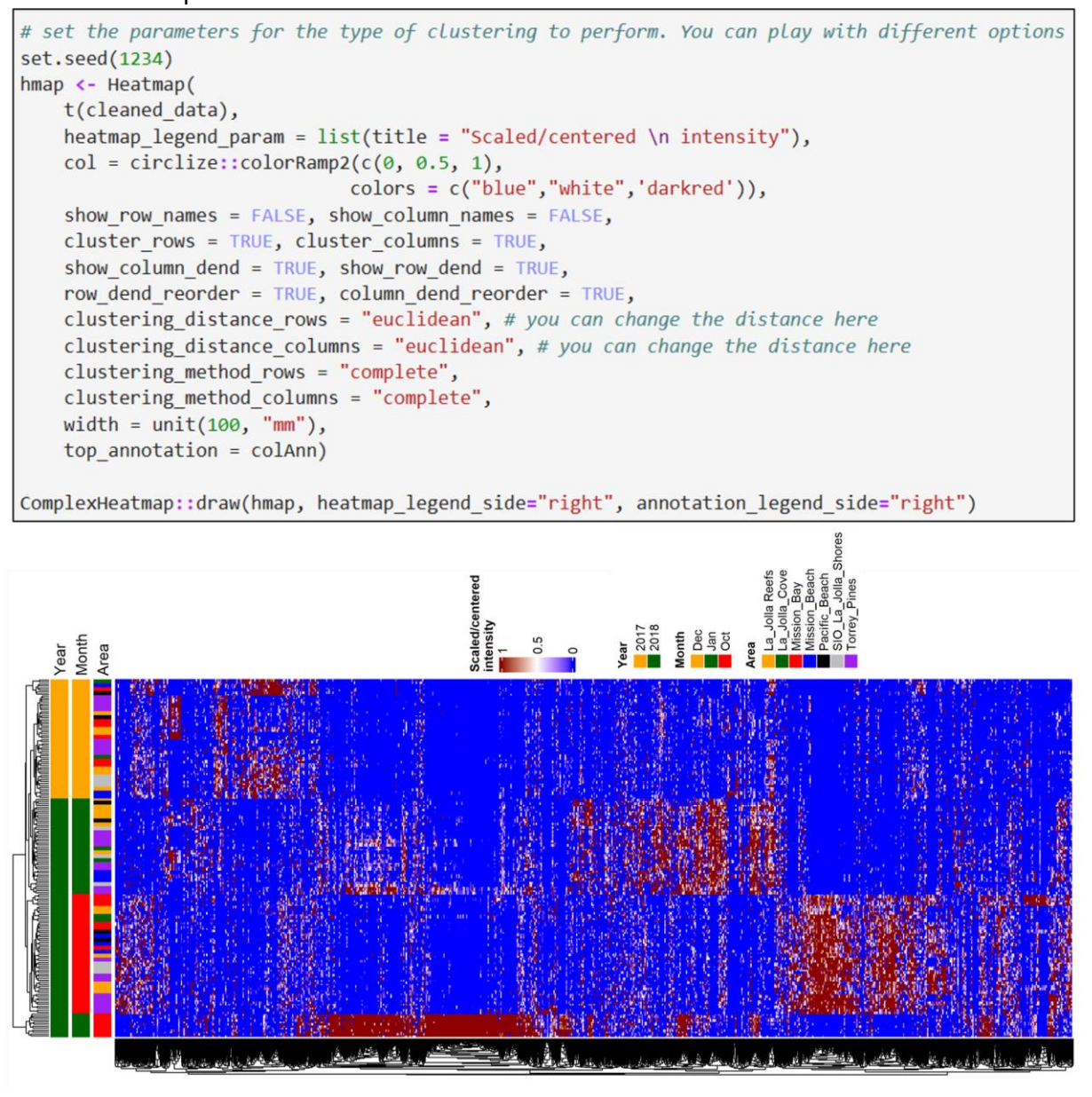

**Figure 13: Heatmap Visualization and Construction:** This figure presents both the R code snippet used for heatmap creation and the resultant heatmap itself. To facilitate a comprehensive view, the heatmap is oriented horizontally. The feature quantification table used here is the scaled table and feature intensities are color-coded, ranging from blue (0) to red (1). Annotations at the heatmap's top delineate clustering based on variables like year, month, and sample area.

1436

### 1437 **3.3.4. Supervised Classification: Random Forest**

1438

1439 Unsupervised analysis allows for the discovery of groups or trends in the data without prior 1440 assumptions about any predetermined labels or categories, whereas supervised analysis involves 1441 the use of labeled data to guide the analysis toward specific objectives such as biomarker 1442 discovery, classification, and prediction. In supervised analysis, the algorithm is trained on labeled 1443 data to predict the response variable (or dependent variable) based on the predictor variables (or 1444 independent variables)<sup>148</sup>.

1445

1446 Supervised learning is categorized into classification and regression problems based on the type 1447 of response variable: classification for categorical or discrete variables (e.g., cancer vs non-1448 cancer samples), and regression for continuous variables. Popular supervised models in 1449 metabolomics include logistic regression, partial least square discriminant analysis (PLS-DA), 1450 support vector machines (SVM), k-nearest neighbor (KNN), and random forest (RF). Here, we 1451 focused on RF, which offers advantages such as the low risk of overfitting, ease of 1452 implementation, interpretability, and minimal hyperparameter tuning requirements<sup>149</sup>. For a 1453 detailed overview of random forest, consult Box 9.

1454

In our example provided in the notebook, we tried to classify surface seawater samples based on their different sampling sites using random forest. Here, the feature quantification table without metadata is the predictor variable, and the metadata group "Sampling Site" is the response variable. **Figure 14** provides a visualization of the Random Forest algorithm and its implementation in R.

1460

### 1461 Step 45: Prepare the data for Random Forest

- First, load the `rfPermute` package.
- Start by merging the feature quantification table (in our example, `Imp\_s` is chosen as the `cleaned\_data` variable) and the corresponding metadata (`md\_Samples`) into a dataframe named `cleaned\_data\_with\_md`. This step ensures that the samples are correctly aligned with their corresponding attributes in the metadata, which is essential for the subsequent analyses.
- 1468

### 1469 Step 46: Select the Classification Attribute for Random Forest

1470 (User Input Required)

Prepare the dataset used for Random Forest classification so it only contains feature intensity information and attribute of interest for classification. Here, we are classifying the samples according to different sample areas ('ATTRIBUTE\_Sample\_Area'). So in this step, the user is prompted to input the index number of the interested attribute to use for the classification.

1475

### 1476 Step 47: Balance sample sizes

1477 If the sample size varies among the groups, balance the size using the balancedSampsize()1478 function.

1479

#### 1480 Step 48: Run Random Forest

Initiate the Random Forest analysis by setting the number of trees and permutations. In our case, we used 500 trees (`ntree`) and 500 permutations (`num.rep`). Here, the primary parameters for Random Forest include the feature quantification table (without the classification data), predictor variable, balanced sample size (`sampsize`), and tree and repetition quantities (`ntree` and `num.rep`).

1486 With the rfpermute() function, there is no need for the conventional train-test split, such as the 1487 70-30 or 80-20 ratio. This user-friendly package minimizes the need for parameter tuning. 1488 Classification rates in Random Forest rely on out-of-bag (OOB) samples, which are not part of 1489 the tree-building process. This eliminates the need to split the dataset into test and train portions, 1490 maximizing the amount of information the model has to build a classifier. However, classes with 1491 unequal sample sizes, will produce a model that will tend to perform better on the larger class. To 1492 alleviate this bias, create a balanced model where the classes are represented by an equal 1493 number of samples in each tree and sampling is done without replacement using the 1494 balancedSampsize()function.

#### 1495 **A CRITICAL**:

- Increasing the number of trees and permutations generally enhances the model's performance but also escalates computational costs. It is advised to start with a reasonable number of trees (e.g., 500-1000) and `num.rep` (500-10000), then adjust based on performance.
- When working with large data sets, R may run out of internal memory trying to perform the random forest. To work around this, adding the "as.factor" in the predictor variable (y), even if the class is already a factor, will alleviate the memory error.
- 1503

#### 1504 Step 49: Evaluate model performance

After getting the RF model, we need to evaluate the model's performance using several metrics
such as model accuracy, the confusion matrix, trace plot, and check for potential overfitting by
comparing testing versus training accuracies.

- The confusion matrix is the most basic summary of a Random Forest. The matrix consists of the 'original class' in rows and the 'predicted class' in columns. The diagonals represent the number of samples correctly classified in each class. The matrix also has columns that show the percent of samples that were correctly classified in a class, along with upper and lower 95% confidence intervals.
- The trace plot shows the OOB (out-of-bag) changes as trees were added to the forest.
   The model should have enough trees in it so the error rate is stable. If the error rate level increases as the number of trees increases, it may be an indication of overfitting.
- 1516

#### 1517 Step 50: Interpreting RF Results

1518 Beyond these, the RF results can be interpreted in various ways:

- One could plot the most impactful predictors in the model using violin plots. Here, we show the top 9 predictors
- Compare class predictions versus the actual group in a proximity plot

Rank features by importance using the 'Mean Decrease Accuracy' metric. This metric helps identify features whose removal significantly impacts the model's accuracy, thus marking their importance. If a feature's removal does not affect accuracy, it may be deemed less important. Features with a 'MeanDecreaseAccuracy.pval' < .05 are considered significant, implying that their absence would affect the model's performance significantly. This ranked list can also be exported as a CSV file for further analysis.</li>

1528

#### 1529 Box 9 - Random Forest

Random Forest (RF) is a powerful machine learning algorithm that operates by dividing data into fractions, building randomized tree predictors on each fraction, and aggregating these predictors together. Generally, RF uses out-of-bag (OOB) error as an estimate of the overall generalization error and obtains variable importance scores through permutation<sup>150</sup>.

A unique feature of the RF algorithm is its use of OOB samples, which are the samples not used in the bootstrap sample for a particular tree. Each tree is trained on about two-thirds of the total dataset, with the remaining one-third serving as the OOB samples. The OOB error rate is a measure of prediction accuracy and helps to improve the performance of weak or unstable learners in the model<sup>151</sup>.

In RF, variable importance scores are obtained by permuting the values of each variable 'm' within the OOB samples and the tree is used to make predictions on these permuted OOB samples. This essentially disrupts any relationship that variable 'm' might have with the target variable. The model then compares the prediction accuracy on the variable-m-permuted OOB samples to predict accuracy on the original (untouched) OOB samples. The average of the difference in accuracy (between permuted and original OOB) across all trees in the forest gives the raw importance score for variable "m". This raw importance score is often an average value over all trees. To determine if this importance score of variable "m" is statistically significant, a *z*-score can be calculated by dividing the raw score by its standard error<sup>152</sup>.

In RF, there are two common metrics of variable importance used to rank features based on their predictive power: Mean Decrease Accuracy (MDA) and Mean Decrease Gini (MDG). MDA measures the decrease in model accuracy when a particular variable's values are permuted. A large decrease indicates high variable importance; MDG measures how each variable contributes to the homogeneity of the nodes and leaves in the resulting RF. A higher MDG value indicates that splitting the dataset by this variable results in purer nodes. Here, Variable Importance Projection (VIP) could be obtained by normalizing MDA, so they sum to 100, making them more interpretable on a relative scale<sup>153</sup>.

Some of the other important parameters to keep in mind to evaluate the performance of the RF model are: model accuracy, confusion matrix (a matrix showing true vs predicted class labels), trace plot, and check for overfitting by comparing testing vs training accuracy. However, supervised models may not be suitable for all data sets, especially those with few observations or unclear class distinctions. Confounding variables, related to both the predictor and response variable, can also make these models unsuitable. For instance, age and gender in a drug study can be confounding variables, leading to erroneous results if not controlled for. In such cases, using supervised models for analysis may not be appropriate.

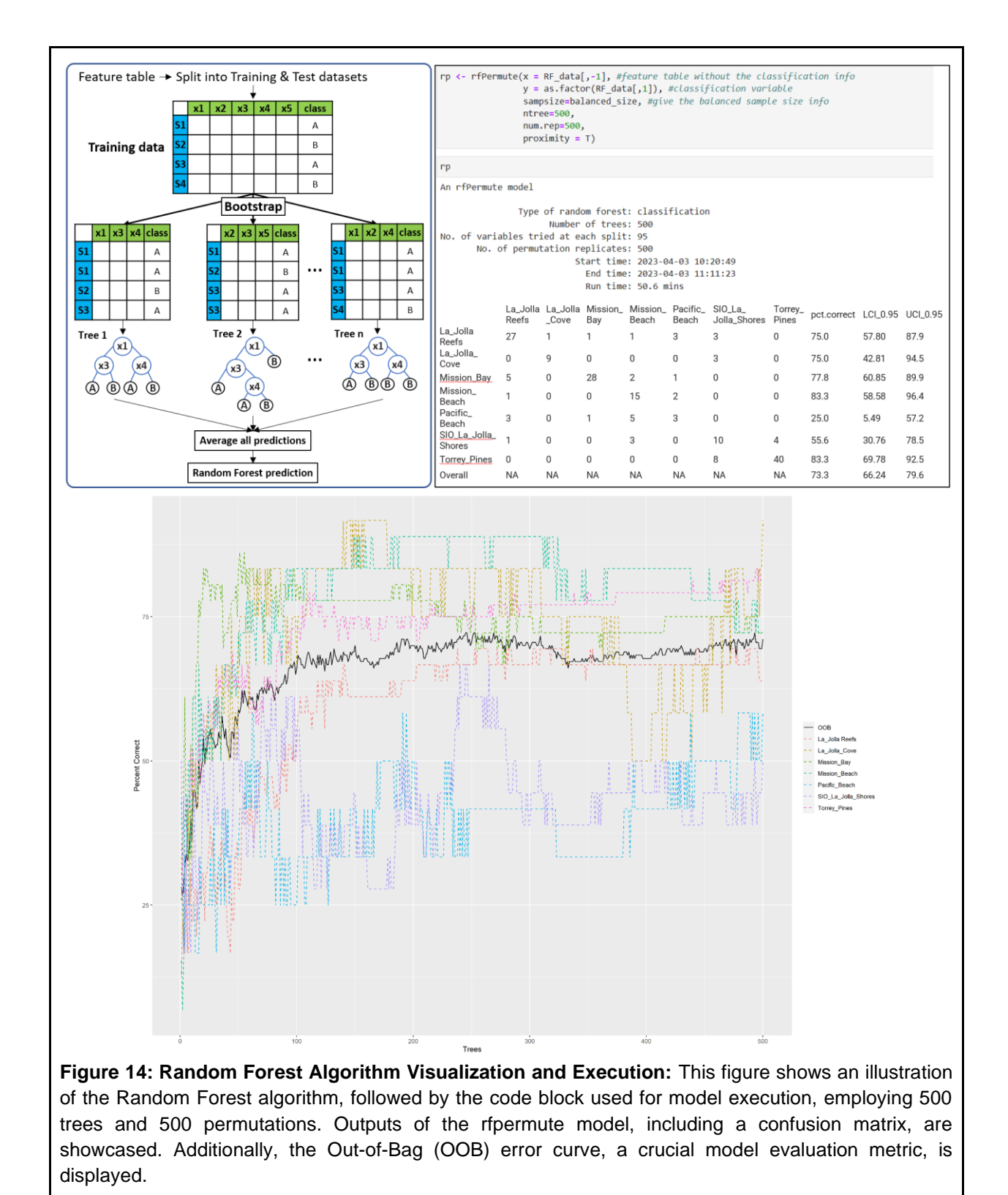

### 1531 **3.4. Univariate Statistics: —** Timing **50-60** mins

1532 While multivariate analyses offer a comprehensive overview of the data, univariate statistical 1533 analyses allow us to focus on specific attributes. Primarily, univariate analysis in metabolomics helps identify individual metabolites that significantly differ between experimental groups, 1534 1535 potentially serving as biomarkers for certain conditions or indicators of specific biological 1536 processes. It can also reveal impacts on specific metabolic pathways if related metabolites 1537 change significantly. However, it is worth noting that univariate analysis does not account for 1538 metabolite correlations and interactions, hence, it's best used in conjunction with multivariate 1539 analysis for a holistic data interpretation.

1540 For example, our test dataset consists of numerous features collected at seven diverse sample 1541 sites. Here, univariate analyses can assess feature differences across these sites. In the case of 1542 two site comparisons, the t-test can be used to examine significant feature differences (p value < 1543 0.05). For a comparison involving more than two sample groups, we utilize ANOVA. Figure 15 1544 provides a flowchart that guides the selection of appropriate statistical tests based on data 1545 normality and homogeneity. In the event of significant differences, we represent these findings 1546 through a bar graph that captures the distribution of a 'significant' feature across sample 1547 conditions. Post-hoc tests are also introduced as supplementary tools to identify which groups'

1548 average values significantly differ.

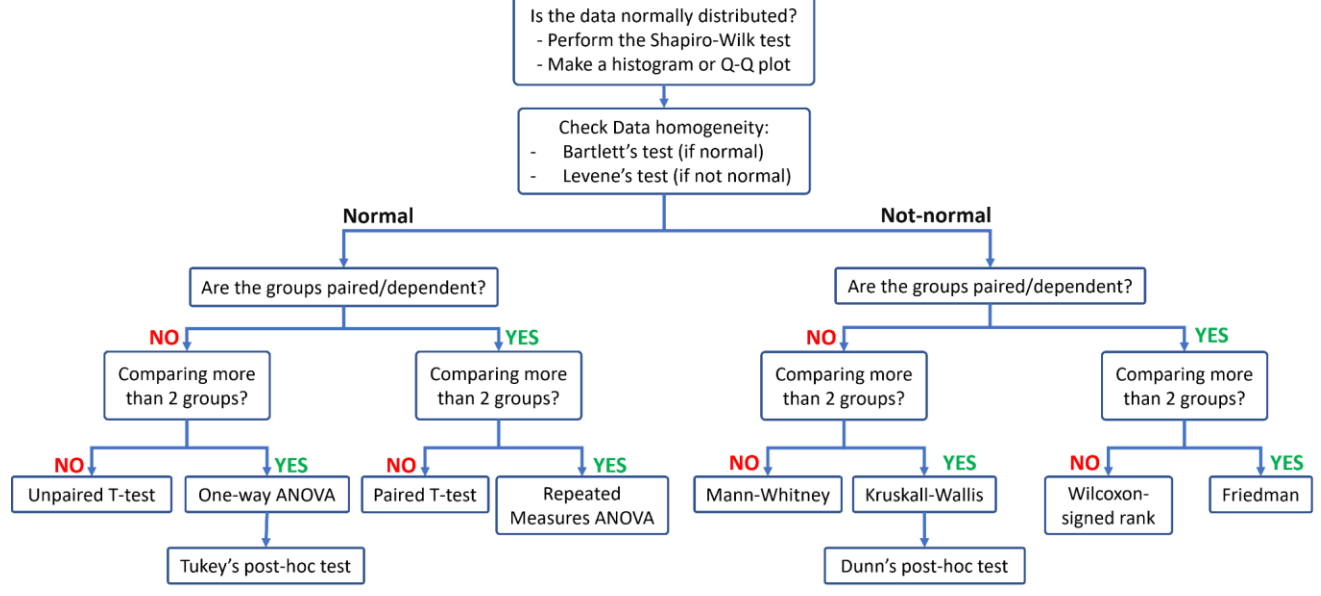

**Figure 15:** Flowchart detailing the selection of statistical tests for univariate analysis, based on data normality and homogeneity.

1552

1549

When conducting multiple univariate tests simultaneously, as is common in metabolomics, there is an increased risk of false positives. To manage this, the False Discovery Rate (FDR) gauges the expected false positives among significant results. While the classical Bonferroni correction addresses false positives, it could increase the false negative rate. The following are some advanced methods that focus on maximizing true discoveries without escalating the false positive terror rate<sup>154</sup>.

- Benjamini-Hochberg (BH): Commonly used in metabolomics for being less conservative than Bonferroni. It ranks p-values and adjusts them, targeting the expected false positives among all positives, rather than across all tests. It calculates FDR as Expected (False Positive/ (False Positive+True Positive)).
- Benjamini-Yekutieli (BY): An iteration of BH that is suitable when tests have dependencies.
- Storey's q-value: This approach estimates the proportion of true null hypotheses (i.e., no effect) among all hypotheses and then computes a q-value for each test, which is the FDR analogue to the p-value<sup>155</sup>.
- 1569 In metabolomics, it is crucial to apply FDR correction methods to univariate results to ensure that 1570 the identified significant metabolites are not just statistical artifacts but reflect genuine biological 1571 differences. In all our univariate tests, we apply the BH metric to our p-values.
- 1572

1568

### 1573 Step 51: Install Packages for Univariate Analyses Timing 5 mins

1574 Start by installing the packages necessary for this section: FSA<sup>89</sup> (v0.9.4), matrixStats<sup>90</sup> (v0.63.0).

## 1575 **3.4.1. Test for Normality**

1576 Testing for normality is often one of the first steps in univariate analysis and is crucial in deciding 1577 whether to use parametric or non-parametric tests. Parametric tests like t-test or ANOVA assume 1578 data follows a normal distribution, characterized by a symmetric bell-shaped curve with two key 1579 parameters: mean and standard deviation. Thus, before applying any statistical test, it is common 1580 to evaluate for normality with tests such as the Shapiro-Wilk test or the Kolmogorov-Smirnov test. 1581 Notably, Shapiro-Wilk is more suitable for small sample sizes (N < 50). Here, "normal" applies to 1582 the entire population, and not just the sample data. The resulting 'p value' from these tests only indicates the probability of the data to be sampled originating from a normal distribution. A 1583 1584 graphical representation of testing normality of features is shown in Figure 16. Normality 1585 becomes less critical with large samples due to the Central Limit Theorem. In such cases, 1586 parametric tests can still be applied regardless of the normality. When the data does not follow a normal distribution, one can follow non-parametric tests, such as the Mann-Whitney U test or the 1587 Kruskal-Wallis test<sup>156</sup>. In addition to this, to know more on normality assumptions, refer to **Box** 1588 1589 10.

In our pipeline, we conduct a normality test using two approaches: visual representations such as
histograms and quantile-quantile plots (Q-Q plots), and the Shapiro-Wilk statistical test.

1592

### 1593 Step 52: Normality Testing for One Feature

To illustrate how to test for normality, pick one feature and generate a Q-Q plot using the qqnorm() and qqline() functions. Then, perform a Shapiro-Wilk test using the shapiro.test() function. Additionally, demonstrate how log-transforming the data can improve normality.

- 1598
- 1599
- 1600

#### 1601 Step 53: Normality Testing for All Features

Perform a Shapiro-Wilk test for each feature and record the resulting p-values. Correct these pvalues for false discovery rate (FDR) using the Benjamini & Hochberg method. If the adjusted pvalue ('p\_adj') is less than 0.05, reject the null hypothesis and consider the data to be nonnormal. Tally up the features that fall under normal and non-normal distributions. If the majority of features are non-normal, consider using non-parametric tests for further analysis.

1607

#### 1608 Box 10 - Normality assumptions

Besides normality, it is essential to consider two other critical assumptions when deciding between parametric and non-parametric tests: homogeneity of variances (homoscedasticity) and independence. Homoscedasticity demands that within-group variances are equal. If unequal (heteroscedasticity), it increases the chance of falsely identifying a "significant" result. Homoscedasticity can be evaluated graphically via boxplots or statistically via Levene's and Bartlett's tests. Here, the null hypothesis (H0) for these tests states that the within-group variances are equal. If the p-value is less than 0.05, it indicates a difference in population variances. The final assumption, 'independence', stipulates that the occurrence of one event does not influence the probability of another. In a metabolomic context, this implies that knowledge of one sample value does not predict another's. However, these assumptions, particularly normality, are seldom fully met in real-world metabolomics datasets<sup>157,158</sup>.

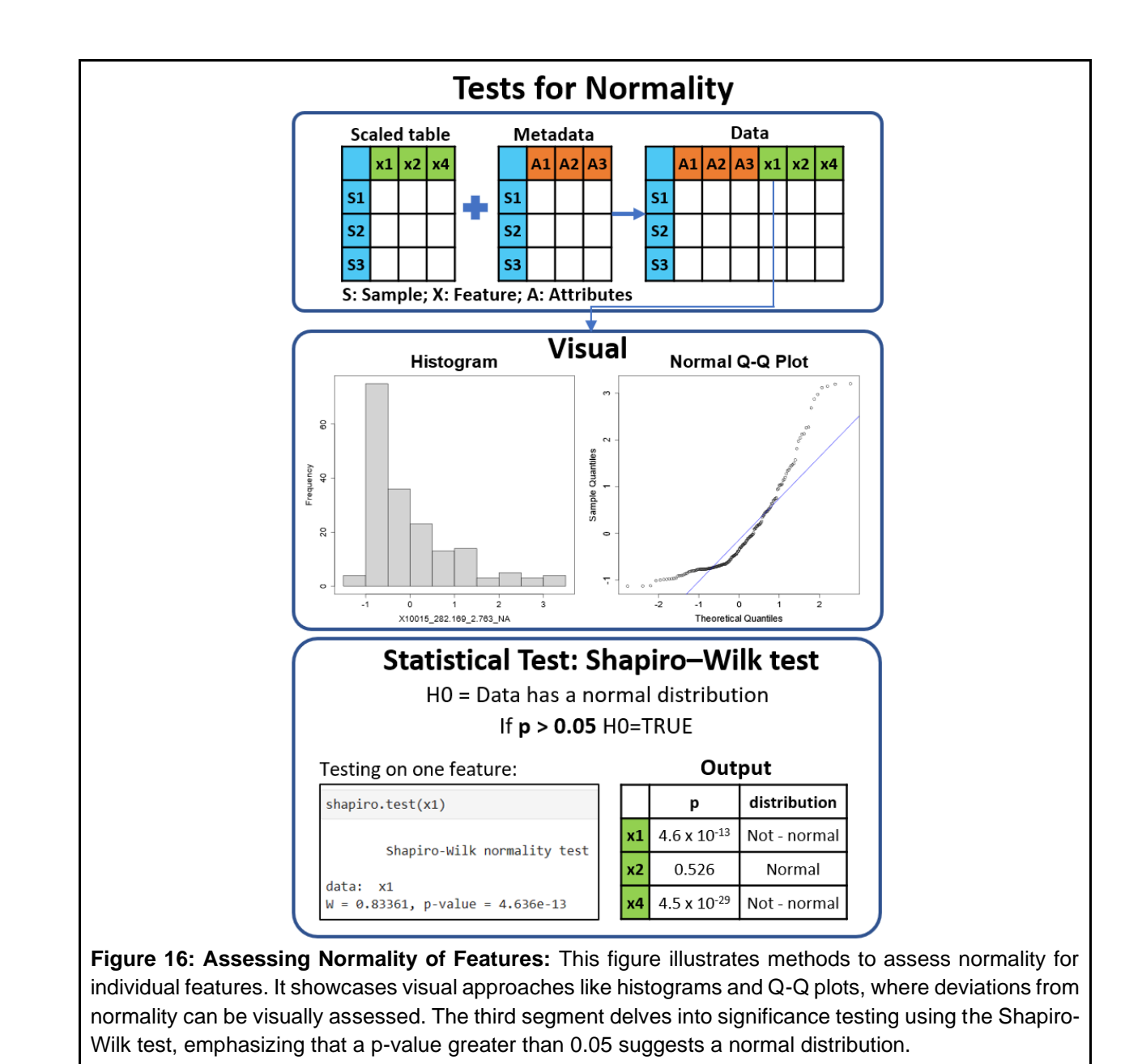

1609

### 1610 **3.4.2.** Parametric tests

#### 1611 **3.4.2.1. ANOVA test**

1612 The analysis of variance (ANOVA) is the statistical procedure used to test if there exists a 1613 significant difference in the means of a dependent variable between three or more groups. As 1614 opposed to a pair-wise comparison where we compare the means in a variable (i.e.,  $\mu_1=\mu_2$ ), in 1615 the ANOVA we compare the means of several groups<sup>159</sup>. For a deeper understanding of ANOVA, 1616 please refer to **Box 11**. Furthermore, **Figure 17** offers a visual explanation of the ANOVA

- algorithm, detailing both the R code and a resulting plot that contrasts the F-statistic with p-values,
- 1618 highlighting significant features.

### 1619 Step 54: Running ANOVA on one feature

1620 (User Input Required)

Here the user is prompted to enter the index number of the attribute for performing ANOVA. In the tutorial, we use 'ATTRIBUTE\_Sample\_Area'. The resulting ANOVA statistics are shown in a table format.

### 1624 Step 55: Running ANOVA on all features

- For each metabolite feature, execute an ANOVA test within a for loop. The output for each feature is stored in a dataframe named `anova\_out`. The 'for loop' passes each feature column as the first argument of the aov() function against the selected attribute from the previous step ('ATTRIBUTE\_Sample\_Area'). This is because we are examining how a particular feature varies across different sample areas.
- Tidy up the ANOVA output for each feature into a table using the tidy() function from the broom package.
- Out of the two rows in the ANOVA summary table, select only the first row of this table
   (which contains the means, F-statistic, and p-value) and leave the second row consisting
   of the residuals.
- Consolidate these rows into a single dataframe which contains the features, their corresponding p-values, their BH-corrected p-values, and their significance status in several columns. Features with a BH-corrected p-value ('anova\_out\$p\_BH') less than 0.05 are considered significant.
- 1639 Step 56: Subsetting Significant Features
- Filter out the significant features for further examination. Display the count of significant and nonsignificant features.

### 1642 Step 57: Visualize ANOVA Results

- Sort the `anova\_out` results by p-value and visualize the significant features using ggplot(). This involves plotting log-transformed F-Statistic values on the x-axis against negative logarithm of `p\_BH` values on the y-axis. As F-Statistic and p-values can vary greatly, their log values offer easier visualization. To prevent clutter, limit the display to the names of the top 6 significant features.
- 1648 Step 58: Visualize Top Significant Metabolites
- Generate boxplots for the top 4 significant metabolites to observe how their intensity levels differ
   across sampling sites. Extract these metabolites' data from the `uni\_data` dataframe, which

1651 contains both feature intensities and metadata, and plot their intensities based on the sampling
1652 sites. In our example, the higher intensities of these features in the 'Mission Bay' sample area
1653 primarily account for the observed differences between sampling sites.

#### 1654 Box 11 - ANOVA

If a pairwise test is used (e.g., a t-test), an increased probability of getting a false positive difference (Type I error) would be observed just by chance due to the effects of multiple comparisons<sup>160</sup>. Instead, in the ANOVA test we can perform a single test to see if the observed differences are due to randomness or due to the grouping of the samples (e.g., origin, location, type of soil, etc.). The F-statistic is calculated using the sum of squares and the degrees of freedom (see **Figure 17**) and compared to a standard F-distribution to determine whether the differences among group means are greater than would be expected by chance. Importantly, the alternative hypothesis (i.e., where a difference exists between the means) is unspecific. This means that the test does not tell us where the difference (s) lie (e.g., if the difference is  $\mu_A \neq \mu_B$  or  $\mu_B \neq \mu_C$ ), it only tells us whether there exists a difference among all the means. The first assumption of the ANOVA test is the normality of population distribution and the homogeneity in their variances<sup>157,161</sup>. Non-parametric tests should be used if these assumptions do not hold in the data of interest.

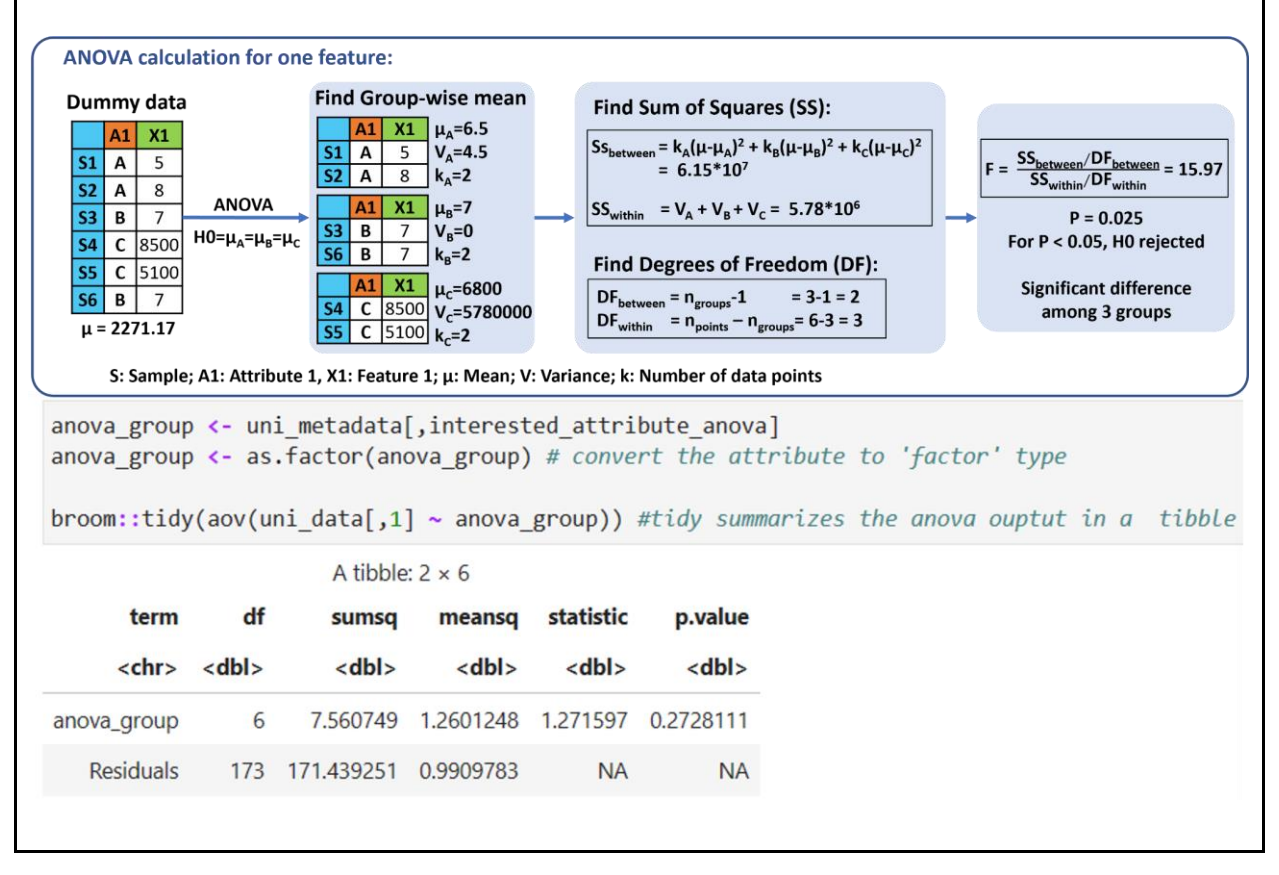

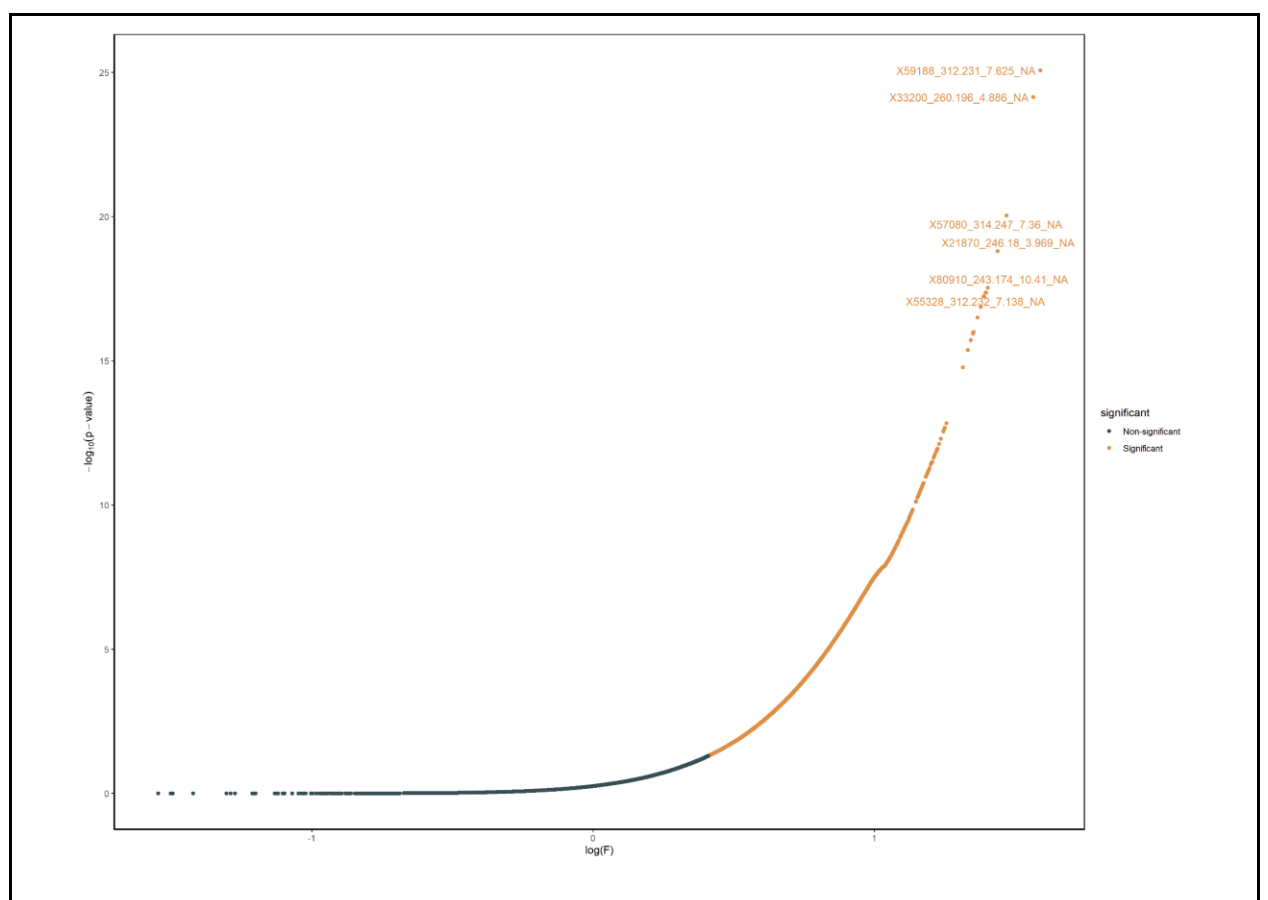

**Figure 17: ANOVA Overview:** The illustrative figure depicts the ANOVA process applied to a sample feature across groups A, B, and C using dummy data. Following this, the code block is used to test ANOVA on our dataset. This process involves selecting metadata for grouped information (e.g., sample areas), factorizing it for grouping, and then presenting the ANOVA outcome for one of the features in relation to various sample areas. A complementary volcano plot showcases the significance of features by mapping log(F-statistic of ANOVA) against negative logarithm of p-value.

#### 1655

### 1656 3.4.2.2. Tukey's Honestly Significant Difference (HSD) test

1657 If the ANOVA test provides evidence that a difference indeed exists between the means of the 1658 groups, the next step is to find between which groups the difference or differences exist. To do 1659 this, we can conduct a Tukey HSD post hoc test used to compare multiple means in a single 1660 analysis<sup>157</sup>. Refer to **Box 12** for more information on Tukey's test. Additionally, **Figure 18** provides 1661 a visual guide for applying the Tukey test, its implementation in R, and a resulting volcano plot 1662 that highlights significant features from our pairwise comparison.

### 1663 Step 59: Perform Tukey HSD for a Significant Feature

1664 First, we select a feature identified as significant in the ANOVA result, using 1665 `anova\_sig\_names` generated in step 56. From the ANOVA output, we subset the data for

- 1666 this significant feature and conduct a Tukey HSD test. The output is a comprehensive table 1667 providing an assessment of every possible pairwise group difference as shown in the figure.
- 1668 To conduct a Tukey HSD test for all features, consider specifying just a one-pair comparison to 1669 maintain simplicity. For instance, based on the ANOVA results, the sampling site 'Mission Bay'
- 1670 appeared to significantly differ from others for the top four metabolites, hence we can focus on 1671 the results from comparisons between 'Mission Bay' and another specific sampling site in the 1672 subsequent step.
- 1673

#### 1674 Box 12 - Tukey's post hoc test

One of the goals of this test is to overcome the Type I error rate inflation of doing multiple comparisons<sup>157</sup>. The most used post hoc test for ANOVA is Tukey's Honestly Significant Difference (HSD). To calculate the HSD between two means, a statistical distribution defined by Student (called the q distribution) is used which takes into account the number of means being compared<sup>162</sup>.

| Dummy data       |            |                                   |                 |       |    | <pre>model_1 &lt;- anova_model[[ broom::tidy(TukeyHSD(mod</pre> | anova_sig_names[1]]] #Looki<br>el_1)) # Perform Tukey HSD | ng at one<br>test on th | of the anova<br>e model_1 and | model that<br>d summarize | showed s    | ignificant dij<br>lt |
|------------------|------------|-----------------------------------|-----------------|-------|----|-----------------------------------------------------------------|-----------------------------------------------------------|-------------------------|-------------------------------|---------------------------|-------------|----------------------|
| A1 x1            | ANOVA      |                                   |                 |       | Ш  |                                                                 | A tibble: 21 × 7                                          |                         |                               |                           |             |                      |
| <b>S1 A</b> 5    |            | H0=μ <sub>A</sub> =μ <sub>B</sub> | =μ <sub>c</sub> |       | Ш  | term                                                            | contrast                                                  | null.value              | estimate                      | conf.low                  | conf.high   | adj.p.value          |
| <b>S2</b> A 8    |            |                                   | aiactad         |       | Ш  | <chr></chr>                                                     | <chr></chr>                                               | <dbl></dbl>             | <dbl></dbl>                   | <dbl></dbl>               | <dbl></dbl> | <dbl></dbl>          |
| <b>S3</b> B 7    | ANOVA      | P < 0.03, H01                     | ejecteu         |       | Ш  | Data\$ATTRIBUTE_Sample_Area                                     | La_Jolla_Cove-La_Jolla Reefs                              | 0                       | -0.0146107707                 | -0.6740913                | 0.6448698   | 1.000000e+00         |
| <b>54 C</b> 8500 | -          | At least 1 group is diffe         | rent from othe  | ers   | Ш  | Data\$ATTRIBUTE_Sample_Area                                     | Mission_Bay-La_Jolla Reefs                                | 0                       | 1.9009769489                  | 1.4346538                 | 2.3673001   | 0.000000e+00         |
| <b>34 C</b> 8500 | l          |                                   |                 |       | Ш  | Data\$ATTRIBUTE_Sample_Area                                     | Mission_Beach-La_Jolla Reefs                              | 0                       | -0.0134035939                 | -0.5845305                | 0.5577233   | 1.000000e+00         |
| <b>S5 C</b> 5100 |            |                                   |                 |       | Ш  | Data\$ATTRIBUTE_Sample_Area                                     | Pacific_Beach-La_Jolla Reefs                              | 0                       | 0.0642958118                  | -0.5951848                | 0.7237764   | 9.999494e-01         |
| <b>S6 B</b> 7    |            |                                   |                 |       |    | Data\$ATTRIBUTE_Sample_Area                                     | SIO_La_Jolla_Shores-La_Jolla Reefs                        | 0                       | -0.0132175276                 | -0.5843445                | 0.5579094   | 1.000000e+00         |
| Observe nair     | wise_diff  | erence between grou               | ns              |       | Ш  | Data\$ATTRIBUTE_Sample_Area                                     | Torrey_Pines-La_Jolla Reefs                               | 0                       | 0.0317892050                  | -0.4044162                | 0.4679946   | 9.999910e-01         |
|                  | wise-uni   | between grou                      |                 |       | Ш  | Data\$ATTRIBUTE_Sample_Area                                     | Mission_Bay-La_Jolla_Cove                                 | 0                       | 1.9155877196                  | 1.2561071                 | 2.5750683   | 1.142419e-13         |
| Ľ                | Perform 1  | ukey HSD test on ANOV             | Ά               |       | Ш  | Data\$ATTRIBUTE_Sample_Area                                     | Mission_Beach-La_Jolla_Cove                               | 0                       | 0.0012071769                  | -0.7361145                | 0.7385289   | 1.000000e+00         |
|                  |            | ↓                                 |                 |       |    | Data\$ATTRIBUTE_Sample_Area                                     | Pacific_Beach-La_Jolla_Cove                               | 0                       | 0.0789065825                  | -0.7287889                | 0.8866020   | 9.999488e-01         |
|                  |            | Box plo                           | ot              |       |    | Data\$ATTRIBUTE_Sample_Area                                     | SIO_La_Jolla_Shores-La_Jolla_Cove                         | 0                       | 0.0013932431                  | -0.7359285                | 0.7387149   | 1.000000e+00         |
|                  | 8000       |                                   |                 |       | Ш  | Data\$ATTRIBUTE_Sample_Area                                     | Torrey_Pines-La_Jolla_Cove                                | 0                       | 0.0463999757                  | -0.5921393                | 0.6849393   | 9.999911e-01         |
|                  |            |                                   |                 |       | Ш  | Data\$ATTRIBUTE_Sample_Area                                     | Mission_Beach-Mission_Bay                                 | 0                       | -1.9143805428                 | -2.4855075                | -1.3432536  | 4.685141e-14         |
|                  |            | 8000                              |                 |       | Ш  | Data\$ATTRIBUTE_Sample_Area                                     | Pacific_Beach-Mission_Bay                                 | 0                       | -1.8366811371                 | -2.4961617                | -1.1772006  | 6.189493e-13         |
| p Signifi        | cance      |                                   |                 |       | Ш  | Data\$ATTRIBUTE_Sample_Area                                     | SIO_La_Jolla_Shores-Mission_Bay                           | 0                       | -1.9141944766                 | -2.4853214                | -1.3430675  | 4.718448e-14         |
| 3-A 0.99 Not-sig | nificant 🔮 |                                   |                 | B A B | Ш  | Data\$ATTRIBUTE_Sample_Area                                     | Torrey_Pines-Mission_Bay                                  | 0                       | -1.8691877439                 | -2.3053931                | -1.4329823  | 0.000000e+00         |
| C-A 0.03 signif  | icant 📱    | ~~~~                              |                 | e C   | Ш  | Data\$ATTRIBUTE_Sample_Area                                     | Pacific_Beach-Mission_Beach                               | 0                       | 0.0776994056                  | -0.6596223                | 0.8150211   | 9.999201e-01         |
| C-B 0.03 signif  | icant      |                                   |                 |       | Ш  | Data\$ATTRIBUTE_Sample_Area                                     | SIO_La_Jolla_Shores-Mission_Beach                         | 0                       | 0.0001860662                  | -0.6592945                | 0.6596666   | 1.000000e+00         |
|                  |            | 2000                              |                 |       |    | Data\$ATTRIBUTE_Sample_Area                                     | Torrey_Pines-Mission_Beach                                | 0                       | 0.0451927988                  | -0.5016196                | 0.5920052   | 9.999809e-01         |
|                  |            |                                   |                 |       |    | Data\$ATTRIBUTE_Sample_Area                                     | SIO_La_Jolla_Shores-Pacific_Beach                         | 0                       | -0.0775133394                 | -0.8148350                | 0.6598084   | 9.999212e-01         |
|                  |            | A B                               | -<br>c          |       |    | Data\$ATTRIBUTE_Sample_Area                                     | Torrey_Pines-Pacific_Beach                                | 0                       | -0.0325066068                 | -0.6710459                | 0.6060327   | 9.999989e-01         |
|                  |            | ATTRIBUTE 1                       | -               |       | IJ | Data\$ATTRIBUTE_Sample_Area                                     | Torrey_Pines-SIO_La_Jolla_Shores                          | 0                       | 0.0450067326                  | -0.5018057                | 0.5918191   | 9.999814e-01         |

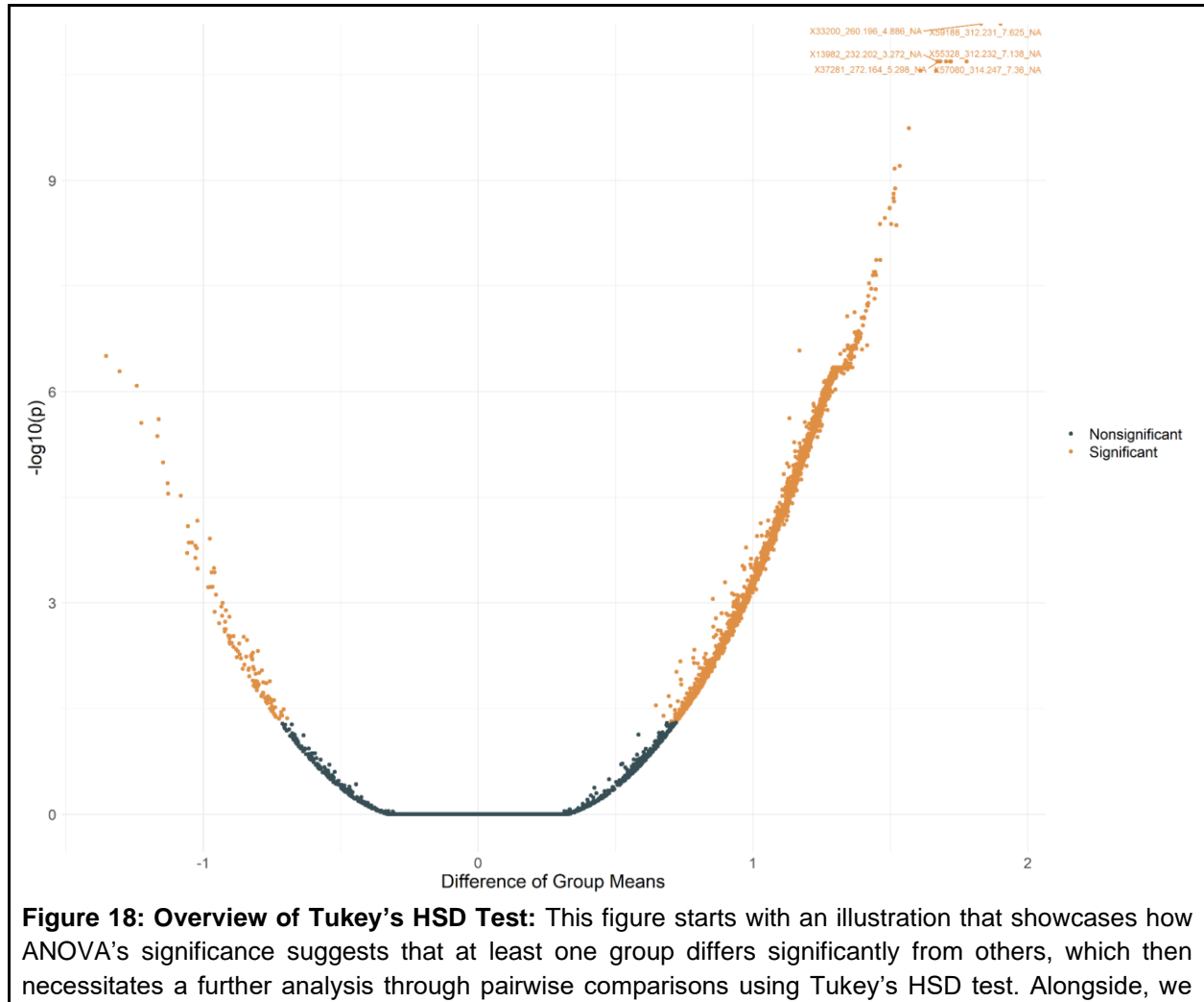

necessitates a further analysis through pairwise comparisons using Tukey's HSD test. Alongside, we present the code block demonstrating the Tukey test applied to the first significant feature identified via ANOVA. Given the presence of 7 sample areas, the output presents p-values for all potential 21 pairwise comparisons. Having executed this for all ANOVA-significant features, we particularly highlighted comparisons between 'Mission Bay' and 'La Jolla Reef'. The resulting significance is visualized via a volcano plot, where right-tailed features exhibit higher prevalence in 'Mission Bay', while left-tailed features dominate in 'La Jolla Reef'.

#### 1675 Step 60: Perform Tukey HSD for All Significant Features

#### 1676 (User Input Required)

1677 Carry out a Tukey HSD test for all the significant features identified in the ANOVA. Then, filter the 1678 results for the specific comparison such as 'Mission Bay vs. La Jolla Reefs'. Here, users are 1679 prompted to input the index number corresponding to their desired comparison from the 'contrast' 1680 column displayed in the previous step's output. As a result of the Tukey test of this pairwise 1681 interaction, p-values are produced for each feature. After applying the BH correction method, 1682 features with corrected p-values (output\_tukey\$p\_BH < 0.05) are highlighted as significantly 1683 different between the selected sites.

#### 1684 Step 61: Count Significant Features

1685 Determine how many features exhibit a significant difference between the chosen sites and how 1686 many do not.

#### 1687 Step 62: Visualize Results with a Volcano Plot

1688 Create a volcano plot with  $(-\log(p_BH))$  on the y-axis and the group difference ('estimate') on 1689 the x-axis. Display the names of the top findings on the plot to highlight the most significant 1690 differences between the chosen sites. Additionally, visualize the top 2 significant metabolites as 1691 boxplots from both extremes of the volcano plot (right and left tips) to clearly represent if the 1692 significant metabolite is upregulated or downregulated among the chosen sites.

#### 1693 **3.4.2.3. T-tests**

#### 1694 Step 63: Select Attribute for T-Test Analysis

1695 (User Input Required)

A t-test is suitable for comparisons involving just two groups. Therefore, users should specify the attribute for the two distinct groups by providing the corresponding index number. For our example, we explore the metabolome's response to rainfall. Hence, we introduce an 'ATTRIBUTE\_rainfall' column, designating '1' for 'Jan-2018' (a high rainfall period) and '0' for the remaining months.

1701 A CRITICAL: This column addition caters to our dataset's context. Users with pre-existing binary
 1702 attributes can skip this addition, while others may adjust this step to align with their data.

#### 1703 Step 64: Perform T-Test

Following the same steps as ANOVA (from steps 54 to 57), the t.test() function is used in place of aov() in this case. The final output is a dataframe 'ttest\_output' containing the significance of each feature for the two conditions under investigation.

#### 1707 Step 65: Plot T-Test Results

1708 Visualize the t-test results using a volcano plot, with the 'estimate' (difference in means of the 1709 two conditions for each feature) on the x-axis and ' $-log(p_BH)$ ' on the y-axis. Additionally, 1710 visualize the top 2 significant metabolites as boxplots from both extremes of the volcano plot (right 1711 and left tips) to clearly represent if the significant metabolite is upregulated or downregulated for 1712 the chosen attribute.

1713 A CRITICAL: Unlike ANOVA, post-hoc tests are not needed for t-tests as there are only two
 1714 conditions to compare. In ANOVA, when a feature is found to be significant, post-hoc tests help
 1715 determine which specific groups show significant differences.

For all the above tests, the respective significance values can be saved as a CSV table, and the plots can be saved in SVG, PDF, or PNG formats for further analysis or presentation.

### 1718 **3.4.3.** Non-Parametric Tests

#### 1719 3.4.3.1. Kruskal-Wallis Test

The Kruskal-Wallis test is a non-parametric statistical test used to compare three or more
independent groups. It can be used when the assumptions of normality and equal variances are
not met for performing an ANOVA<sup>163</sup>. For more information on Kruskal-Wallis Test, refer to **Box**Additionally, **Figure 19** shows a visual explanation of the Kruskal-Wallis algorithm,
accompanied by the R-code used to test a feature across various groups and determine its
significance.

#### 1726 Step 66: Perform Kruskal-Wallis Test on one feature

#### 1727 (User Input Required)

Begin by specifying the attribute for the Kruskal-Wallis (KW) test by entering its index number. In this tutorial, we opt for 'ATTRIBUTE\_Sample\_Area'. Then, apply the KW test on a single feature (the first feature in the `uni\_data` dataframe) across different sample areas using the kruskal.test() function. Note that the `uni\_data` dataframe originates from the `cleaned\_data`, which we chose as the `Imp\_s` scaled table (see Step 24). Summarize the output into a one-row table using the tidy() function from the broom package as shown in the figure.

1735 The steps for the Kruskal-Wallis test (steps 66 to 68) are structured similarly to the ANOVA steps1736 (steps 54 to 57).

#### 1737 Step 67: Run Kruskal-Wallis Test for All Features

- Just like in ANOVA (step 55), perform the Kruskal-Wallis test for each metabolite across different sample areas. Then, tidy up the output for each feature into a table using the tidy() function.
- Combine these rows into a single dataframe containing features, their corresponding p-values, their BH-corrected p-values, and their significance status. Features with a BH-corrected p-value (kruskall\_out\$p\_BH < 0.05) less than 0.05 are considered significant.</li>

#### 1745 Step 68: Filter Significant Features

1746 Display the count of significant and non-significant features. Filter out the names of significant 1747 features for further analysis.

#### 1748 Step 69: Visualize Kruskal-Wallis Results

Similar to ANOVA results, we first sort the `kruskall\_out` dataframe results by p-value and visualize the significant features using ggplot(). This involves plotting log-transformed K-Statistic values on the x-axis against ' $-log(p_BH)$ ' on the y-axis. To prevent clutter, limit the display to the names of the top 6 significant features.

#### 1753 Step 70: Visualize Top Significant Metabolites of Kruskal-Wallis Results

Generate boxplots for the top 4 significant metabolites to observe how their intensity levels differ across sampling sites. Extract these metabolites' data from the `uni\_data` dataframe, which contains both feature intensities and metadata, and plot their intensities based on the sampling sites.

#### 1758 Step 71: Compare Results from ANOVA and Kruskal-Wallis

We also suggest comparing the significant outcomes from both ANOVA and Kruskal-Wallis tests. Features yielding high scores in both tests indicate that the null hypothesis is rejected by both ANOVA and Kruskal-Wallis. This suggests that these features show significant differences across groups (in our case, across different sample areas). This comparison can help prioritize the features for further analysis.

#### 1764 Box 13 - Kruskal-Wallis test

Although the Kruskal-Wallis test does not assume normality, it is expected that samples are random and independent and that the observations in each group come from populations with the same shape of distribution<sup>163</sup>. As an extension of the Mann–Whitney U test (which is used to compare only two groups), it compares the median ranks of the groups, which are calculated by combining the ranks of all the observations across all groups and then taking their average<sup>164</sup>. With this information, the K statistic can be calculated and compared to the chi-square distribution to accept or reject the null hypothesis (**Figure 19**). If the null hypothesis is rejected, the alternative hypothesis states that at least one group has a different median from the others.

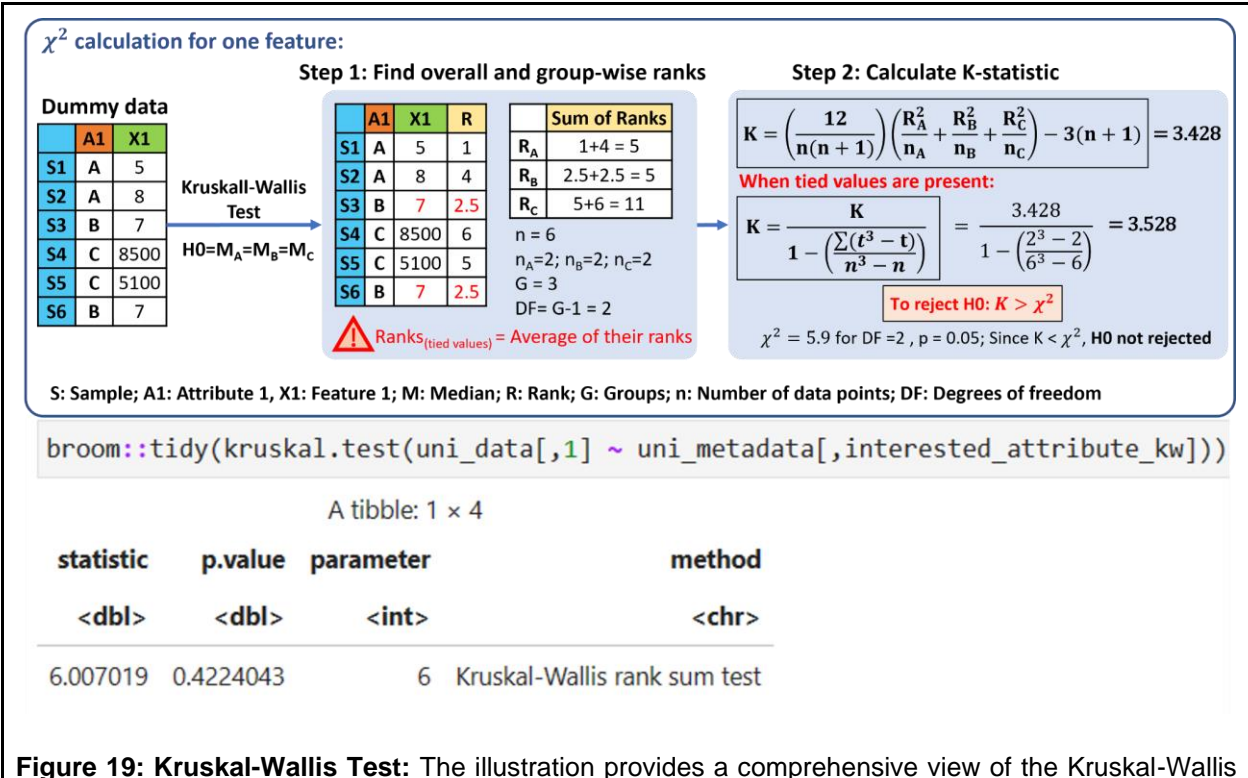

test algorithm. If the test results in rejecting the null hypothesis (with p < 0.05), it suggests that at least one group's median deviates significantly from the others. To complement the illustration, the corresponding code snippet from the protocol is presented. Echoing the approach with ANOVA, here the Kruskal-Wallis test is executed on an individual feature in relation to the metadata column that groups information, with our primary interest being the "Sample area".

1765

### 1766 3.4.3.2. Dunn's Post Hoc Test

The Dunn statistical test is a non-parametric alternative to the Tukey HSD post hoc test to make pairwise comparisons between multiple groups. The steps for Dunn's post hoc test (steps 72 to 75) are structured similarly to the Tukey HSD steps (steps 59 to 62). Refer to **Box 14** for more information on Dunn's post hoc test. **Figure 20** shows a visual representation for applying the Dunn test and its implementation in R.

1772 72: Perform Test Significant Step Dunn for Feature а 1773 First, we select the first feature identified as significant in the KW test result, using 1774 kw\_sig\_names` generated in step 68. From the KW output, we subset the data for this 1775 significant feature and conduct a Dunn test using dunnTest() function. The output is a 1776 comprehensive table providing an assessment of every possible pairwise group difference as 1777 shown in Figure 20.

When conducting a Dunn test on all significant features, consider specifying just one pair
interaction to maintain simplicity. Similar to the Tukey HSD test, here we will focus on the results
from comparisons between 'Mission Bay' and 'La Jolla Reefs' in the subsequent step.

#### 1781 Step 73: Perform Dunn Test for All Significant Features

#### 1782 (User Input Required)

1783 Carry out a Dunn test for all the significant features identified in the Kruskal-Wallis test with BH 1784 correction for p-values. Then, filter the results for the specific interaction 'Mission Bay vs La Jolla 1785 Reefs'. To perform this, the user will be prompted to enter the index number corresponding to the 1786 desired comparison. This index number can be referenced from the table produced in the 1787 preceding step. Then, the Dunn Test result for those comparisons will be filtered for each feature 1788 showing the corrected p-values. The significance is assigned based on the corrected p-values 1789  $(dunn_output$ P.adj < 0.05) to identify the features that show a significant difference between 1790 these two sites.

#### 1791 Step 74: Count Significant Features

1792 Determine how many features exhibit a significant difference between the chosen sites and how1793 many do not.

#### 1794 Step 75: Visualize Results with a Volcano Plot

1795 Create a volcano plot with ' $-\log(p_BH)$ ' on the y-axis and the Z statistic on the x-axis. Display 1796 the names of the top findings on the plot to highlight the most significant differences between the 1797 chosen sites. Additionally, visualize the top 2 significant metabolites as boxplots from both 1798 extremes of the volcano plot (right and left tips) to clearly represent if the significant metabolite is 1799 upregulated or downregulated for the chosen sites.

For all the above tests, the respective significance values can be saved as a CSV table, and the plots can be saved in SVG, PDF, or PNG formats for further analysis or presentation.

#### 1802 Box 14 - Dunn test

The Dunn statistical test is a non-parametric post-hoc test following Kruskal-Wallis test similar to the Tukey HSD post hoc test for ANOVA to make pairwise comparisons between multiple groups. Dunn's z-test approximation of the exact rank-sum test statistics is calculated with the mean rankings from the preceding Kruskal–Wallis test based on the differences in mean ranks for each group and, then, the p-value is calculated using a modified version of the BH correction to account for the type I error rate increase due to multiple comparisons<sup>165</sup> (**Figure 20**).

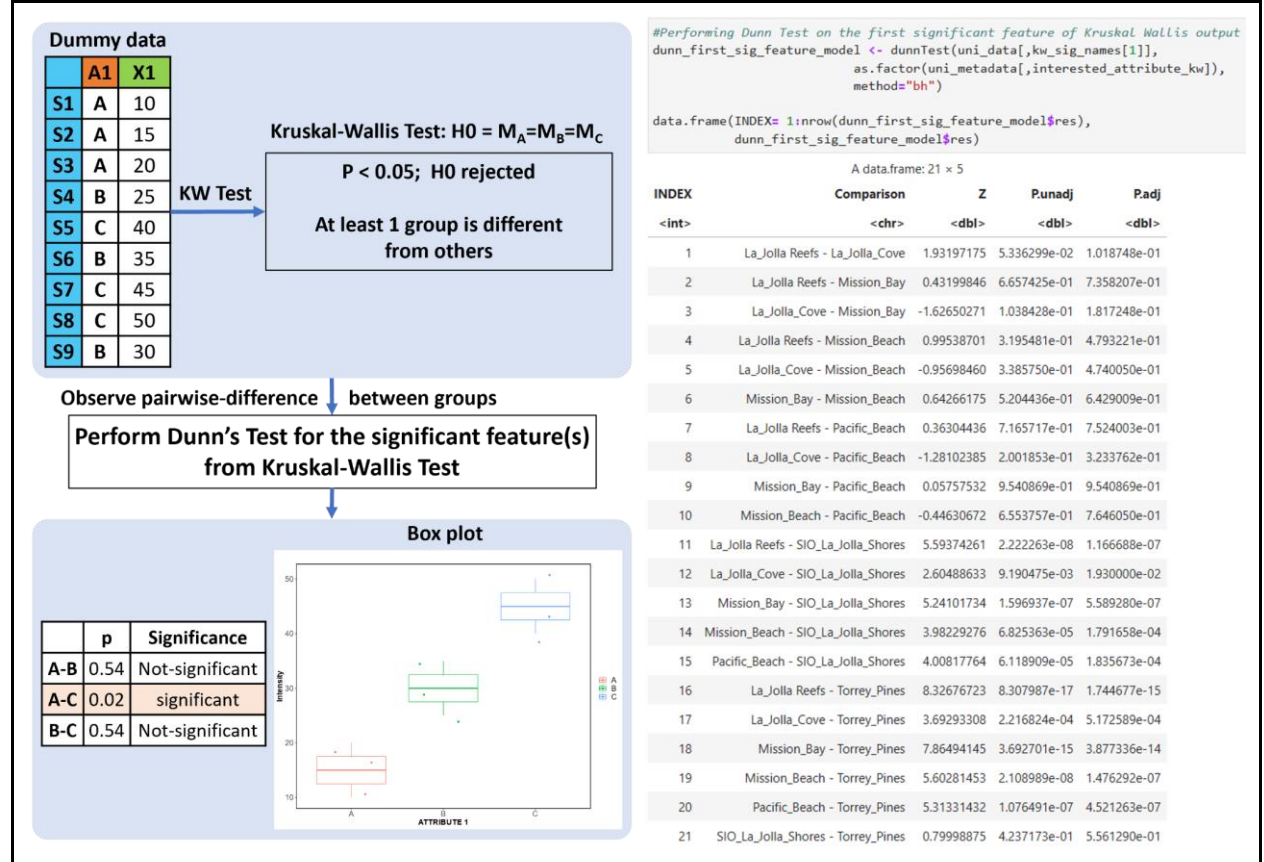

**Figure 20: Dunn Test for Post Hoc Analysis:** This figure illustrates the Dunn test, a post hoc analysis following the Kruskal-Wallis test. After identifying significant features from the Kruskal-Wallis test, the next step is to conduct pairwise comparisons between groups. The accompanying code block demonstrates the execution of the Dunn test on the first significant feature obtained from the Kruskal-Wallis test, examining its relationship with various sample areas. The resulting display includes p-values for all potential 21 pairwise comparisons.

# 1803 4. Example Study

### 1804 Data Refinement and Annotation Insights

1805

1806 In the example data, we investigated the coastal environments along the San Diego coastline 1807 from Torrey Pines State Beach to Mission Bay, USA, during different dry and wet seasons. Refer 1808 to Figure 21A for a spatial map of the sampling locations. The presumption was that post-rain 1809 samples, influenced by runoff, would show increased pollutant levels. From FBMN analysis, we identified 5521 LC-MS/MS features, which decreased to 4384 after removing blanks. The library 1810 1811 search against the GNPS spectral library via the FBMN workflow resulted in 92 annotated features 1812 out of the 4384 features, and an additional analog search putatively annotated 104 features. 1813 Expanding on this, we included additional data from October 2018, collected from the same sites 1814 (no-rain period). for our pipeline evaluation. The dataset contained 180 samples from seven 1815 different sites at three different time points (Dec 2017, Jan 2018, Oct 2018) and 2 PPL process blanks for each sample time. From this extended dataset, we identified 11217 features, with 260 1816

1817 GNPS library matches and 1991 analog matches. When focusing solely on December and
1818 January samples, the feature count surged to 10470, almost double the original count of 5521
1819 features, and 240 GNPS library hits and 1624 analog hits.

1820 To further expand our annotations, we used SIRIUS for in silico spectrum annotation on the 1821 extended dataset. We utilized the mgf file obtained from MZmine 3 and extended our SIRIUS 1822 analysis using tools like CANOPUS and CSI: FingerID. The SIRIUS result provided annotations 1823 for 8255 features, with annotations or compound names available for 5001 features. All 5001 of 1824 these features were further characterized by CSI:FingerID, which predicts molecular 1825 substructures and scores them based on the likelihood that the substructure belongs to the 1826 molecule. Leveraging the predictive capabilities of both SIRIUS and CSI: FingerID, we could infer 1827 the most probable molecular formulas. SIRIUS formula identifications were generated for 8885 1828 features, with 5411 of these having an explained intensity greater than 80%, marking them as 1829 reliable formulas. For compound class predictions, CANOPUS provided annotations for 8583 1830 features spanning various levels such as Kingdom, Superclass, Class, Subclass, and Level 5. On 1831 the other hand, the Natural Product Classifier (NPC) was used to determine if a compound is a 1832 natural product. These compound classes can be further explored in tools like Cytoscape for 1833 network visualization based on compound classes, or sub-setting of feature for subsequent 1834 statistics.

1835

### 1836 Impact of Sequential Data Cleanup

1837

1838 Contaminant features, especially those exceeding 30% peak area relative to the sample average, 1839 were flagged and removed, leaving us with 9,092 features. Our dataset showed 32% missing 1840 values out of 1,636,560 total entries, which were imputed between 1 and the lowest feature value 1841 (892). Petras et al. found significant organic matter chemotype shifts between December 2017 1842 and January 2018 samples, correlating with January's heavy rainfall<sup>14</sup>. Our extended dataset 1843 confirmed this, with a PCoA analysis revealing clear sample groupings by the sampling month as 1844 shown in Figure 21B. Post-blank removal intensified these groupings. Prior to data cleanup, no 1845 dispersion effect was apparent (p > 0.05), and PERMANOVA attributed 31% of the variance to 1846 sampling months. After removing blanks, however, a dispersion effect emerged. This dispersion 1847 effect and explained variance in PERMANOVA are likely due to the removal of background 1848 features, thus reflecting the true water sample chemotypes for each month. Upon examining the 1849 PCoA after imputation, individual clusters appeared closer together, though January samples 1850 exhibited some dispersion. This spread within January samples became more pronounced after 1851 normalization and scaling.

1852

### 1853 Multivariate Analysis: Diving into Site-Specific Variations

1854

Using PERMANOVA on the scaled-imputed data, we identified a significant clustering by months,
attributing 34% of variance to the sampling time (P < 0.05, Adonis R2 = 0.34). Sample locations,</li>
however, explained only 7% of the variance. Upon deeper exploration at the metabolic profiles
across these sampling locations, January's variance was more prominent in Mission Bay,
especially post-rainfall, due to its nutrient-rich status, potentially from increased runoff through the
San Diego River. This distinction is evident in the PCoA plot in Figure 21B. Our data showed

1861 Mission Bay's pre-rainfall samples were similar to other sites, but post-rain samples in January 1862 diverged — a pattern absent in December 2017 and October 2018 samples. We could also 1863 observe some clear patterns in the heatmap depicted in Figure 21C. Color transitions from blue 1864 (0 intensity) to red (1 intensity) highlight feature intensity variations. Many features were found in 1865 higher intensities in October samples compared to December and January samples. Mission Bay 1866 samples from January (in red) and a subset from Torrey Pines (in blue) displayed increased 1867 feature intensities. This aligns well with our initial hypothesis. Alongside this, we performed a 1868 random forest classification considering sampling sites.

1869

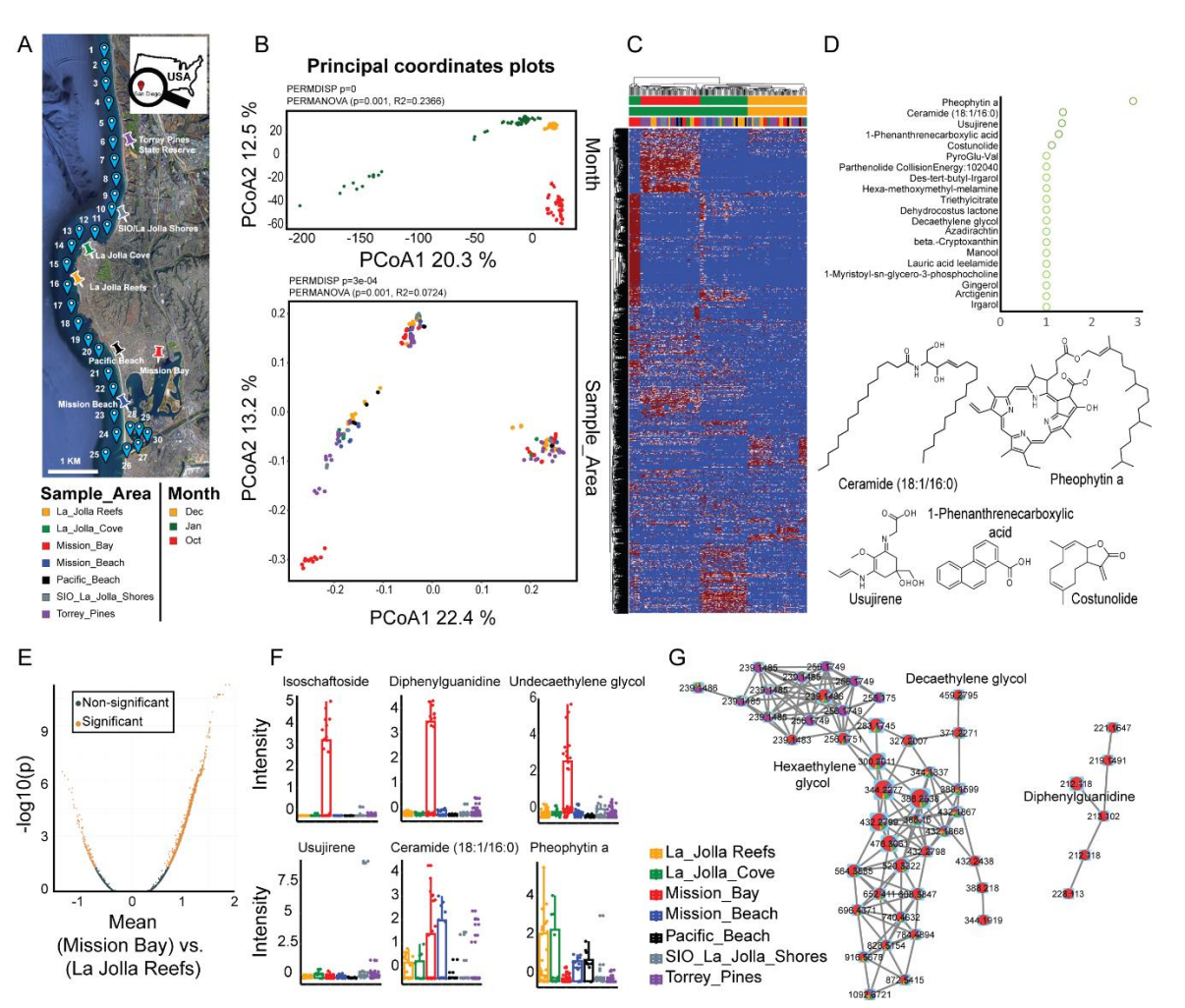

1870

1871 Figure 21: Anticipated results: A) Spatial map pinpointing sampling sites; B) Principal coordinate plots 1872 delineating differences by sampling month and location; C) Heatmap displaying scaled feature intensities; 1873 D) Top 20 annotated drivers for temporal changes identified via Random Forest, with structures of the top 1874 5 metabolites shown; E) Volcano plot illustrating the Tukey test comparison between Mission Bay and La 1875 Jolla Reefs samples, with features deemed significant in the ANOVA Sample area-based test used for this 1876 post-hoc analysis; F) Box plots illustrating feature intensities across various sampling locations. The top 1877 row presents the foremost 3 annotated significant outcomes post-Tukey test, accompanied by their 1878 molecular structures. Conversely, the second row highlights the top 3 significant outputs as identified by 1879 Random Forest; G) Molecular Networks of significant features (diphenylguanidine and polyethylene glycols, 1880 highlight related molecules with similar spatial patterns as indicated through the pie charts on top of the 1881 network nodes.

#### 1882 Random Forest Exploration: Prioritizing Key Drivers

1883 Utilizing a Random Forest model with 500 trees and 500 permutations, we attained a 68.3% 1884 prediction accuracy for the samples. By location, accuracy ranged from 87.5% (Torrey Pines) to 1885 16.7% (Pacific Beach). The confusion matrix in **Table 4** provides insights into these results, 1886 revealing that misclassifications were often between neighboring sites, likely due to the close 300-1887 meter spacing between the sampling locations. Our model highlighted 438 significant features 1888 (based on 'Mean Decrease Accuracy p value'). Of these, seven matched GNPS libraries and 96 1889 were analog hits. Examining the violin plot results of RF, top features, like those with library IDs 1890 91372 and 90597 (both sharing the same analog name), were mainly concentrated in Mission 1891 Bay and La Jolla Reefs. These concentrations began low at Torrey Pines, peaked at Cove and 1892 Reef, and saw another spike in Mission Bay. Similar patterns emerged for features like theaflavin 1893 digallatae (ID 91133). Some features, such as IDs 33200 and 53617, were notably elevated in 1894 Mission Bay alone. Certain compounds from previously reported research, such as m/z1895 1129.3145 (analog name: benzyl-tetradecyl-dimethylammonium) specific to January samples, 1896 were also detected in our study, but their significance was marginal (p = 0.08) and was 1897 predominantly seen in Torrey Pines. Several compounds reported in the original study such as 1898 irgarol, recognized for their pollution potential and unique spatial patterns, were also explored in 1899 our dataset. Figure 21D visualizes the top 20 annotated drivers for site-specific changes as 1900 identified via Random Forest, highlighting the structures of the top 5 metabolites. In summary, our 1901 extended data set enhances the Random Forest analysis, offering a detailed understanding of 1902 chemotype differences across coastal areas and reaffirming the conclusions of the original study.

1903

#### 1904 Table 4: Confusion Matrix of Random Forest Classification

1905 The confusion matrix shows how many samples from each group were correctly predicted. Taking 1906 the first row as an example: out of 36 samples from La Jolla Reefs, 25 were accurately identified. 1907 The remaining samples were misclassified as follows: 1 as Mission Bay, 1 as Mission Beach, 5 1908 as Pacific Beach, and 4 as SIO La Jolla Shores. The column labeled 'pct.correct' represents the 1909 percentage of samples that were correctly classified for a given group. The columns 'LCI 0.95' 1910 and 'UCI 0.95' denote the lower and upper bounds of the 95% confidence interval for each group, 1911 respectively. The 'overall' row at the bottom indicates the model's total prediction accuracy, which 1912 stands at 68.3% for this dataset.

1913

|                | La Jolla | La Jolla | Mission | Mission | Pacific | SIO La Jolla | Torrey | pct.correct | LCI 0.95 | UCI 0.95 |
|----------------|----------|----------|---------|---------|---------|--------------|--------|-------------|----------|----------|
|                | Reefs    | Cove     | Вау     | Beach   | Beach   | Shores       | Pines  |             |          |          |
| La Jolla Reefs | 25       | 0        | 1       | 1       | 5       | 4            | 0      | 69.4        | 51.89    | 83.7     |
| La Jolla Cove  | 0        | 10       | 0       | 0       | 0       | 2            | 0      | 83.3        | 51.59    | 97.9     |
| Mission Bay    | 4        | 0        | 23      | 7       | 2       | 0            | 0      | 63.9        | 46.22    | 79.2     |
| Mission Beach  | 0        | 0        | 0       | 15      | 3       | 0            | 0      | 83.3        | 58.58    | 96.4     |
| Pacific Beach  | 6        | 0        | 1       | 3       | 2       | 0            | 0      | 16.7        | 2.09     | 48.4     |
| SIO La Jolla   | 2        | 0        | 0       | 1       | 0       | 6            | 9      | 33.3        | 13.34    | 59       |
| Shores         |          |          |         |         |         |              |        |             |          |          |
| Torrey Pines   | 0        | 0        | 0       | 0       | 0       | 6            | 42     | 87.5        | 74.75    | 95.3     |
| Overall        | NA       | NA       | NA      | NA      | NA      | NA           | NA     | 68.3        | 61       | 75.1     |

1914 1915

### 1916 Univariate Analysis Insights

1917

1918 In our univariate analysis of 9092 features, both ANOVA and the Kruskal-Wallis test were utilized. 1919 However, the Kruskal-Wallis test was considered more apt due to the non-parametric nature of 1920 our dataset. The Kruskal-Wallis test highlighted 1258 significant features, including irgarol, an 1921 antifouling agent used on boats. Conversely, ANOVA pinpointed 1554 significant features, with 1922 many features having a pronounced abundance in Mission Bay compared to other sites. Notably, 1923 one of the features corresponded to hexaethylene glycol from the NIST14 database and several 1924 features matched to nanoethylene glycols, which fall under the PEGs (Polyethylene glycols) 1925 category. Another notable find was an analog match to sporidesmolide 2, previously identified in 1926 the base study. 1927 Building on the ANOVA results, Tukey's HSD test was used to highlight pairwise differences.

- Given the pronounced abundance of many features in Mission Bay, we compared it with La Jolla Reefs for further insights. The significant and non-significant features from this test are visualized in the volcano plot in **Figure 21E**. Notably, compounds like 1,2-diphenylguanidine (used in metal detection and rubber vulcanization) and nanoethylene glycol were significantly higher in Mission Bay. In contrast, La Jolla Reefs had a higher presence of the natural product 'pheophytin a' at various retention times (RT 11.312, 11.022). The top row in **Figure 21F** displays the intensities of the top three annotated results from the Tukey test across the sampling locations using box plots,
- each paired with its corresponding molecular structure. Interestingly, 'pheophytin a' was also more
  abundant in La Jolla Reefs in subsequent Dunn Tests post-Kruskal-Wallis. Furthermore, irgarol
  was consistently found to be more abundant in Mission Bay in both tests.
- These findings align with and reinforce the initial observations, validating the robustness of ouranalytical workflow.
- 1940

### 1941Integration of Molecular Networking Results

1942

1943 After the statistical analysis of the FBMN results and prioritization of features that drive the 1944 chemical differences between the sampling sites, we further investigate related compounds, 1945 through the molecular networks. Figure 21G shows the networks of diphenylguanidine and 1946 polyethylene glycols, indicating that many of the structurally related features of those compounds 1947 show similar spatial distribution, with the highest abundance in Mission Bay, as indicated through 1948 the pie charts on top of the network nodes. These results show nicely how the statistical 1949 prioritization and further structure-based (in our case, based on MS/MS similarity) can work hand 1950 in hand to structure the observed chemical space. Besides investigating the networks after the 1951 statistical interrogation, one can also make use of the scores obtained from the different tests and 1952 visualize those in the network. For example, the fold change and p-values from the univariate 1953 analysis or mean decreased accuracies form the supervised multivariate analysis can be imported 1954 as new attribute to the networks with tools such as Cytoscape to combine visual and statistical 1955 prioritization directly in the network.
## 1956 5. Conclusion

1957 In this protocol, we provide a comprehensive data clean-up and statistics pipeline for the analysis 1958 of non-targeted metabolomics data. Our protocol spans from initial data conversion, blank 1959 removal, imputation, and normalization/scaling to uni- and multivariate statistics and data 1960 interpretation. While our outlined workflow is as detailed and structured as possible, which should 1961 provide a comprehensive analysis solution for many biological questions, it is important to point 1962 out that there is not a universal solution that fits every scenario. We emphasize the importance of 1963 transparency in reporting details on every step of the metabolomics pipeline, such as providing 1964 the specific normalization methods, explaining the distance metrics in multivariate analysis, or 1965 specifying parameters like the number of trees in a Random Forest model. Furthermore, in 1966 relation to our case study, the sharing of feature detection and annotation settings and batch files 1967 further augments reproducibility. Together, with open data deposition, the above steps ensure 1968 both transparency and reproducibility of metabolomics experiments.

We would also like to stress again that cataloging and identifying statistically significant metabolites is just the beginning. To fully understand the relationships between metabolites and the underlying biological processes, additional experiments and orthogonal verification are typically required. Once the statistical results are studied, techniques such as pathway enrichment analyses can illuminate the multifaceted relationships between metabolites and the biological processes they are entwined with. When specific compounds are of particular interest, targeted metabolomics stands as a powerful next step.

1976 In summary, we anticipate that our Hitchhicker's Guide to statistical analysis of FBMN results will 1977 provide both a theoretical and practical resource for scientists working with non-targeted 1978 metabolomics data. For novices in the field, the scripts, app and detailed step-to-step protocol 1979 provide a starting point with a set of statistical analysis solutions for many biological questions, 1980 whereas experts may accelerate parts of their statistical workflows.

#### 1981 6. References

- Vailati-Riboni, M., Palombo, V. & Loor, J. J. What Are Omics Sciences? in *Periparturient Diseases of Dairy Cows: A Systems Biology Approach* (ed. Ametaj, B. N.) 1–7 (Springer International Publishing, 2017). doi:10.1007/978-3-319-43033-1\_1.
- 1985 2. Patti, G. J., Yanes, O. & Siuzdak, G. Metabolomics: the apogee of the omics trilogy. *Nat. Rev.*1986 *Mol. Cell Biol.* 13, 263–269 (2012).
- Dayalan, S., Xia, J., Spicer, R. A., Salek, R. & Roessner, U. Metabolome Analysis. in *Encyclopedia of Bioinformatics and Computational Biology* (eds. Ranganathan, S., Gribskov, M., Nakai, K. & Schönbach, C.) 396–409 (Academic Press, 2019). doi:10.1016/B978-0-12-809633-8.20251-3.
- 1991 4. Tolstikov, V., Moser, A. J., Sarangarajan, R., Narain, N. R. & Kiebish, M. A. Current Status of
  1992 Metabolomic Biomarker Discovery: Impact of Study Design and Demographic Characteristics.
  1993 Metabolites 10, 224 (2020).
- 1994 5. de Jonge, N. F. *et al.* Good practices and recommendations for using and benchmarking 1995 computational metabolomics metabolite annotation tools. *Metabolomics* **18**, 103 (2022).

- 1996 6. Nothias, L.-F. *et al.* Feature-based molecular networking in the GNPS analysis environment.
  1997 *Nat. Methods* 17, 905–908 (2020).
- 1998 7. Wang, M. *et al.* Sharing and community curation of mass spectrometry data with Global Natural
   1999 Products Social Molecular Networking. *Nat. Biotechnol.* 34, 828–837 (2016).
- 2000 8. Ottosson, F. *et al.* Effects of Long-Term Storage on the Biobanked Neonatal Dried Blood Spot
  2001 Metabolome. *J. Am. Soc. Mass Spectrom.* 34, 685–694 (2023).
- 2002 9. Dantas Machado, A. C. *et al.* Portosystemic shunt placement reveals blood signatures for the
  2003 development of hepatic encephalopathy through mass spectrometry. *Nat. Commun.* 14, 5303
  2004 (2023).
- Xie, H.-F. *et al.* Feature-based molecular networking analysis of the metabolites produced
   by in vitro solid-state fermentation reveals pathways for the bioconversion of epigallocatechin
   gallate. J. Agric. Food Chem. 68, 7995–8007 (2020).
- Berlanga-Clavero, M. V. *et al.* Bacillus subtilis biofilm matrix components target seed oil
  bodies to promote growth and anti-fungal resistance in melon. *Nat. Microbiol.* 7, 1001–1015
  (2022).
- 2011 12. Raheem, D. J., Tawfike, A. F., Abdelmohsen, U. R., Edrada-Ebel, R. & Fitzsimmons2012 Thoss, V. Application of metabolomics and molecular networking in investigating the chemical
  2013 profile and antitrypanosomal activity of British bluebells (Hyacinthoides non-scripta). *Sci. Rep.*2014 9, 2547 (2019).
- 2015 13. Pendergraft, M. A. *et al.* Bacterial and Chemical Evidence of Coastal Water Pollution from
  2016 the Tijuana River in Sea Spray Aerosol. *Environ. Sci. Technol.* **57**, 4071–4081 (2023).
- Petras, D. *et al.* Non-targeted tandem mass spectrometry enables the visualization of
   organic matter chemotype shifts in coastal seawater. *Chemosphere* 271, 129450 (2021).
- Stincone, P. *et al.* Evaluation of Data-Dependent MS/MS Acquisition Parameters for Non Targeted Metabolomics and Molecular Networking of Environmental Samples: Focus on the Q
   Exactive Platform. *Anal. Chem.* 95, 12673–12682 (2023).
- Wegley Kelly, L. *et al.* Distinguishing the molecular diversity, nutrient content, and
   energetic potential of exometabolomes produced by macroalgae and reef-building corals. *Proc. Natl. Acad. Sci.* **119**, e2110283119 (2022).
- Mannochio-Russo, H. *et al.* Microbiomes and metabolomes of dominant coral reef primary
   producers illustrate a potential role for immunolipids in marine symbioses. *Commun. Biol.* 6,
   896 (2023).
- Shaffer, J. P. *et al.* Standardized multi-omics of Earth's microbiomes reveals microbial and
   metabolite diversity. *Nat. Microbiol.* 7, 2128–2150 (2022).
- 2030 19. Molina-Santiago, C. *et al.* Chemical interplay and complementary adaptative strategies
  2031 toggle bacterial antagonism and co-existence. *Cell Rep.* 36, (2021).
- 2032 20. Reher, R. *et al.* Native metabolomics identifies the rivulariapeptolide family of protease
  2033 inhibitors. *Nat. Commun.* 13, 4619 (2022).
- 2034 21. Aron, A. T. *et al.* Native mass spectrometry-based metabolomics identifies metal-binding
   2035 compounds. *Nat. Chem.* 14, 100–109 (2022).
- 2036 22. Behnsen, J. *et al.* Siderophore-mediated zinc acquisition enhances enterobacterial
   2037 colonization of the inflamed gut. *Nat. Commun.* **12**, 7016 (2021).
- 2038 23. Pang, Z. *et al.* MetaboAnalyst 5.0: narrowing the gap between raw spectra and functional
  2039 insights. *Nucleic Acids Res.* 49, W388–W396 (2021).

- 2040 24. Pang, Z. *et al.* Using MetaboAnalyst 5.0 for LC–HRMS spectra processing, multi-omics
  2041 integration and covariate adjustment of global metabolomics data. *Nat. Protoc.* 17, 1735–1761
  2042 (2022).
- 2043 25. Cajka, T. & Fiehn, O. Toward Merging Untargeted and Targeted Methods in Mass 2044 Spectrometry-Based Metabolomics and Lipidomics. *Anal. Chem.* **88**, 524–545 (2016).
- 2045 26. Alder, L., Greulich, K., Kempe, G. & Vieth, B. Residue analysis of 500 high priority 2046 pesticides: Better by GC–MS or LC–MS/MS? *Mass Spectrom. Rev.* **25**, 838–865 (2006).
- 2047 27. Díaz-Cruz, M. S., López de Alda, M. J., López, R. & Barceló, D. Determination of 2048 estrogens and progestogens by mass spectrometric techniques (GC/MS, LC/MS and 2049 LC/MS/MS). *J. Mass Spectrom.* **38**, 917–923 (2003).
- 2050 28. Michely, J. A., Helfer, A. G., Brandt, S. D., Meyer, M. R. & Maurer, H. H. Metabolism of
  2051 the new psychoactive substances N,N-diallyltryptamine (DALT) and 5-methoxy-DALT and their
  2052 detectability in urine by GC–MS, LC–MSn, and LC–HR–MS–MS. *Anal. Bioanal. Chem.* 407,
  2053 7831–7842 (2015).
- 2054 29. Di Masi, S. *et al.* HPLC-MS/MS method applied to an untargeted metabolomics approach 2055 for the diagnosis of "olive quick decline syndrome". *Anal. Bioanal. Chem.* **414**, 465–473 (2022).
- 2056 30. Reveglia, P. *et al.* Untargeted and Targeted LC-MS/MS Based Metabolomics Study on In
   2057 Vitro Culture of Phaeoacremonium Species. *J. Fungi* 8, 55 (2022).
- 2058 31. Baig, F., Pechlaner, R. & Mayr, M. Caveats of Untargeted Metabolomics for Biomarker 2059 Discovery\*. *J. Am. Coll. Cardiol.* **68**, 1294–1296 (2016).
- 2060 32. Xiao, J. F., Zhou, B. & Ressom, H. W. Metabolite identification and quantitation in LC-2061 MS/MS-based metabolomics. *TrAC Trends Anal. Chem.* **32**, 1–14 (2012).
- 33. Blaženović, I. *et al.* Comprehensive comparison of in silico MS/MS fragmentation tools of
  the CASMI contest: database boosting is needed to achieve 93% accuracy. *J. Cheminformatics* 9, 32 (2017).
- 34. Blaženović, I., Kind, T., Ji, J. & Fiehn, O. Software Tools and Approaches for Compound
   Identification of LC-MS/MS Data in Metabolomics. *Metabolites* 8, 31 (2018).
- 2067 35. Dührkop, K., Shen, H., Meusel, M., Rousu, J. & Böcker, S. Searching molecular structure
  2068 databases with tandem mass spectra using CSI:FingerID. *Proc. Natl. Acad. Sci.* 112, 12580–
  2069 12585 (2015).
- 2070 36. Böcker, S., Letzel, M. C., Lipták, Z. & Pervukhin, A. SIRIUS: decomposing isotope patterns 2071 for metabolite identification†. *Bioinformatics* **25**, 218–224 (2009).
- 2072 37. Stravs, M. A., Dührkop, K., Böcker, S. & Zamboni, N. MSNovelist: de novo structure 2073 generation from mass spectra. *Nat. Methods* **19**, 865–870 (2022).
- 2074 38. Aron, A. T. *et al.* Reproducible molecular networking of untargeted mass spectrometry 2075 data using GNPS. *Nat. Protoc.* **15**, 1954–1991 (2020).
- 2076 39. Schmid, R. *et al.* Ion identity molecular networking for mass spectrometry-based 2077 metabolomics in the GNPS environment. *Nat. Commun.* **12**, 3832 (2021).
- 2078 40. Dunn, W. B. *et al.* Procedures for large-scale metabolic profiling of serum and plasma
   2079 using gas chromatography and liquid chromatography coupled to mass spectrometry. *Nat.* 2080 *Protoc.* 6, 1060–1083 (2011).
- 2081 41. Silva, A. M., Cordeiro-da-Silva, A. & Coombs, G. H. Metabolic Variation during
  2082 Development in Culture of Leishmania donovani Promastigotes. *PLoS Negl. Trop. Dis.* 5,
  2083 e1451 (2011).

- 2084 42. Martínez-Sena, T. *et al.* Monitoring of system conditioning after blank injections in untargeted UPLC-MS metabolomic analysis. *Sci. Rep.* **9**, 9822 (2019).
- Steffen Heuckeroth, Tito Damiani, Aleksandr Smirnov, Olena Mokshyna, Corinna Brungs,
  Ansgar Korf4, Joshua David Smith, Paolo Stincone, Nicola Dreolin, Louis-Félix Nothias, Tuulia
  Hyötyläinen, Matej Orešič, Uwe Karst, Pieter C. Dorrestein, Daniel Petras, Xiuxia Du, Justin
  J.J. van der Hooft, Robin Schmid, Tomáš Pluskal. Mass spectrometry data processing in
  MZmine 3: feature detection and annotation. *Nat. Protoc.* Under Review, (2023).
- 2091 44. Raynie, D. The Vital Role of Blanks in Sample Preparation. *LCGC N. Am.* **36**, 494–497 (2018).
- 45. Kessner, D., Chambers, M., Burke, R., Agus, D. & Mallick, P. ProteoWizard: open source
  software for rapid proteomics tools development. *Bioinformatics* 24, 2534–2536 (2008).
- 46. Hulstaert, N. *et al.* ThermoRawFileParser: Modular, Scalable, and Cross-Platform RAW
  File Conversion. *J. Proteome Res.* **19**, 537–542 (2020).
- 2097 47. Smith, C. A., Want, E. J., O'Maille, G., Abagyan, R. & Siuzdak, G. XCMS: Processing
  2098 Mass Spectrometry Data for Metabolite Profiling Using Nonlinear Peak Alignment, Matching,
  2099 and Identification. *Anal. Chem.* **78**, 779–787 (2006).
- 48. Kuhl, C., Tautenhahn, R., Böttcher, C., Larson, T. R. & Neumann, S. CAMERA: An
  Integrated Strategy for Compound Spectra Extraction and Annotation of Liquid
  Chromatography/Mass Spectrometry Data Sets. *Anal. Chem.* 84, 283–289 (2012).
- 2103 49. Schmid, R. *et al.* Integrative analysis of multimodal mass spectrometry data in MZmine 3.
  2104 *Nat. Biotechnol.* **41**, 447–449 (2023).
- 2105 50. Tsugawa, H. *et al.* A lipidome atlas in MS-DIAL 4. *Nat. Biotechnol.* **38**, 1159–1163 (2020).
- 2106 51. Pfeuffer, J. *et al.* OpenMS A platform for reproducible analysis of mass spectrometry
   2107 data. *J. Biotechnol.* 261, 142–148 (2017).
- Scale LC-MS Metabolomics. *Anal. Chem.* 94, 4930–4937 (2022).
- S3. Chetnik, K., Petrick, L. & Pandey, G. MetaClean: a machine learning-based classifier for
   reduced false positive peak detection in untargeted LC–MS metabolomics data. *Metabolomics* 16, 117 (2020).
- 54. El Abiead, Y., Milford, M., Salek, R. M. & Koellensperger, G. mzRAPP: a tool for reliability
  assessment of data pre-processing in non-targeted metabolomics. *Bioinformatics* 37, 3678–
  3680 (2021).
- 55. Tautenhahn, R., Böttcher, C. & Neumann, S. Highly sensitive feature detection for high
   resolution LC/MS. *BMC Bioinformatics* 9, 504 (2008).
- 2118 56. Dührkop, K. *et al.* SIRIUS 4: a rapid tool for turning tandem mass spectra into metabolite
  2119 structure information. *Nat. Methods* 16, 299–302 (2019).
- Sumner, L. W. *et al.* Proposed minimum reporting standards for chemical analysis. *Metabolomics* 3, 211–221 (2007).
- 2122 58. Liu, L.-L. *et al.* Molecular networking-based for the target discovery of potent
  2123 antiproliferative polycyclic macrolactam ansamycins from Streptomyces cacaoi subsp.
  2124 asoensis. *Org. Chem. Front.* 7, 4008–4018 (2020).
- 2125 59. Sedio, B. E., Boya P., C. A. & Rojas Echeverri, J. C. A protocol for high-throughput,
- untargeted forest community metabolomics using mass spectrometry molecular networks.
   *Appl. Plant Sci.* 6, e1033 (2018).

- 2128 60. Quinn, R. A. *et al.* Molecular Networking As a Drug Discovery, Drug Metabolism, and 2129 Precision Medicine Strategy. *Trends Pharmacol. Sci.* **38**, 143–154 (2017).
- Pluskal, T., Castillo, S., Villar-Briones, A. & Orešič, M. MZmine 2: Modular framework for
  processing, visualizing, and analyzing mass spectrometry-based molecular profile data. *BMC Bioinformatics* 11, 395 (2010).
- 2133 62. Djoumbou Feunang, Y. *et al.* ClassyFire: automated chemical classification with a comprehensive, computable taxonomy. *J. Cheminformatics* **8**, 61 (2016).
- 2135 63. Kim, H. W. *et al.* NPClassifier: A Deep Neural Network-Based Structural Classification
  2136 Tool for Natural Products. *J. Nat. Prod.* 84, 2795–2807 (2021).
- 2137 64. Dührkop, K. *et al.* Systematic classification of unknown metabolites using high-resolution
  2138 fragmentation mass spectra. *Nat. Biotechnol.* **39**, 462–471 (2021).
- 2139 65. Bolyen, E. *et al.* Reproducible, interactive, scalable and extensible microbiome data 2140 science using QIIME 2. *Nat. Biotechnol.* **37**, 852–857 (2019).
- 2141 66. Davidson, R. L., Weber, R. J. M., Liu, H., Sharma-Oates, A. & Viant, M. R. Galaxy-M: a
  2142 Galaxy workflow for processing and analyzing direct infusion and liquid chromatography mass
  2143 spectrometry-based metabolomics data. *GigaScience* 5, 10 (2016).
- 2144 67. Giacomoni, F. *et al.* Workflow4Metabolomics: a collaborative research infrastructure for computational metabolomics. *Bioinformatics* **31**, 1493–1495 (2015).
- 68. Kontou, E. E. *et al.* UmetaFlow: an untargeted metabolomics workflow for high-throughput
  data processing and analysis. *J. Cheminformatics* **15**, 52 (2023).
- 2148 69. Rohart, F., Gautier, B., Singh, A. & Lê Cao, K.-A. mixOmics: An R package for 'omics 2149 feature selection and multiple data integration. *PLoS Comput. Biol.* **13**, e1005752 (2017).
- 2150 70. Chong, J. & Xia, J. MetaboAnalystR: an R package for flexible and reproducible analysis 2151 of metabolomics data. *Bioinformatics* **34**, 4313–4314 (2018).
- Tiffany, C. R. & Bäumler, A. J. omu, a Metabolomics count data analysis tool for intuitive
  figures and convenient metadata collection. *Microbiol. Resour. Announc.* 8, 10.1128/mra.
  00129-19 (2019).
- 2155 72. Han, X. & Liang, L. metabolomicsR: a streamlined workflow to analyze metabolomic data
  2156 in R. *Bioinforma. Adv.* 2, vbac067 (2022).
- 2157 73. Fernández-Albert, F., Llorach, R., Andrés-Lacueva, C. & Perera, A. An R package to
  2158 analyse LC/MS metabolomic data: MAIT (Metabolite Automatic Identification Toolkit).
  2159 *Bioinformatics* **30**, 1937–1939 (2014).
- 2160 74. Kohler, D. *et al.* MSstats Version 4.0: Statistical Analyses of Quantitative Mass
  2161 Spectrometry-Based Proteomic Experiments with Chromatography-Based Quantification at
  2162 Scale. *J. Proteome Res.* 22, 1466–1482 (2023).
- 2163 75. Riquelme, G., Zabalegui, N., Marchi, P., Jones, C. M. & Monge, M. E. A Python-Based
  2164 Pipeline for Preprocessing LC–MS Data for Untargeted Metabolomics Workflows. *Metabolites*2165 10, 416 (2020).
- 2166 76. Di Guida, R. *et al.* Non-targeted UHPLC-MS metabolomic data processing methods: a
   2167 comparative investigation of normalisation, missing value imputation, transformation and
   2168 scaling. *Metabolomics* 12, 93 (2016).
- 2169 77. Watrous, J. *et al.* Mass spectral molecular networking of living microbial colonies. *Proc.*2170 *Natl. Acad. Sci.* **109**, E1743–E1752 (2012).

78. Hoffmann, M. A. *et al.* Assigning confidence to structural annotations from mass spectra
with COSMIC. 2021.03.18.435634 Preprint at https://doi.org/10.1101/2021.03.18.435634
(2021).

- 2174 79. Rinker, T. *et al.* pacman: Package Management Tool. (2019).
- 2175 80. Wickham, H. et al. Welcome to the Tidyverse. J. Open Source Softw. 4, 1686 (2019).
- 2176 81. Kluyver, T., Angerer, P. & Schulz, J. IRdisplay: 'Jupyter' Display Machinery. (2022).
- 2177 82. Cacciatore, S., Luchinat, C. & Tenori, L. Knowledge discovery by accuracy maximization.
  2178 *Proc. Natl. Acad. Sci.* 111, 5117–5122 (2014).
- 83. Kassambara, A. & Mundt, F. Extract and Visualize the Results of Multivariate Data
  Analyses [R package factoextra version 1.0.7]. in (2020).
- 2181 84. Oksanen, J. *et al.* vegan: Community Ecology Package. (2022).
- 2182 85. Gu, Z. Complex heatmap visualization. *iMeta* **1**, e43 (2022).
- 2183 86. Galili, T. dendextend: an R package for visualizing, adjusting and comparing trees of 2184 hierarchical clustering. *Bioinforma. Oxf. Engl.* **31**, 3718–3720 (2015).
- 2185 87. Charrad, M., Ghazzali, N., Boiteau, V. & Niknafs, A. NbClust: An R Package for
  2186 Determining the Relevant Number of Clusters in a Data Set. *J. Stat. Softw.* 61, 1–36 (2014).
- 2187 88. Archer, E. rfPermute: Estimate Permutation p-Values for Random Forest Importance2188 Metrics. (2023).
- 2189 89. Ogle, D. H., Doll, J. C., Wheeler, A. P. & dunnTest()), A. D. (Provided base functionality
  2190 of. FSA: Simple Fisheries Stock Assessment Methods. (2023).
- 2191 90. Bengtsson, H. *et al.* matrixStats: Functions that Apply to Rows and Columns of Matrices
  2192 (and to Vectors). (2023).
- 2193 91. Xiao [aut, N., cre, Cook, J., Jégousse, C. & Li, M. ggsci: Scientific Journal and Sci-Fi 2194 Themed Color Palettes for 'ggplot2'. (2023).
- 2195 92. Wilke, C. O. cowplot: Streamlined Plot Theme and Plot Annotations for 'ggplot2'. (2020).
- 2196 93. Wickham, H. *et al.* svglite: An 'SVG' Graphics Device. (2023).
- 2197 94. Liu, Q. *et al.* Addressing the batch effect issue for LC/MS metabolomics data in data
  2198 preprocessing. *Sci. Rep.* **10**, 13856 (2020).
- 2199 95. Yue, Y., Bao, X., Jiang, J. & Li, J. Evaluation and correction of injection order effects in LC-MS/MS based targeted metabolomics. *J. Chromatogr. B* **1212**, 123513 (2022).
- 2201 96. Livera, A. M. D. *et al.* Statistical Methods for Handling Unwanted Variation in 2202 Metabolomics Data. *Anal. Chem.* **87**, 3606–3615 (2015).
- 2203 97. Reese, S. E. *et al.* A new statistic for identifying batch effects in high-throughput genomic
  2204 data that uses guided principal component analysis. *Bioinformatics* 29, 2877–2883 (2013).
- Burton, L. *et al.* Instrumental and experimental effects in LC–MS-based metabolomics. *J. Chromatogr. B* 871, 227–235 (2008).
- 99. Gregori, J. *et al.* Batch effects correction improves the sensitivity of significance tests in
  spectral counting-based comparative discovery proteomics. *J. Proteomics* **75**, 3938–3951
  (2012).
- 100. Thonusin, C. *et al.* Evaluation of intensity drift correction strategies using MetaboDrift, a
   normalization tool for multi-batch metabolomics data. *J. Chromatogr. A* 1523, 265–274 (2017).
- 101. Johnson, W. E., Li, C. & Rabinovic, A. Adjusting batch effects in microarray expression
  data using empirical Bayes methods. *Biostatistics* 8, 118–127 (2007).

- 2214 102. Deng, K. *et al.* WaveICA: A novel algorithm to remove batch effects for large-scale
  2215 untargeted metabolomics data based on wavelet analysis. *Anal. Chim. Acta* **1061**, 60–69
  2216 (2019).
- 2217 103. Wehrens, R. *et al.* Improved batch correction in untargeted MS-based metabolomics.
   2218 *Metabolomics* 12, 88 (2016).
- 104. Kuligowski, J., Sánchez-Illana, Á., Sanjuán-Herráez, D., Vento, M. & Quintás, G. Intrabatch effect correction in liquid chromatography-mass spectrometry using quality control
  samples and support vector regression (QC-SVRC). *The Analyst* 140, 7810–7817 (2015).
- Luan, H., Ji, F., Chen, Y. & Cai, Z. statTarget: A streamlined tool for signal drift correction
  and interpretations of quantitative mass spectrometry-based omics data. *Anal. Chim. Acta* **1036**, 66–72 (2018).
- Rong, Z. *et al.* NormAE: Deep Adversarial Learning Model to Remove Batch Effects in
   Liquid Chromatography Mass Spectrometry-Based Metabolomics Data. *Anal. Chem.* 92,
   5082–5090 (2020).
- 2228 107. Dmitrenko, A., Reid, M. & Zamboni, N. Regularized adversarial learning for normalization 2229 of multi-batch untargeted metabolomics data. *Bioinformatics* **39**, btad096 (2023).
- 108. Tokareva, A. O. *et al.* Normalization methods for reducing interbatch effect without quality
   control samples in liquid chromatography-mass spectrometry-based studies. *Anal. Bioanal. Chem.* 413, 3479–3486 (2021).
- 2233 109. Cleary, J. L., Luu, G. T., Pierce, E. C., Dutton, R. J. & Sanchez, L. M. BLANKA: an
  2234 Algorithm for Blank Subtraction in Mass Spectrometry of Complex Biological Samples. *J. Am.*2235 Soc. Mass Spectrom. **30**, 1426–1434 (2019).
- Lawson, T. N. *et al.* msPurity: Automated Evaluation of Precursor Ion Purity for Mass
   Spectrometry-Based Fragmentation in Metabolomics. *Anal. Chem.* **89**, 2432–2439 (2017).
- 111. Schiffman, C. *et al.* Data-adaptive pipeline for filtering and normalizing metabolomics data.
   387365 Preprint at https://doi.org/10.1101/387365 (2018).
- 2240 112. Carobene, A., Braga, F., Roraas, T., Sandberg, S. & Bartlett, W. A. A systematic review
   2241 of data on biological variation for alanine aminotransferase, aspartate aminotransferase and γ 2242 glutamyl transferase. *Clin. Chem. Lab. Med. CCLM* **51**, 1997–2007 (2013).
- 113. Schiffman, C. *et al.* Filtering procedures for untargeted LC-MS metabolomics data. *BMC Bioinformatics* 20, 334 (2019).
- Broadhurst, D. *et al.* Guidelines and considerations for the use of system suitability and
   quality control samples in mass spectrometry assays applied in untargeted clinical
   metabolomic studies. *Metabolomics* 14, 72 (2018).
- 2248 115. Wei, R. *et al.* Missing Value Imputation Approach for Mass Spectrometry-based
  2249 Metabolomics Data. *Sci. Rep.* 8, 663 (2018).
- 116. Do, K. T. *et al.* Characterization of missing values in untargeted MS-based metabolomics
  data and evaluation of missing data handling strategies. *Metabolomics* 14, 128 (2018).
- 117. Gorrochategui, E., Jaumot, J., Lacorte, S. & Tauler, R. Data analysis strategies for
   targeted and untargeted LC-MS metabolomic studies: Overview and workflow. *TrAC Trends Anal. Chem.* 82, 425–442 (2016).
- 2255 118. Wulff, J. E. & Mitchell, M. W. A Comparison of Various Normalization Methods for LC/MS
  2256 Metabolomics Data. *Adv. Biosci. Biotechnol.* 9, 339–351 (2018).

- 2257 119. Dieterle, F., Ross, A., Schlotterbeck, G. & Senn, H. Probabilistic Quotient Normalization
  2258 as Robust Method to Account for Dilution of Complex Biological Mixtures. Application in 1H
  2259 NMR Metabonomics. *Anal. Chem.* 78, 4281–4290 (2006).
- Li, B. *et al.* Performance Evaluation and Online Realization of Data-driven Normalization
   Methods Used in LC/MS based Untargeted Metabolomics Analysis. *Sci. Rep.* 6, 38881 (2016).
- 121. Scholz, M., Gatzek, S., Sterling, A., Fiehn, O. & Selbig, J. Metabolite fingerprinting:
  detecting biological features by independent component analysis. *Bioinformatics* 20, 2447–2454 (2004).
- 2265 122. Qannari, E. M., Wakeling, I., Courcoux, P. & MacFie, H. J. H. Defining the underlying 2266 sensory dimensions. *Food Qual. Prefer.* **11**, 151–154 (2000).
- 2267 123. van den Berg, R. A., Hoefsloot, H. C., Westerhuis, J. A., Smilde, A. K. & van der Werf, M.
  2268 J. Centering, scaling, and transformations: improving the biological information content of
  2269 metabolomics data. *BMC Genomics* 7, 142 (2006).
- 2270 124. Khalheim, O. M. Scaling of analytical data. Anal. Chim. Acta 177, 71–79 (1985).
- 2271 125. Kasprzak, E. M. & Lewis, K. E. Pareto analysis in multiobjective optimization using the collinearity theorem and scaling method. *Struct. Multidiscip. Optim.* **22**, 208–218 (2001).
- 126. Keenan, M. R. & Kotula, P. G. Accounting for Poisson noise in the multivariate analysis of
   ToF-SIMS spectrum images. *Surf. Interface Anal.* 36, 203–212 (2004).
- 127. Gromski, P. S. *et al.* A tutorial review: Metabolomics and partial least squares-discriminant
  analysis a marriage of convenience or a shotgun wedding. *Anal. Chim. Acta* 879, 10–23
  (2015).
- Mendez, K. M., Reinke, S. N. & Broadhurst, D. I. A comparative evaluation of the
   generalised predictive ability of eight machine learning algorithms across ten clinical
   metabolomics data sets for binary classification. *Metabolomics* 15, 150 (2019).
- 2281 129. GOWER, J. C. Some distance properties of latent root and vector methods used in 2282 multivariate analysis. *Biometrika* **53**, 325–338 (1966).
- Xu, Y. *et al.* Application of Dissimilarity Indices, Principal Coordinates Analysis, and Rank
   Tests to Peak Tables in Metabolomics of the Gas Chromatography/Mass Spectrometry of
   Human Sweat. *Anal. Chem.* **79**, 5633–5641 (2007).
- 131. Nguyen, L. H. & Holmes, S. Ten quick tips for effective dimensionality reduction. *PLOS Comput. Biol.* **15**, e1006907 (2019).
- 132. Jäggi, C., Wirth, T. & Baur, B. Genetic variability in subpopulations of the asp viper (Vipera aspis) in the Swiss Jura mountains: implications for a conservation strategy. *Biol. Conserv.* 94, 69–77 (2000).
- 133. Pinheiro, H. P., de Souza Pinheiro, A. & Sen, P. K. Comparison of genomic sequences
  using the Hamming distance. *J. Stat. Plan. Inference* **130**, 325–339 (2005).
- 134. Lozupone, C. & Knight, R. UniFrac: a New Phylogenetic Method for Comparing Microbial
  Communities. *Appl. Environ. Microbiol.* **71**, 8228–8235 (2005).
- Brejnrod, A. *et al.* Implementations of the chemical structural and compositional similarity
   metric in R and Python. 546150 Preprint at https://doi.org/10.1101/546150 (2019).
- Tripathi, A. *et al.* Chemically informed analyses of metabolomics mass spectrometry data
  with Qemistree. *Nat. Chem. Biol.* **17**, 146–151 (2021).
- 137. Ramette, A. Multivariate analyses in microbial ecology. *FEMS Microbiol. Ecol.* 62, 142–
  160 (2007).

- 138. Koenig, J. E. *et al.* Succession of microbial consortia in the developing infant gut
   microbiome. *Proc. Natl. Acad. Sci.* 108, 4578–4585 (2011).
- 2303 139. Paliy, O. & Shankar, V. Application of multivariate statistical techniques in microbial
  2304 ecology. *Mol. Ecol.* 25, 1032–1057 (2016).
- 2305 140. Efron, B. Bootstrap Methods: Another Look at the Jackknife. in *Breakthroughs in Statistics:*2306 *Methodology and Distribution* (eds. Kotz, S. & Johnson, N. L.) 569–593 (Springer, 1992).
  2307 doi:10.1007/978-1-4612-4380-9\_41.
- 2308 141. Desu, M. M. & Raghavarao, D. *Nonparametric Statistical Methods For Complete and* 2309 *Censored Data.* (CRC Press, 2003).
- 2310 142. Anderson, M. J. A new method for non-parametric multivariate analysis of variance.
   2311 Austral Ecol. 26, 32–46 (2001).
- 143. Anderson, M. J. & Walsh, D. C. I. PERMANOVA, ANOSIM, and the Mantel test in the face
  of heterogeneous dispersions: What null hypothesis are you testing? *Ecol. Monogr.* 83, 557–
  574 (2013).
- 144. Tibshirani, R., Walther, G. & Hastie, T. Estimating the number of clusters in a data set via
  the gap statistic. *J. R. Stat. Soc. Ser. B Stat. Methodol.* 63, 411–423 (2001).
- 2317 145. Wilkinson, L. & Friendly, M. The History of the Cluster Heat Map. *Am. Stat.* 63, 179–184
  2318 (2009).
- 2319 146. Wu, W. & Noble, W. S. Genomic data visualization on the Web. *Bioinformatics* 20, 1804–
  2320 1805 (2004).
- 147. Benton, P. H. *et al.* An Interactive Cluster Heat Map to Visualize and Explore
  Multidimensional Metabolomic Data. *Metabolomics Off. J. Metabolomic Soc.* 11, 1029–1034
  (2015).
- 148. Ren, S., Hinzman, A. A., Kang, E. L., Szczesniak, R. D. & Lu, L. J. Computational and statistical analysis of metabolomics data. *Metabolomics* **11**, 1492–1513 (2015).
- 149. Liebal, U. W., Phan, A. N. T., Sudhakar, M., Raman, K. & Blank, L. M. Machine Learning
  Applications for Mass Spectrometry-Based Metabolomics. *Metabolites* 10, 243 (2020).
- 2328 150. Breiman, L. (out-of-bag estimates). (1996).
- 2329 151. Breiman, L. Random Forests. *Mach. Learn.* **45**, 5–32 (2001).
- 2330 152. Strobl, C., Boulesteix, A.-L., Kneib, T., Augustin, T. & Zeileis, A. Conditional variable
   2331 importance for random forests. *BMC Bioinformatics* 9, 307 (2008).
- 2332 153. Archer, K. J. & Kimes, R. V. Empirical characterization of random forest variable
   2333 importance measures. *Comput. Stat. Data Anal.* 52, 2249–2260 (2008).
- 2334 154. Jafari, M. & Ansari-Pour, N. Why, When and How to Adjust Your P Values? *Cell J. Yakhteh* 2335 20, 604–607 (2019).
- 2336 155. Korthauer, K. *et al.* A practical guide to methods controlling false discoveries in
   2337 computational biology. *Genome Biol.* 20, 118 (2019).
- 2338 156. Mishra, P. *et al.* Descriptive Statistics and Normality Tests for Statistical Data. *Ann. Card.*2339 *Anaesth.* 22, 67–72 (2019).
- 2340 157. Vinaixa, M. *et al.* A Guideline to Univariate Statistical Analysis for LC/MS-Based
   2341 Untargeted Metabolomics-Derived Data. *Metabolites* 2, 775–795 (2012).
- 2342 158. Riffenburgh, R. H. & Gillen, D. L. Statistics in Medicine. (Academic Press, 2020).
- 2343 159. Xia, Y. & Sun, J. Hypothesis Testing and Statistical Analysis of Microbiome. *Genes Dis.*2344 4, 138–148 (2017).

- 2345 160. Sato, T. Type I and Type II Error in Multiple Comparisons. *J. Psychol.* **130**, 293–302 (1996).
- 161. Bathke, A. The ANOVA F test can still be used in some balanced designs with unequal
  variances and nonnormal data. *J. Stat. Plan. Inference* **126**, 413–422 (2004).
- 2349 162. Abdi, H. & Williams, L. Newman-Keuls Test and Tukey Test. *Encycl. Res. Des.* (2010).
- 163. Ostertagová, E., Ostertag, O. & Kováč, J. Methodology and Application of the KruskalWallis Test. *Appl. Mech. Mater.* 611, 115–120 (2014).
- 2352 164. Hecke, T. V. Power study of anova versus Kruskal-Wallis test. *J. Stat. Manag. Syst.* 15, 241–247 (2012).
- 2354 165. Dinno, A. Nonparametric Pairwise Multiple Comparisons in Independent Groups using
  2355 Dunn's Test. *Stata J. Promot. Commun. Stat. Stata* 15, 292–300 (2015).
- 2356

# 2357 7. Data and Code Sharing

2358 The FBMN results are available under the following URL:

2359 https://gnps.ucsd.edu/ProteoSAFe/status.jsp?task=b661d12ba88745639664988329c1363e

Raw and processed that is available through the MassIVE repository (MSV000090156) and Zenodo (<u>https://zenodo.org/records/10051610</u>). All code and software is available through GitHub

2362 under the following link https://github.com/Functional-Metabolomics-Lab/FBMN-STATS.

### 2363 8. Acknowledgment

2364 We thank Libera Lo Presti for critical reading of the manuscript. We thank Greg Caporaso for guidance on preparing the QIIME2 plugins. DP, CM, and HPL were supported by the Deutsche 2365 Forschungsgemeinschaft (DFG) through the CMFI Cluster of Excellence (EXC 2124) and DP and 2366 2367 CM, were supported by the DFG through the Collaborative Research Center CellMap (TRR 261). 2368 KD was supported by the DFG (BO 1910/23). PS was supported by the European Union's Horizon 2369 Europe research and innovation programme through a Marie Skłodowska-Curie fellowship No. 2370 101108450 MeStaLeM. TP was supported by the Czech Science Foundation (GA CR) grant 21-2371 11563M and by the European Union's Horizon 2020 research and innovation programme under 2372 Marie Skłodowska-Curie grant agreement No. 891397. TD was supported by the MSCA 2373 Fellowships CZ (OP JAK) grant CZ.02.01.01/00/22 010/0002733. MW was supported by the 2374 National Institutes of Health (NIH) with grants 1U24DK133658-01, NIH 1R03DE032437-01, and 2375 UC Riverside startup funding. EEK was supported by grants of the Novo Nordisk Foundation 2376 [NNF20CC0035580, NNF16OC0021746]. YW was supported by NIH 1R03DE032437-01. CB 2377 was supported by the Czech Academy of Sciences (CAS PPLZ) L200552251. FO was supported 2378 by FAPESP 2022/14603-8. JB was supported by Deutsches Zentrum für Infektionsforschung 2379 (DZIF). EEK was supported by grants of the Novo Nordisk Foundation (NNF20CC0035580, 2380 NNF16OC0021746).

## 2381 9. Author Contribution

2382 AKPS, FO, FR, ME, and DP conceptualized the protocol. YE, SZ, JS, RS advised on the concept 2383 and statistical test. AKPS, AW, FO, FR, MN, JB, EEK, JE, AP, CGM, SF, NC, YW, MD, JS, MW, 2384 and ME wrote code. AW, and MW developed and deployed the web app. RS, ATA and DP 2385 collected the water samples. DP extracted the samples and acquired the LC-MS/MS data. AKPS, 2386 AW, FO, FR, MN, JB, JJK, EEK, JE, AP, CGM, SF, MRA, TP, NC, MP, CB, BC, AMCR, AC, Fd, 2387 KD, YE, CG, LGG, MH, SH, SK, AK, MCMK, KM, SP, PWP, TS, KSL, PS, ST, GAV, BCW, SX, MTY, SZ, Md, CB, HPL, CM, JJJvdH, TD, PCD, JS, RS, ATA, ME, and DP tested the protocol, 2388 2389 code and app. CB, JJJvdH, TP, MW, ATA, ME, and DP supervised students and researchers. 2390 MW, AA, ME, and DP supervised the project. AKPS, MN, JB, JJK, EEK, AP, SF, TP, ATA and 2391 DP wrote the manuscript and supplemental information. FO, FR, JE, CGM, MRA, NC, MP, KD, YE, LGG, MH, SH, PS, GAV, SZ, JJJvdH, TD, TP, PCD, JS, RS, MW, and ME edited and provided 2392 2393 critical feedback on the first draft. All authors edited and approved the final draft.

### 2394 10. Conflict of Interest

JJJvdH is currently a member of the Scientific Advisory Board of Naicons Srl., Milano, Italy, and is consulting for Corteva Agriscience, Indianapolis, IN, USA. PCD is a scientific advisor and holds equity to Cybele and a Co-founder, advisor and holds equity in Ometa, Arome and Enveda with prior approval by UC-San Diego and consulted in 2023 for DSM animal health. MW is the founder of Ometa Labs.

# 2400 11. Additional information & Supplementary information

2401

Supplemental information, including a cheat-sheet, detailed methods for the LC-MS/MS data
 acquisition and step-to-step guides for the Python and QIIME2 scripts as well as the web app
 are available in the supplemental information.